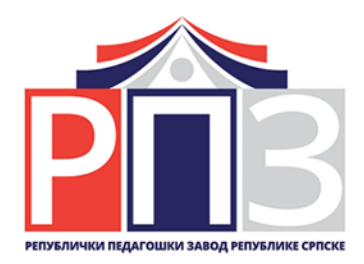

# ПРИРУЧНИК ЗА НАСТАВНИКЕ

Модели задатака за реализацију садржаја наставног програма Дигитални свијет за трећи разред основне школе

# ДИГИТАЛНИ СВИЈЕТ

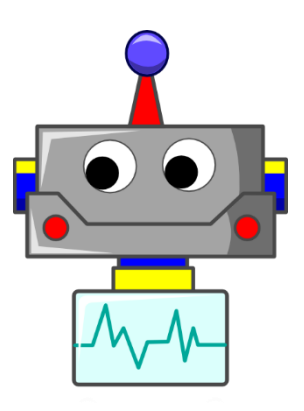

## ПРИРУЧНИК ЗА НАСТАВНИКЕ

Модели задатака за реализацију садржаја наставног програма Дигитални свијет за трећи разред основне школе

#### У изради Приручника учествовали:

Тијана Јеринић, члан из реда васпитно-образовног особља, Снежана Лендић, члан из реда васпитно-образовног особља, Весна Зекановић, члан из реда васпитно-образовног особља, Драгана Бркић, члан из реда васпитно-образовног особља, Александар Ристић, члан из реда васпитно-образовног особља, Снежана Стевић, члан из реда васпитно-образовног особља, Ивана Кнежевић, члан из реда васпитно-образовног особља, Драгана Радановић, члан из реда васпитно-образовног особља, Дијана Петковић, члан из реда васпитно-образовног особља, Мира Лакетић, члан испред Републичког педагошког завода, Милица Тителски, члан испред Републичког педагошког завода - координатор Стручног тима.

#### Издавачи: Министарство просвјете и културе Републике Српске и Републички педагошки завод Републике Српске

Приручник је израђен у оквиру реформских процеса у области основног васпитања и образовања у Републици Српској, које води Министарство просвјете и културе и Републички педагошки завод.

## САДРЖАЈ:

| 1    | ДИГИТАЛНО ДРУШТВО                 | 4   |
|------|-----------------------------------|-----|
| 1.1. | УЧЕЊЕ УЗ ПОМОЋ ДИГИТАЛНИХ УРЕЂАЈА | 4   |
| 1.2. | ДИГИТАЛНА СЛИКА                   | 8   |
| 1.3. | ПОКРЕТНА СЛИКА                    | .14 |
| 1.4. | ПОВЕЗИВАЊЕ ДИГИТАЛНИХ УРЕЂАЈА     | 18  |

| 2    | БЕЗБЈЕДНО КОРИШЋЕЊЕ ДИГИТАЛНИХ УРЕЂАЈА                             | .21 |
|------|--------------------------------------------------------------------|-----|
| 2.1. | ОБЛИЦИ ДИГИТАЛНЕ КОМУНИКАЦИЈЕ, ПРЕДНОСТИ И РИЗИЦИ                  | 21  |
| 2.2. | КОМУНИКАЦИЈА УЗ ПОМОЋ ДИГИТАЛНИХ УРЕЂАЈА ПРИ УЧЕЊУ                 | 24  |
| 2.3. | БЕЗБЈЕДНОСТ ИНФОРМАЦИЈА САЧУВАНИХ НА ДИГИТАЛНОМ УРЕЂАЈУ            | 28  |
| 2.4. | ПОНАШАЊЕ НА ИНТЕРНЕТУ – ИНТЕРНЕТ БОНТОН                            | 31  |
| 2.5. | ОРГАНИЗАЦИЈА ВРЕМЕНА И УСЛОВА ЗА РАД ПРИ УЧЕЊУ УЗ ПОМОЋ ДИГИТАЛНИХ |     |
|      | САДРЖАЈА                                                           | 34  |
| 2.6. | ЕЛЕКТРОНСКИ ОТПАД И ЗАШТИТА ЖИВОТНЕ СРЕДИНЕ                        | 37  |

| 3    | АЛГОРИТАМСКИ НАЧИН РАЗМИШЉАЊА                                     | 39  |
|------|-------------------------------------------------------------------|-----|
| 3.1. | АЛГОРИТАМ                                                         | 39  |
| 3.2. | АЛГОРИТМИ СА КОРАЦИМА КОЈИ СЕ ПОНАВЉАЈУ                           | 42  |
| 3.3. | ОД СЛИКОВНОГ АЛГОРИТМА ДО ПРОГРАМА У ВИЗУЕЛНОМ ПРОГРАМСКОМ ЈЕЗИКУ | У45 |
| 3.4. | КРЕИРАЊЕ ЈЕДНОСТАВНИХ ПРОГРАМА У ВИЗУЕЛНОМ ПРОГРАМСКОМ ЈЕЗИКУ     | 47  |
| 3.5. | ПРОГРАМИРАЊЕ ПОНАШАЊА ОДАБРАНОГ ДИГИТАЛНОГ ЛИКА У ВИЗУЕЛНОМ       |     |
|      | ПРОГРАМСКОМ ЈЕЗИКУ                                                | 51  |

## ДИГИТАЛНО ДРУШТВО

#### УЧЕЊЕ УЗ ПОМОЋ ДИГИТАЛНИХ УРЕЂАЈА

(платформе за учење и дигитални садржаји)

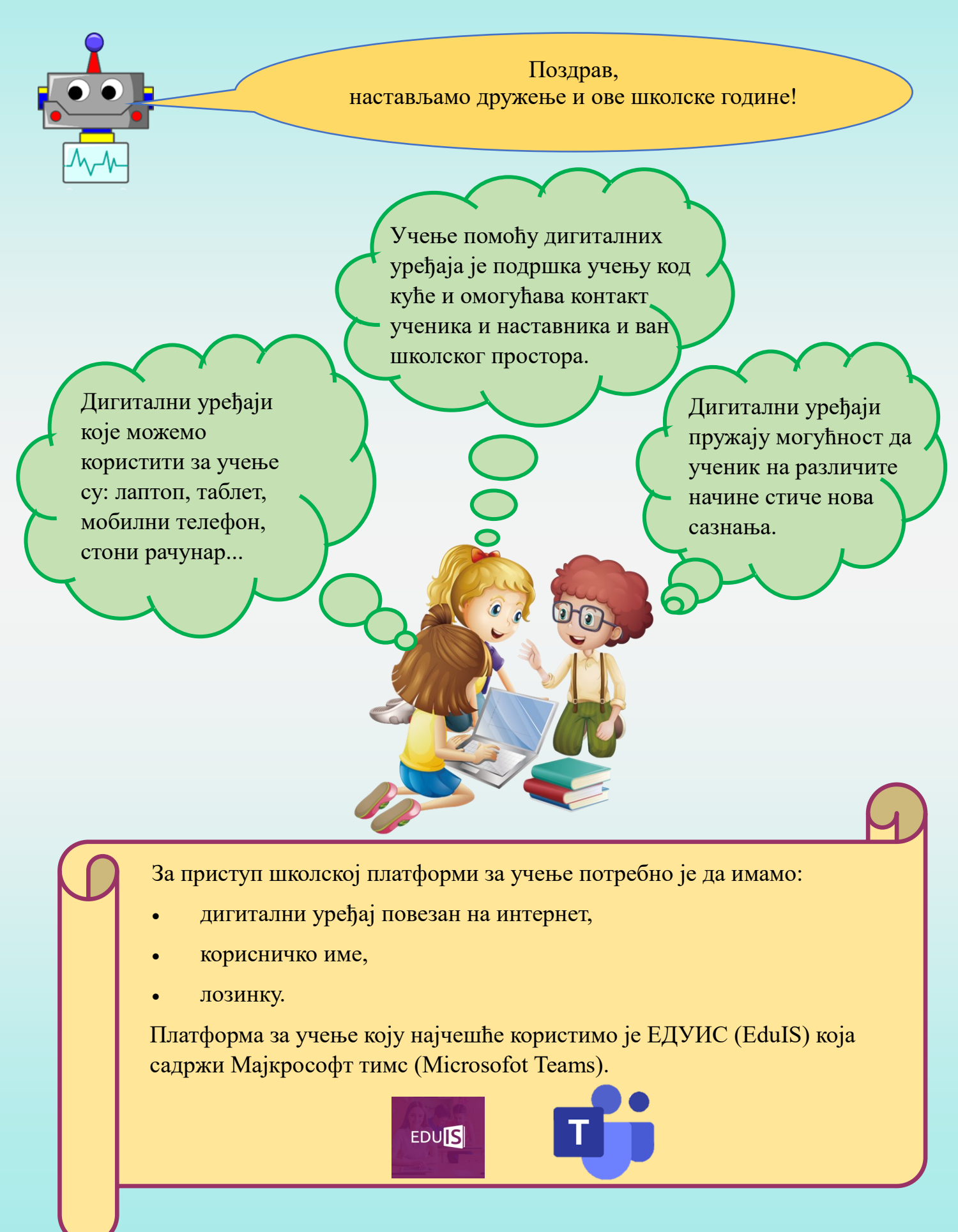

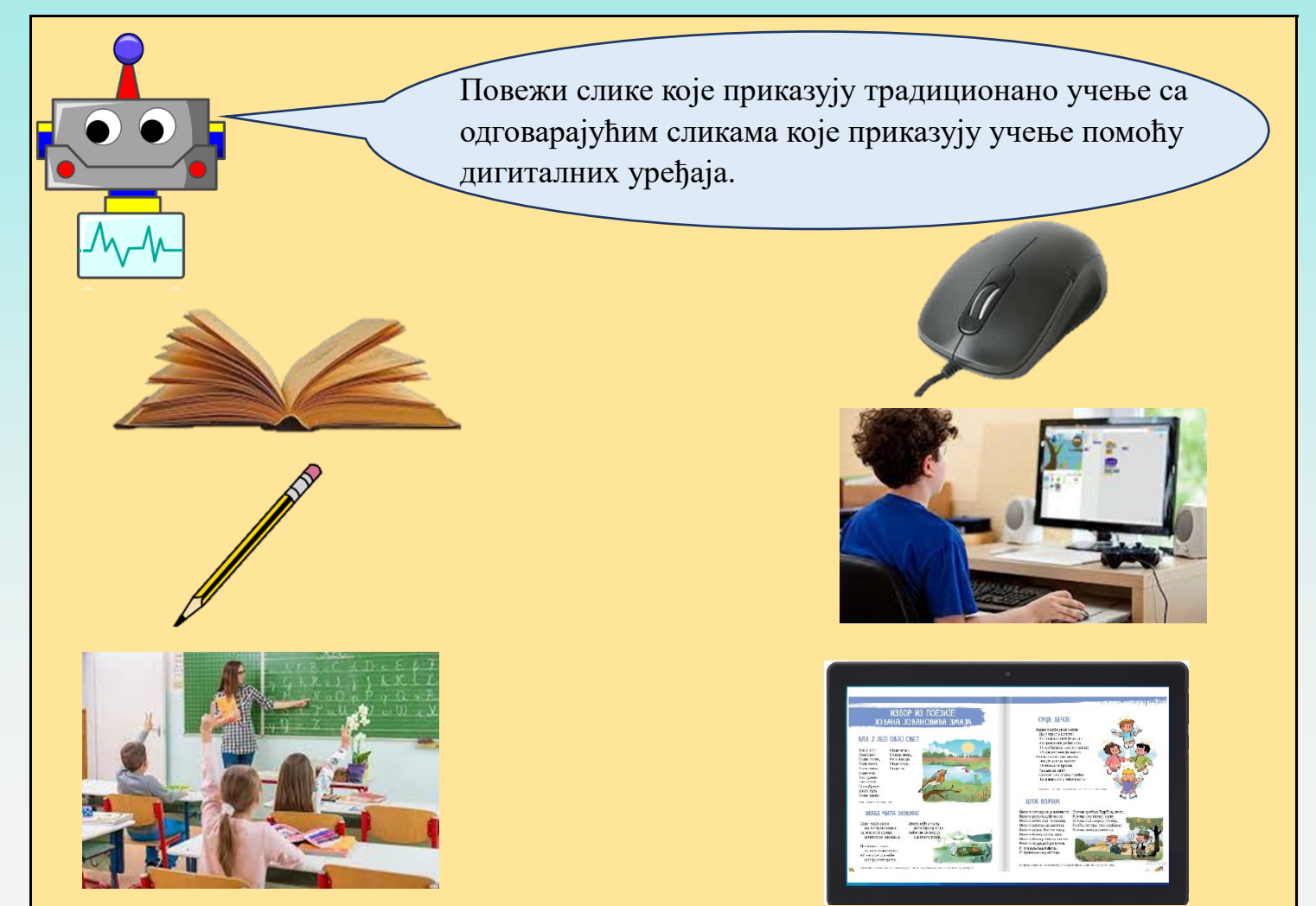

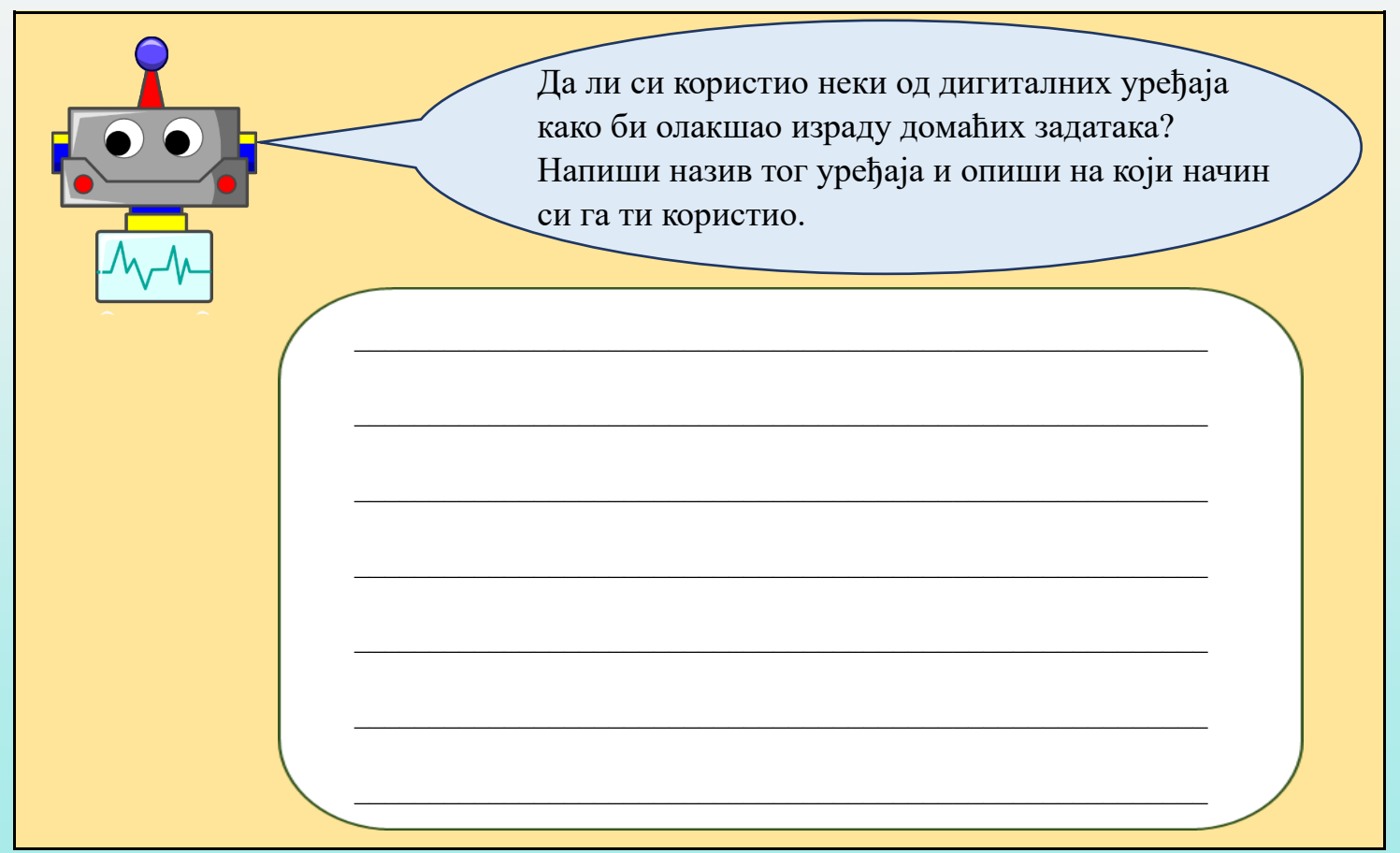

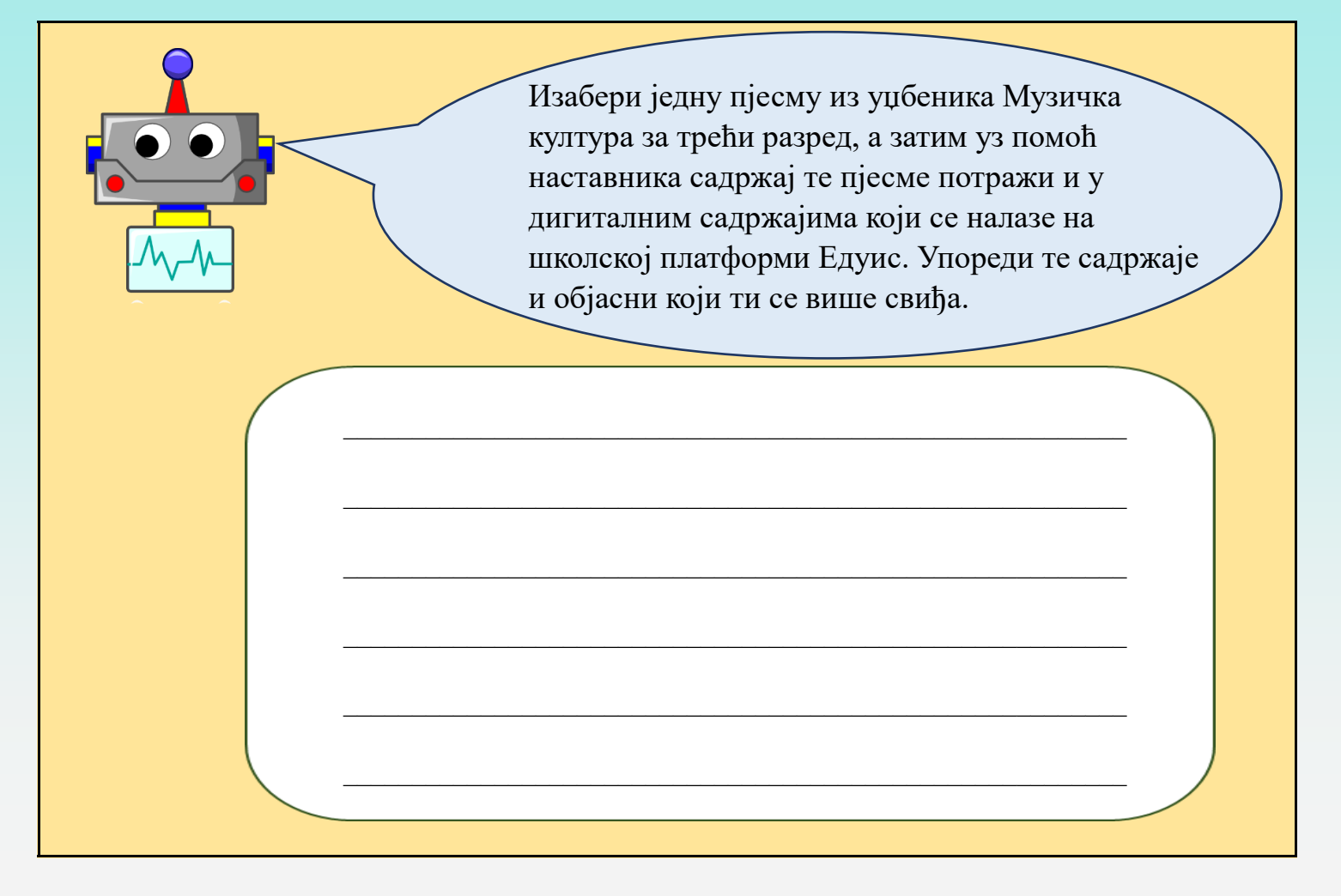

Дигиталне садржаје можемо пронаћи кликом на сљедећу иконицу.

#### Слика 1

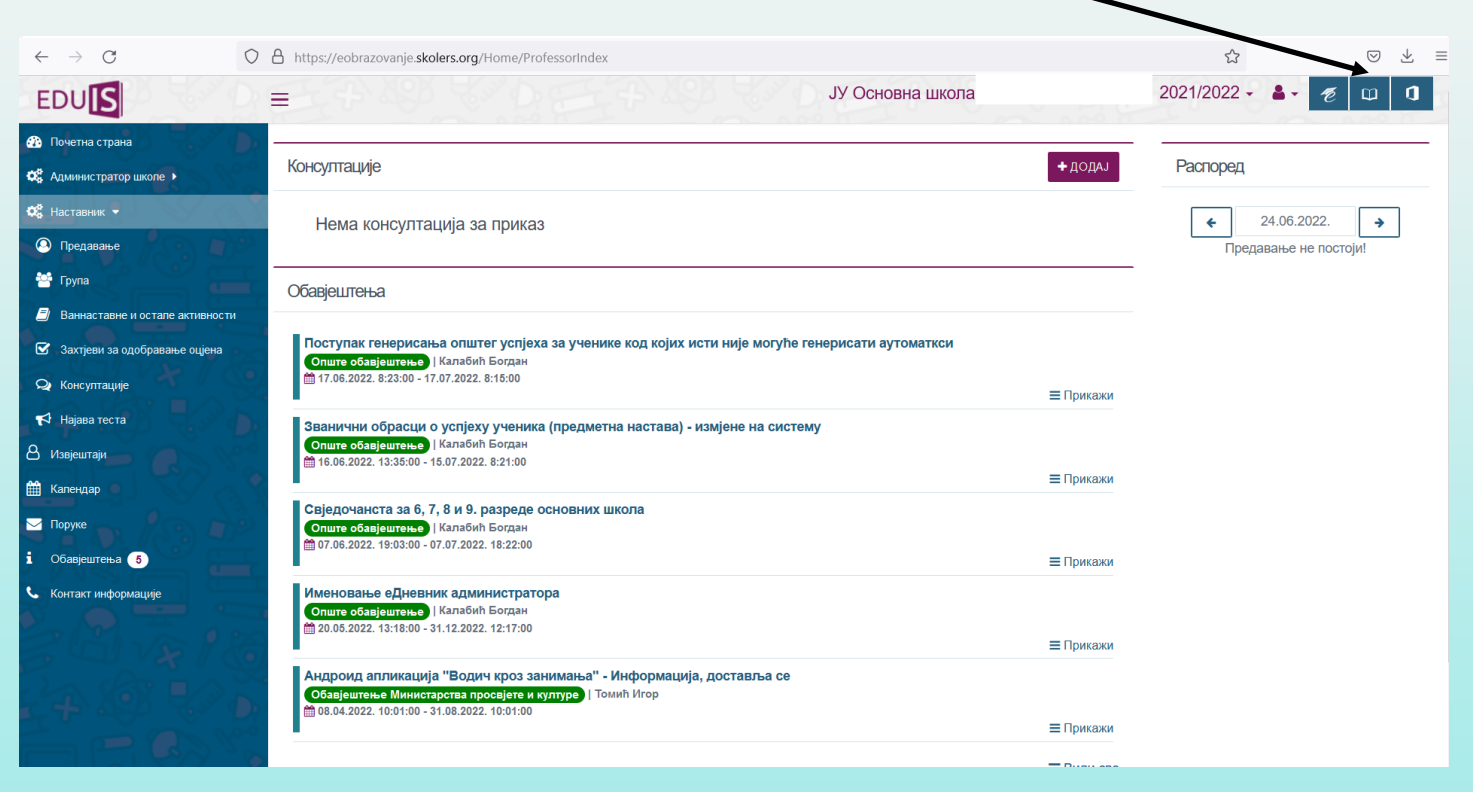

|                            | Уз помоћ наставника напиши своје<br>корисничко име и лозинку за улазак на<br>Едуис платформу. |
|----------------------------|-----------------------------------------------------------------------------------------------|
| EDU                        | EDU                                                                                           |
| Sign in                    | ← ime.prezime@skolers.org                                                                     |
| ime.prezime@skolers.org    | Enter password                                                                                |
| Can't access your account? | ••••••                                                                                        |
|                            | Forgot my password                                                                            |
| Back                       | Next Sign in                                                                                  |
|                            |                                                                                               |

#### ДИГИТАЛНА СЛИКА

#### (цртање различитих облика, креирање и чување дигиталне слике)

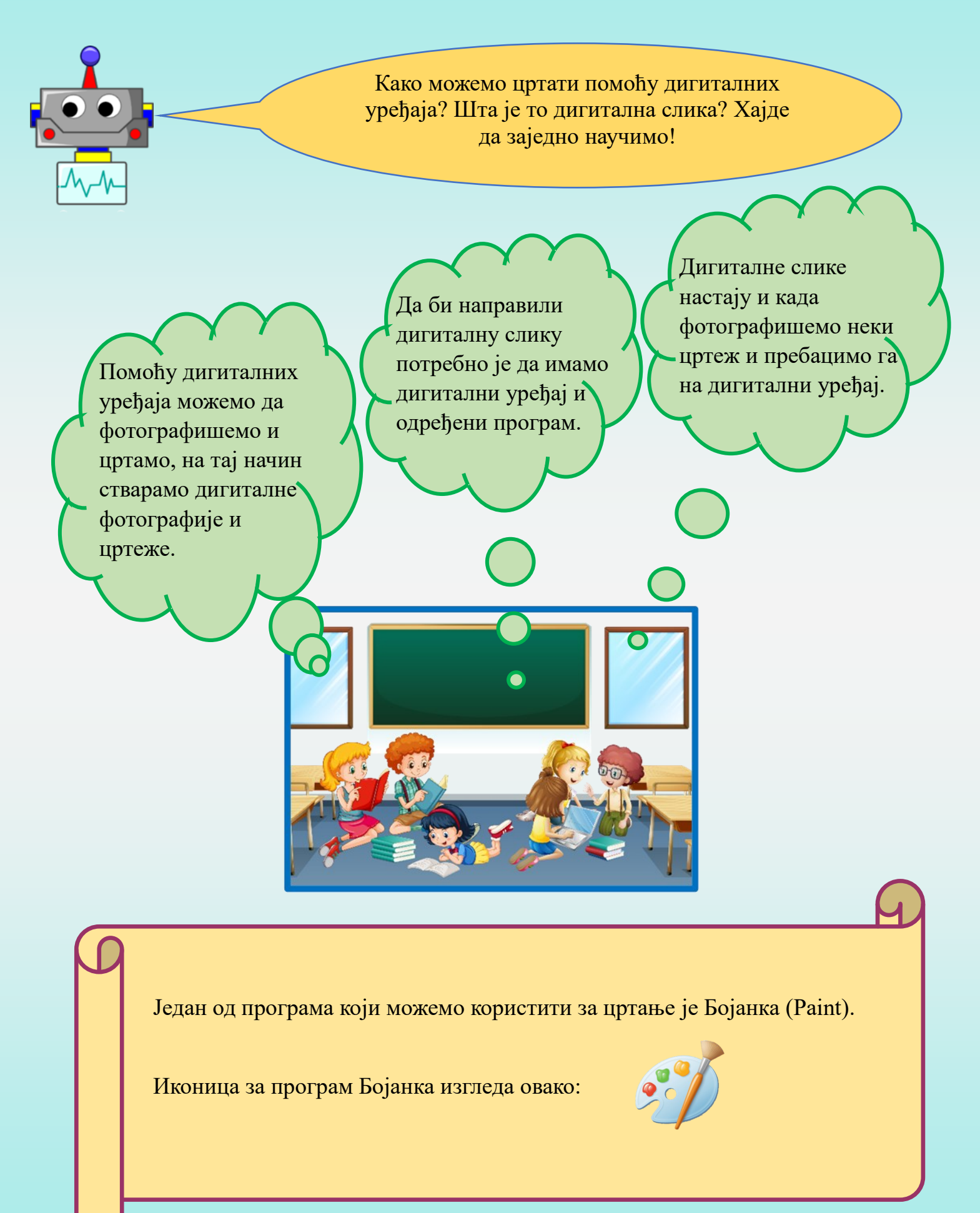

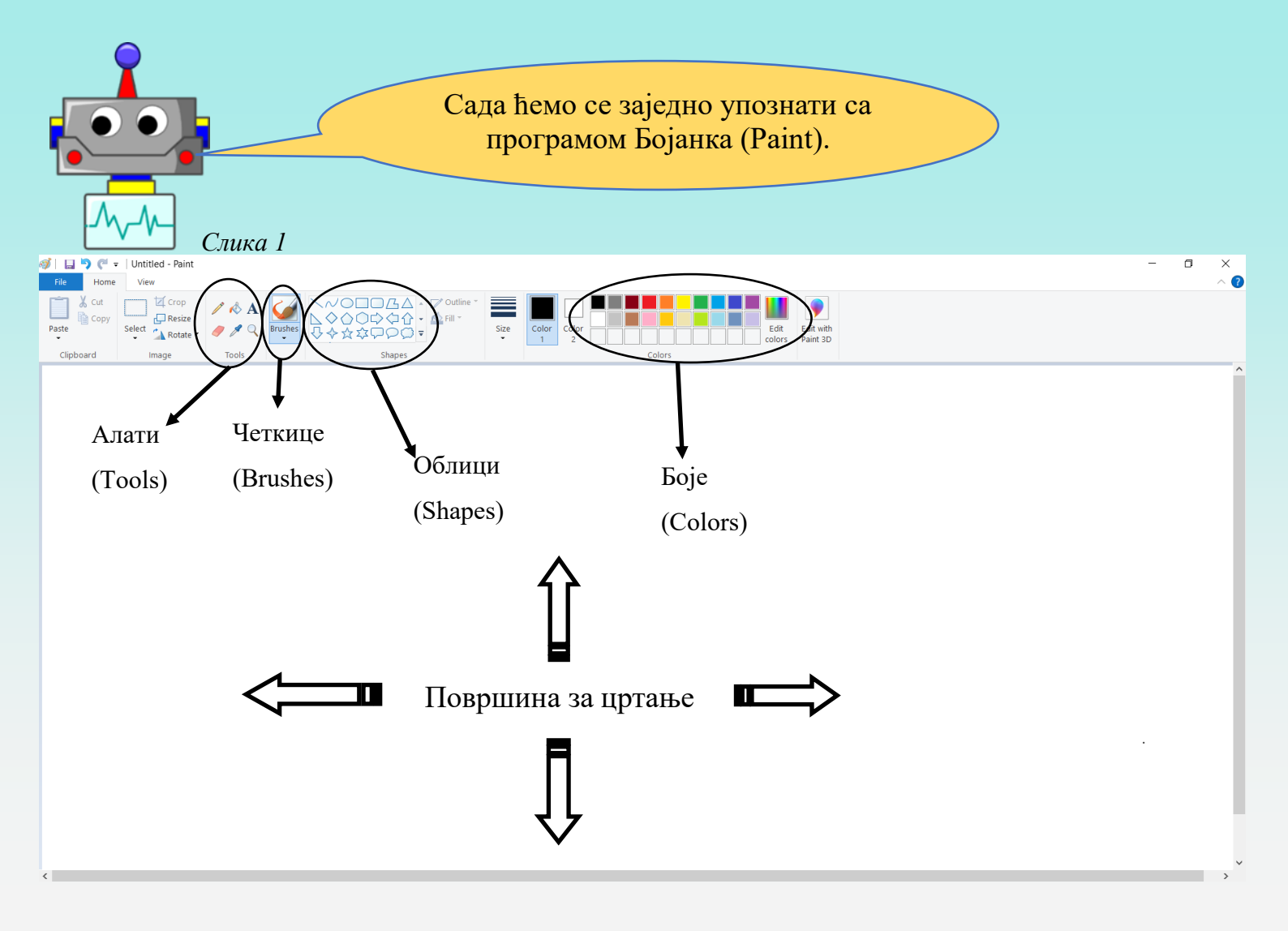

На површини за цртање нацртај плави правоугаоник. Прати наведене кораке.

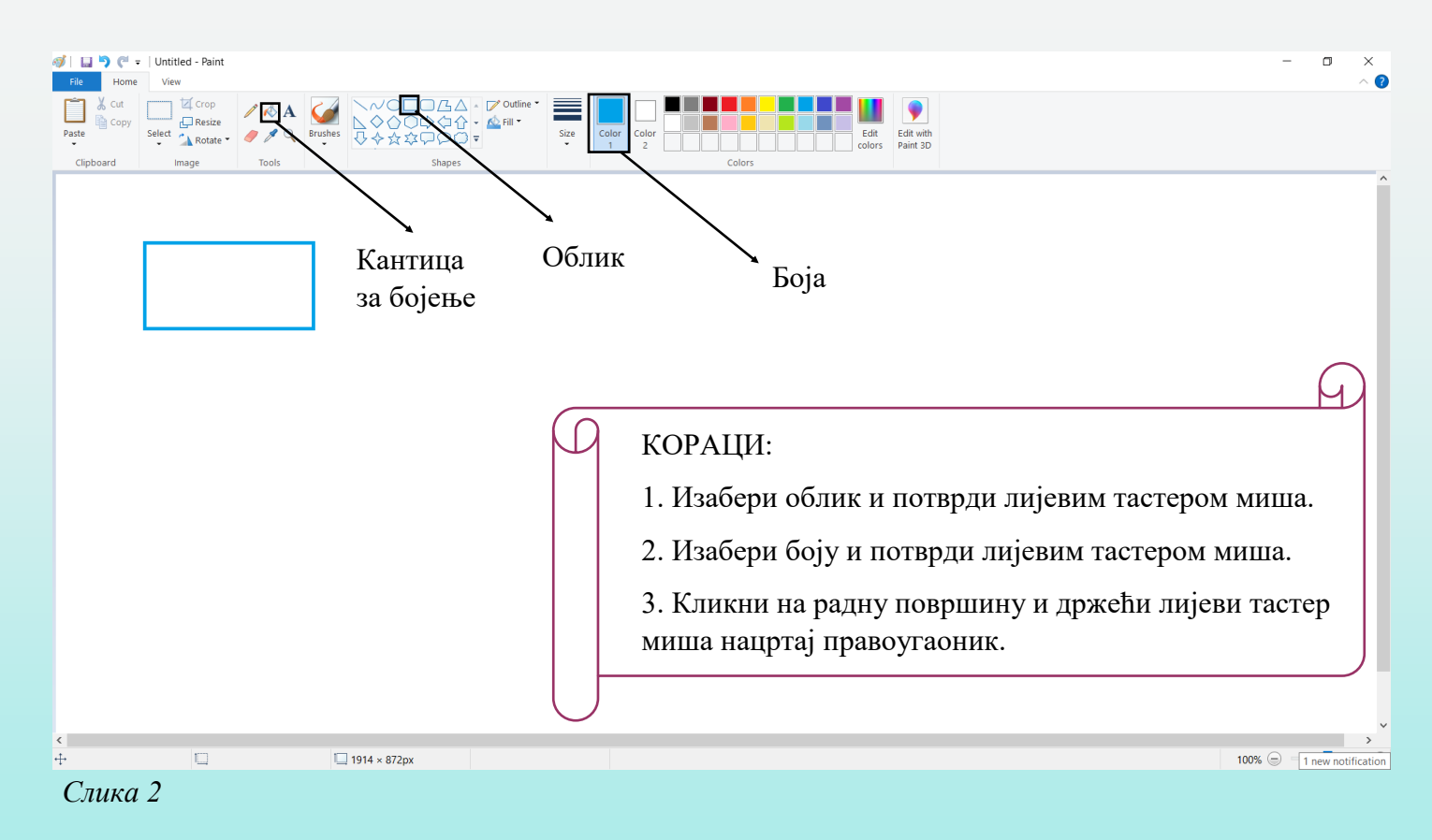

Обој нацртани правоугаоник плавом бојом.

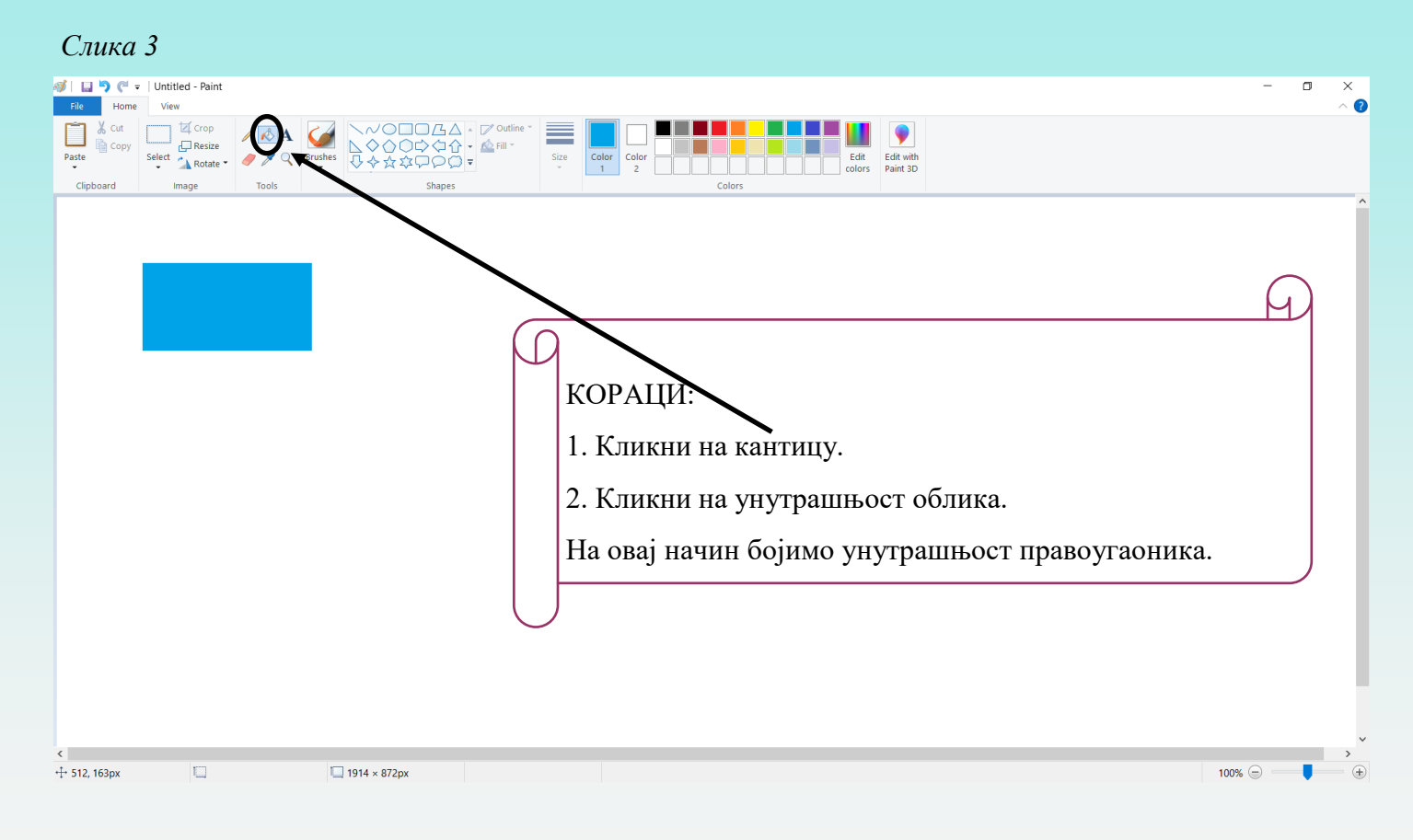

#### Помоћу миша можемо да нацртамо и обојимо још неколико облика.

| Слика | 4 |
|-------|---|
|       |   |

| 🧭 🛄 🦻 🦿 =   Untitled - Paint                                                                | - 🛛 ×        |
|---------------------------------------------------------------------------------------------|--------------|
| File Home View                                                                              | ~ ?          |
|                                                                                             |              |
| Paste Select Rotate Ø Ø Q Brushes Size Solor Color Color Color Color Color Color Solarita D |              |
| Clipboard Image Tools Shapes Colors                                                         |              |
|                                                                                             | î            |
|                                                                                             |              |
|                                                                                             |              |
|                                                                                             |              |
|                                                                                             |              |
|                                                                                             |              |
|                                                                                             |              |
|                                                                                             |              |
|                                                                                             |              |
|                                                                                             |              |
|                                                                                             |              |
|                                                                                             |              |
|                                                                                             |              |
|                                                                                             |              |
|                                                                                             |              |
|                                                                                             |              |
|                                                                                             |              |
|                                                                                             |              |
| •                                                                                           |              |
|                                                                                             |              |
|                                                                                             |              |
|                                                                                             | ~            |
|                                                                                             | >            |
| + U 156 × 197px U 1914 × 872px                                                              | 100% (=) (±) |

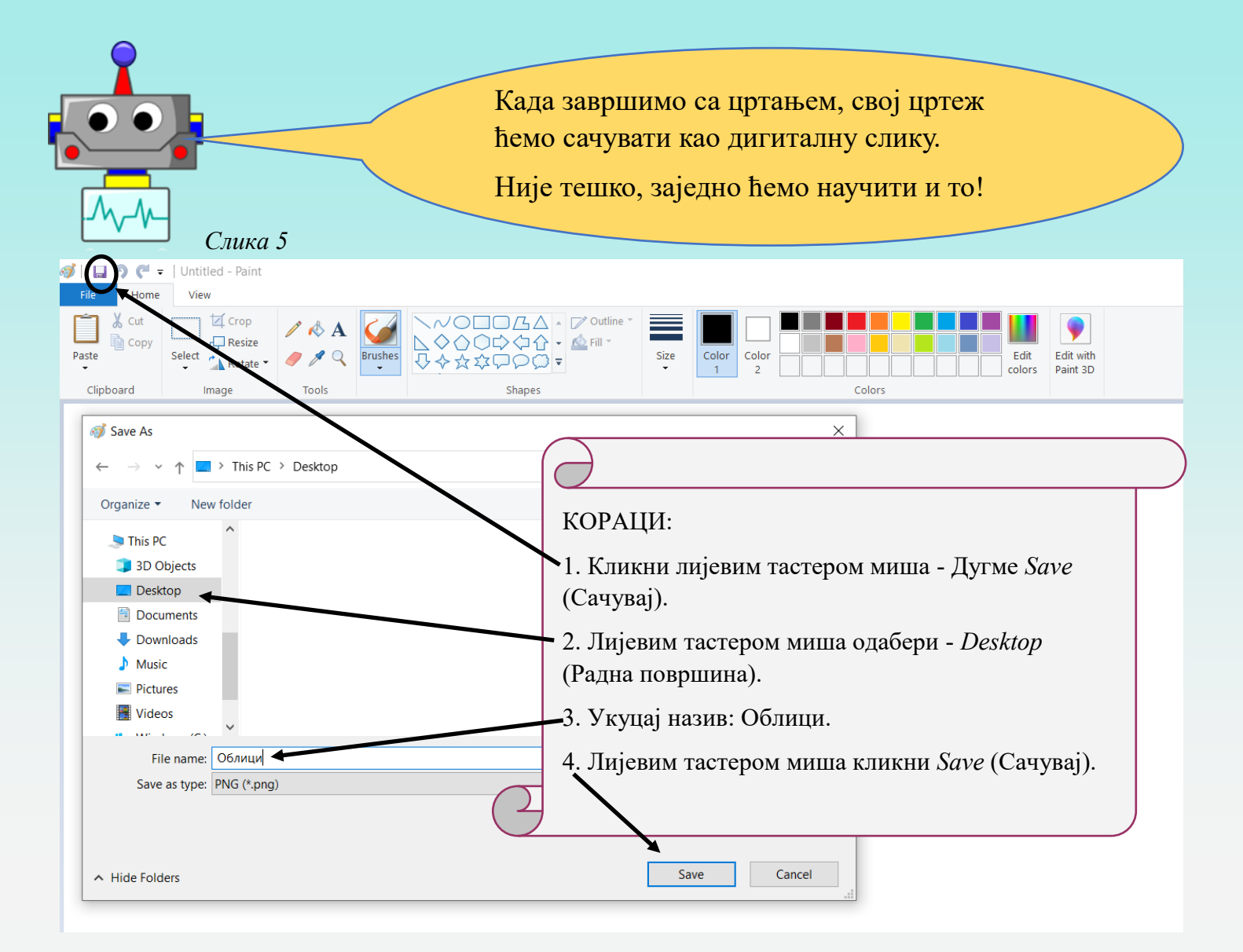

На радној површини сада имамо иконицу (сличицу) под називом Облици.

Сачувану слику касније можемо мијењати. Прво ћемо отворити програм за цртање.

На слици која се налази испод текста прати даље кораке који су нам потребни .

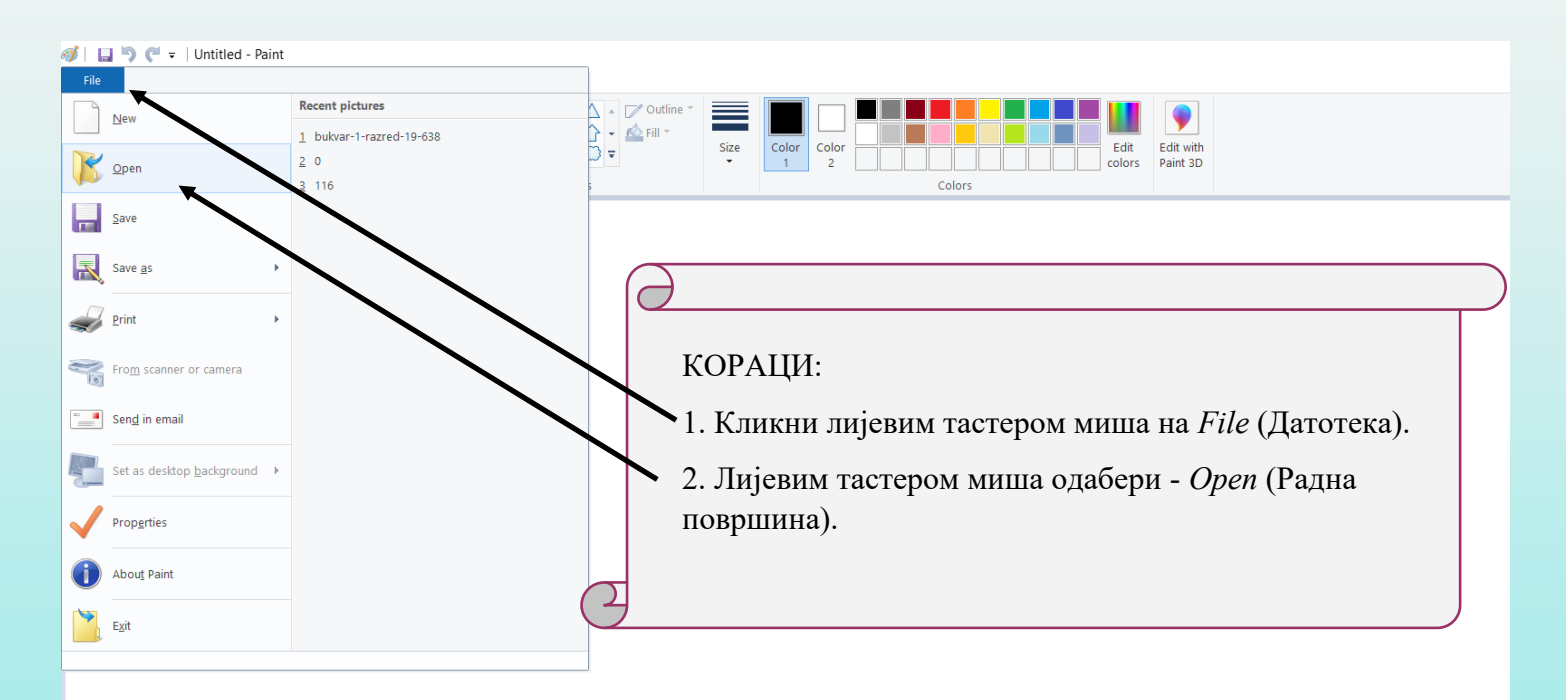

| File Home<br>File Copy<br>Paste                                                                                                    | 1 Облици - Paint<br>View<br>Сгор<br>Спор<br>Resize<br>lect         | / <mark>ℯ</mark> ∧<br><i>┩</i> ∕ ♀ | Brushes |   | ○広△ - ▽<br>☆ ◇ ☆ ・ ▲<br>ワ ○ ☆ - ▼                                         | Outline ~<br>Fill ~                                      | Size                                           | Color<br>1                          | Color 2                |             |        |
|----------------------------------------------------------------------------------------------------|--------------------------------------------------------------------|------------------------------------|---------|---|---------------------------------------------------------------------------|----------------------------------------------------------|------------------------------------------------|-------------------------------------|------------------------|-------------|--------|
| Clipboard                                                                                                    | Image                                                              | Tools                              |         |   | Shapes                                                                    |                                                          |                                                |                                     |                        |             | Colors |
| 🧭 Open<br>← → ∽ ↑                                                                                                    | • 🔜 > This PC                                                      | > Desktop >                        |         |   | ~                                                                         | Ü                                                        | , Se                                           | earch Desk                          | top                    | >           | <      |
| Organize 🔻                                                                                                    | New folder                                                         |                                    |         |   | $\frown$                                                                  |                                                          |                                                | 5 Si<br>6 2                         | •                      | <u> </u>    |        |
| <ul> <li>Quick acce</li> <li>Desktop</li> <li>Downloa</li> <li>Docume</li> <li>Pictures</li> <li>23.9</li> <li>digitalna</li> <li>Коначне</li> <li>MACTEP</li> <li>TPEЋИ Р</li> <li>OneDrive</li> </ul> | Ads A<br>ads A<br>nts A<br>slika<br>e Bapuj<br>A3PEA<br>- Persol V | <b>т</b> ;<br>Облици               |         | 2 | 3. Лијеви<br>Desktop (1<br>4. Пронађ<br>кликнемо<br>5. Лијеви<br>Open (От | м таст<br>Радна<br>јемо н<br>о на сл<br>м таст<br>вори). | гером м<br>површ<br>азив на<br>ику.<br>гером м | иша б<br>ина).<br>аше сли<br>иша кл | ирам<br>іке и<br>іикне | о<br>емо на |        |
|                                                                                                    | File name: O                                                       | блици                              |         |   |                                                                           |                                                          | All Pictu<br>Op                                | ure Files<br>Den                    | C                      | ~<br>ancel  |        |

Цртеж који смо радили поново ће се појавити на екрану. Можемо га довршавати, мијењати или дорађивати те поново сачувати.

Користећи разне облике можемо направити занимљиве цртеже и тако добити дигиталну слику као што је слика испод.

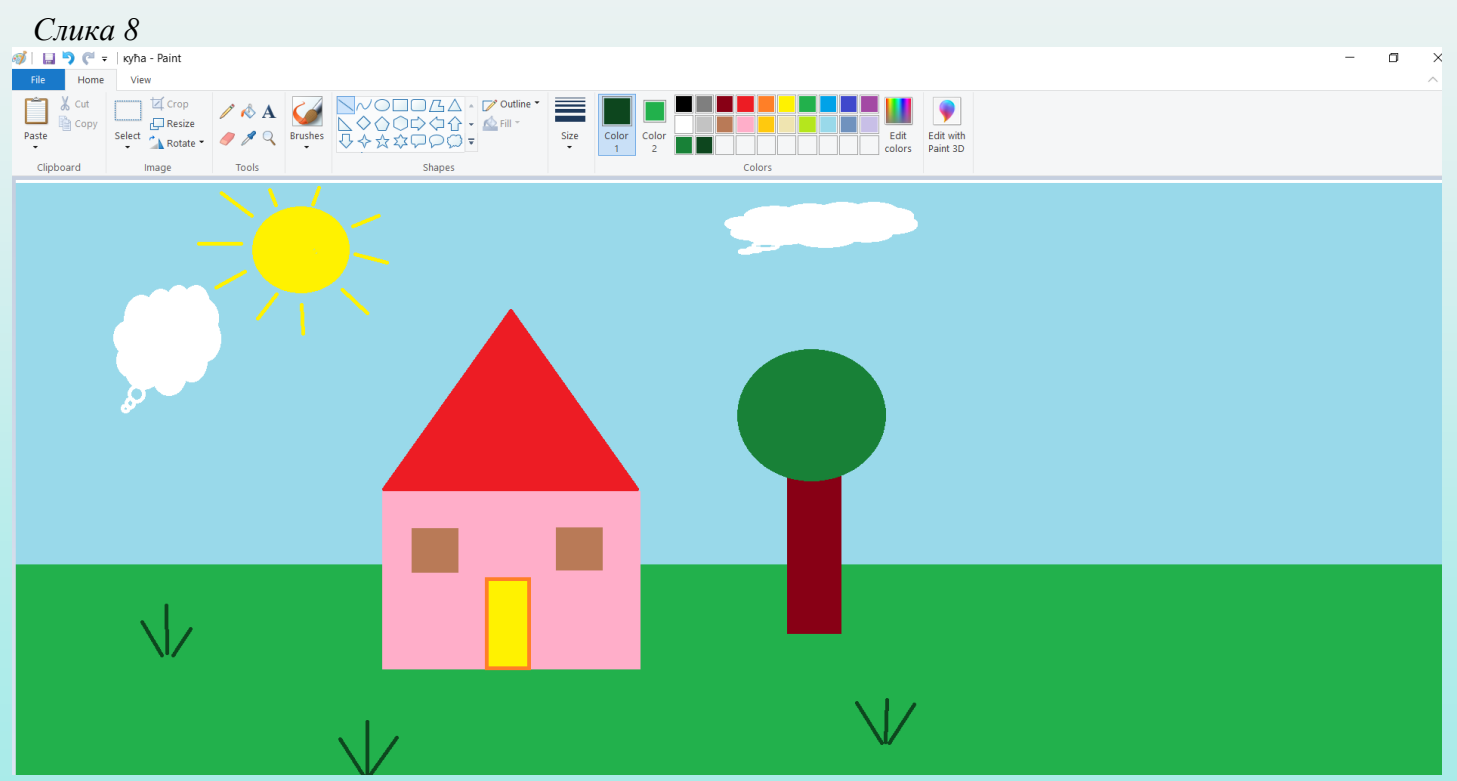

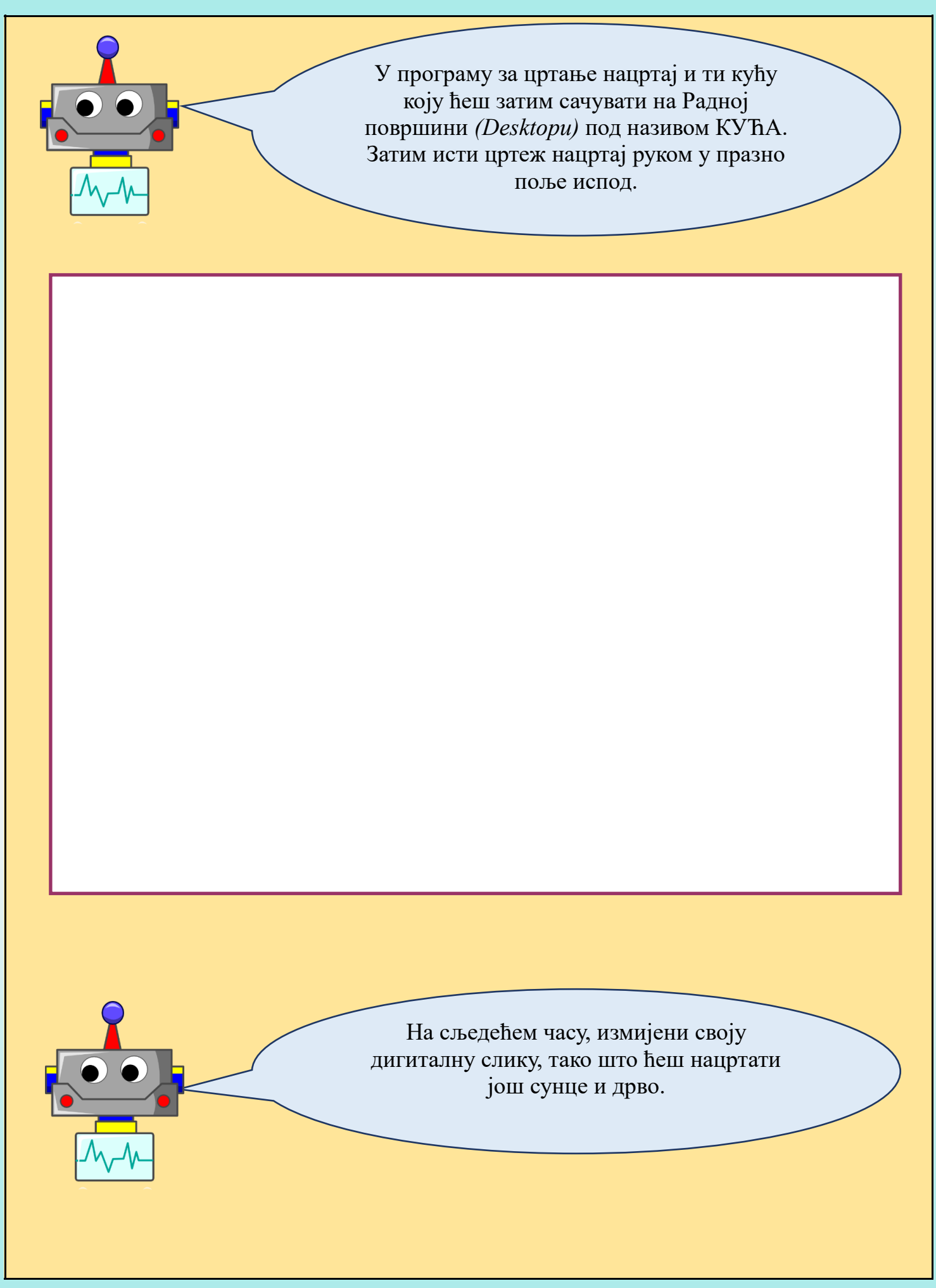

#### ПОКРЕТНА СЛИКА

(елемнти и стварање)

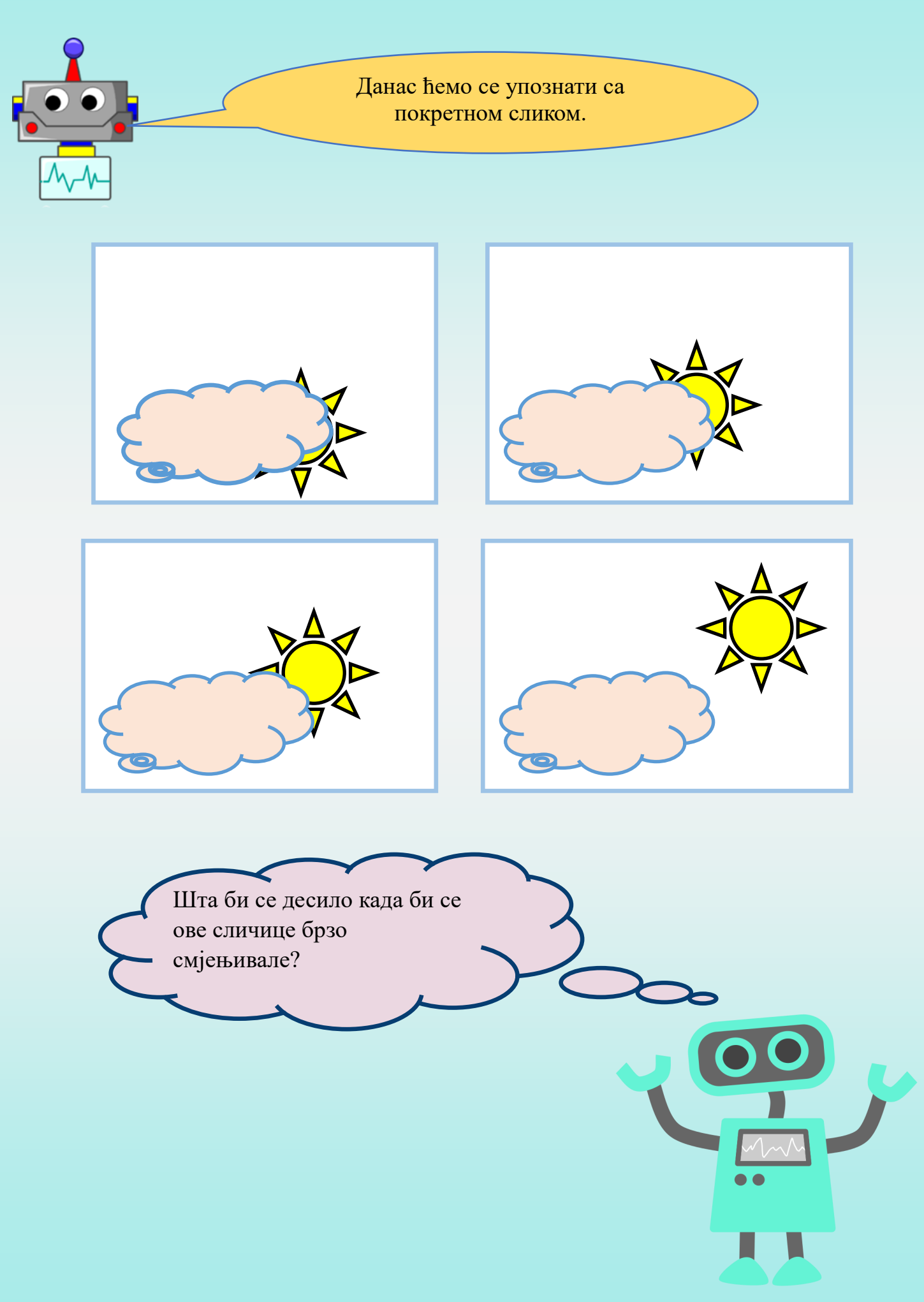

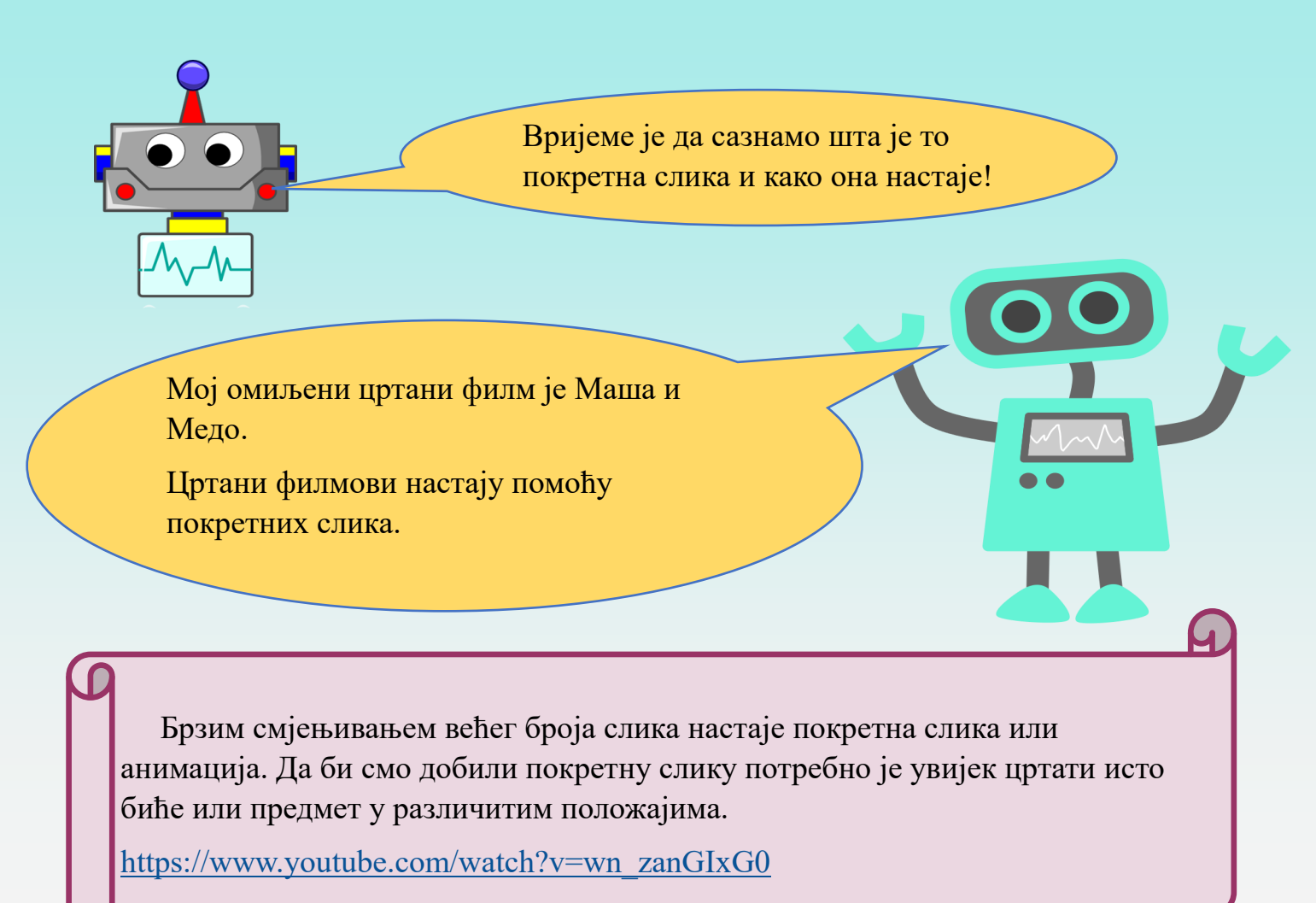

Користи један мањи блокчић за писање порука. Спојени листови нека буду са твоје лијеве стране, на првој страни нацртај дјевојчицу која стоји, на другој страни нацртај дјевојчицу која је подигла руку изнад главе, на трећој дјевојчицу чија рука је спуштена поред ње. На исти начин нацртај још два цртежа дјевојчице са различитим положајем руке.

| • |      |      |
|---|------|------|
| • |      |      |
| • |      |      |
|   |      |      |
|   |      |      |
| • |      |      |
|   |      |      |
|   |      |      |
|   |      |      |
|   |      |      |
|   | <br> | <br> |

Шта примјећујеш брзим листањем блокчића? Шта се дешава?

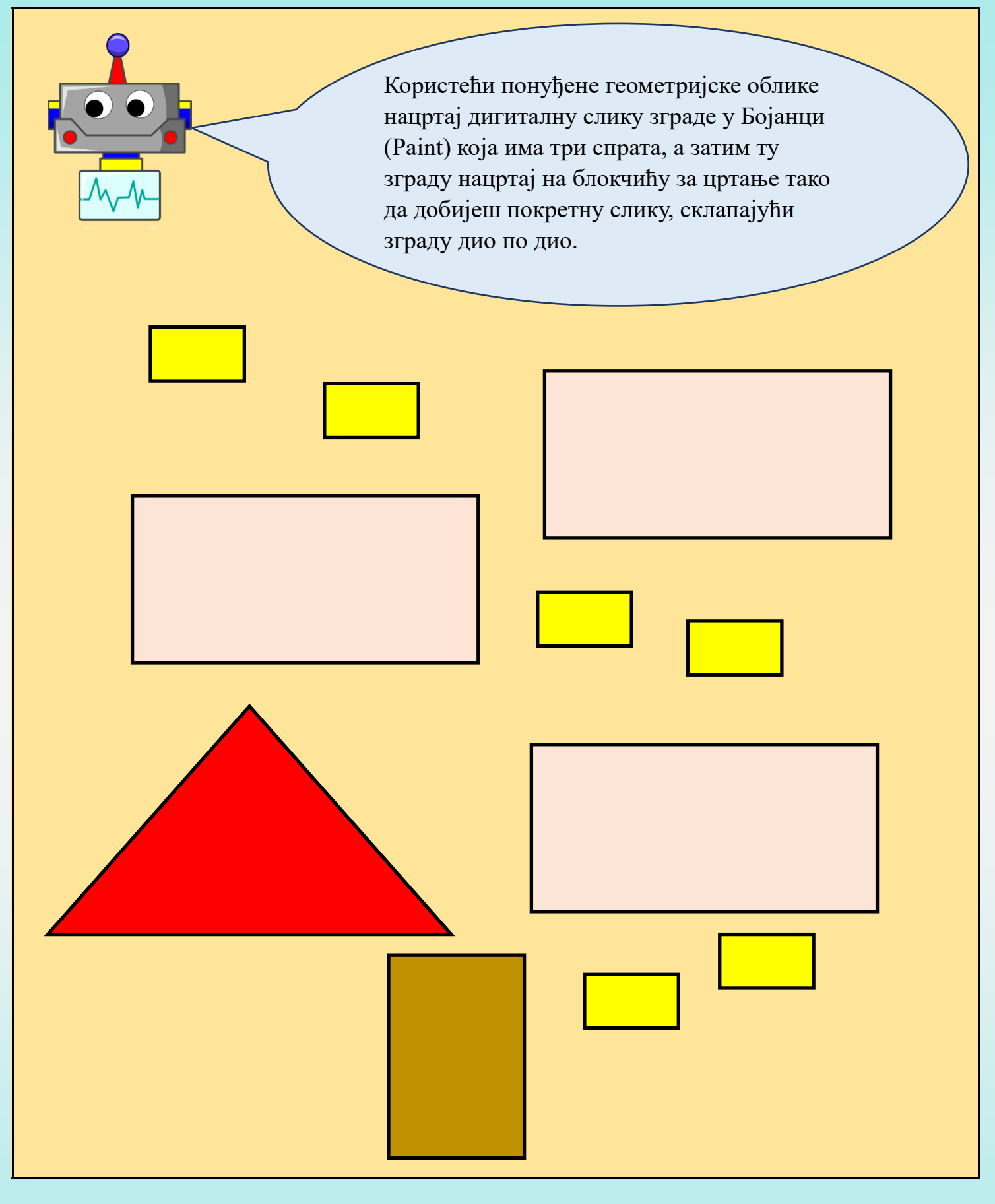

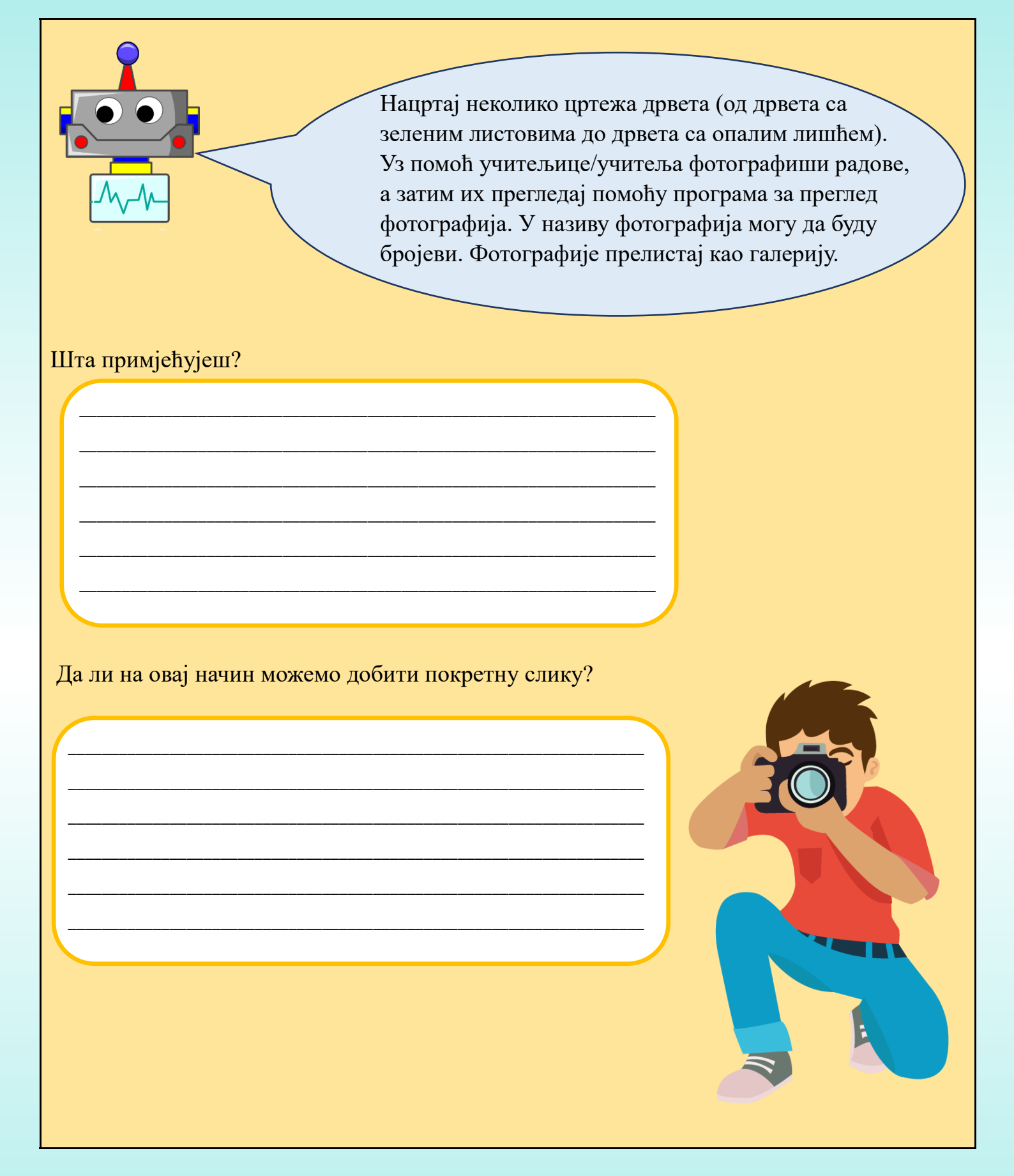

#### ПОВЕЗИВАЊЕ ДИГИТАЛНИХ УРЕЂАЈА СА И БЕЗ ИНТЕРНЕТА

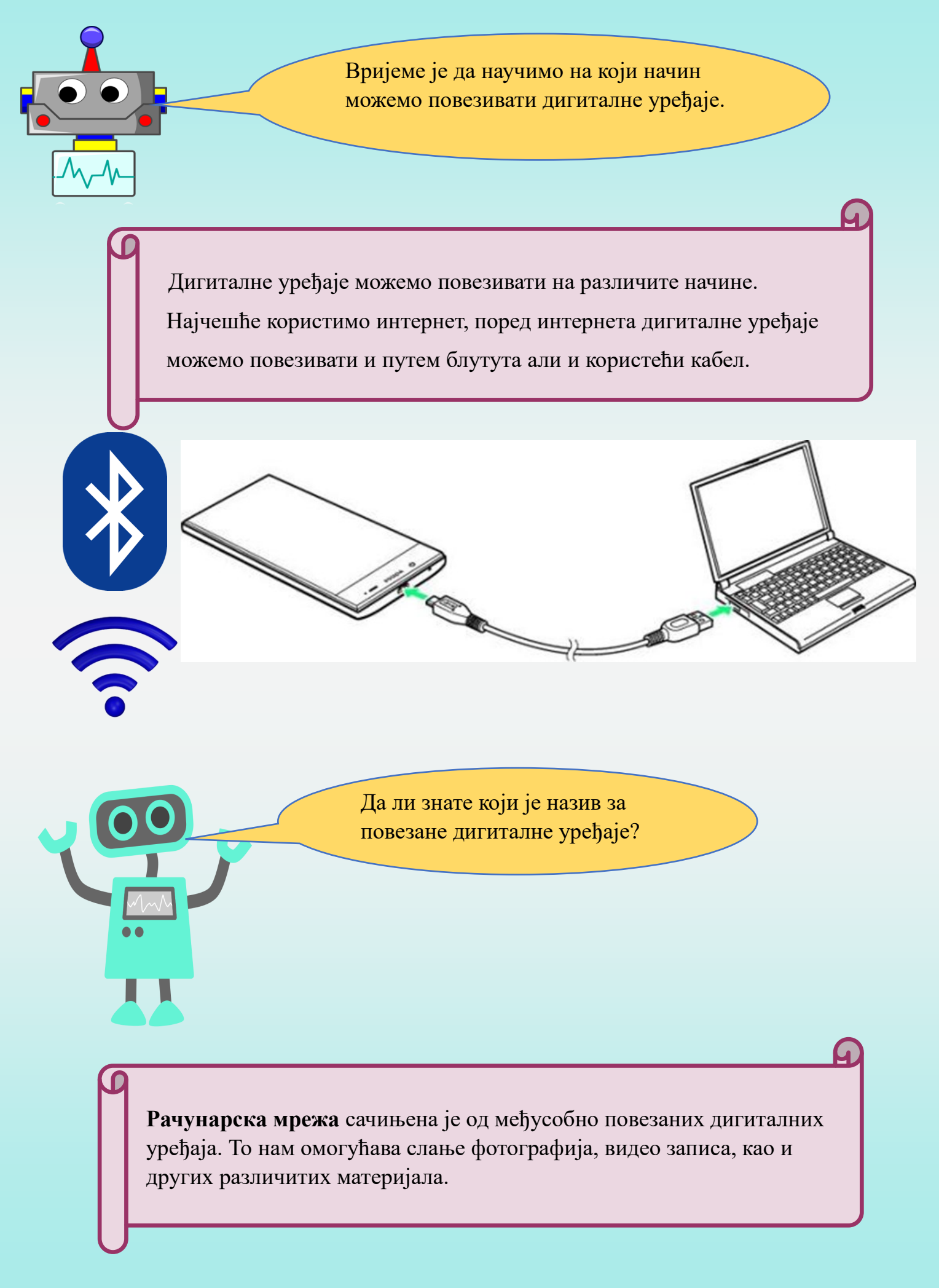

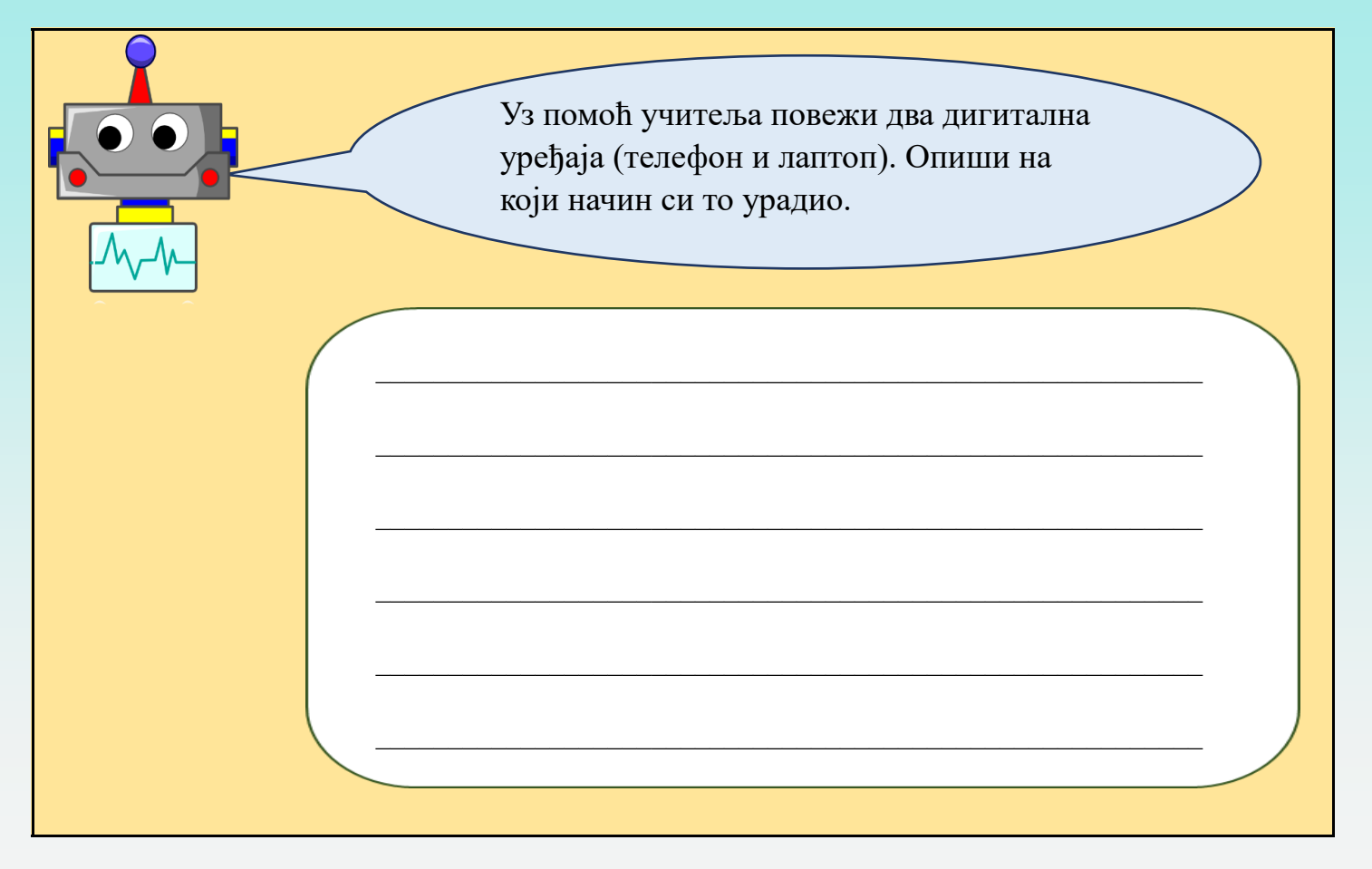

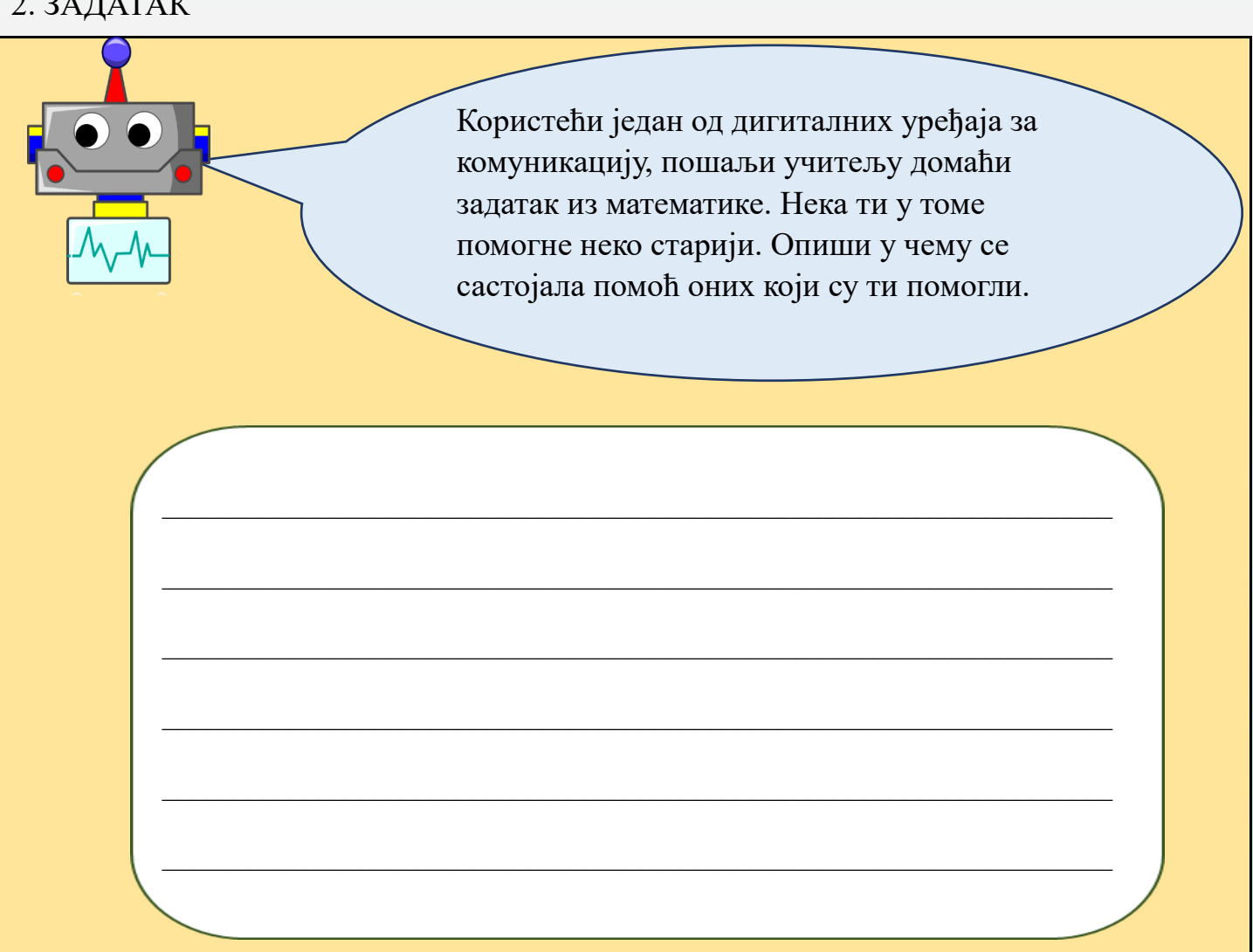

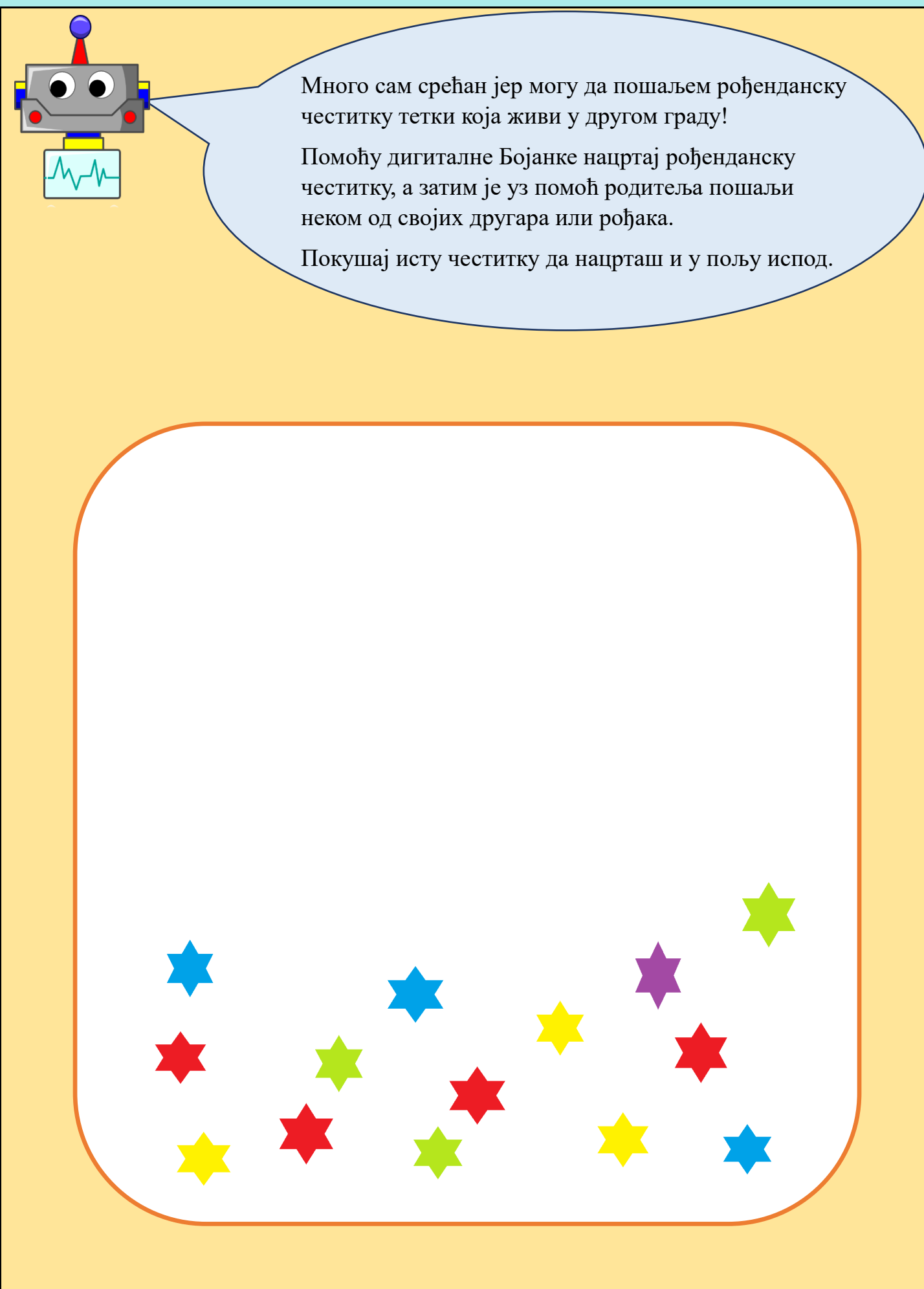

## БЕЗБЈЕДНО КОРИШЋЕЊЕ ДИГИТАЛНИХ УРЕЂАЈА

#### ОБЛИЦИ ДИГИТАЛНЕ КОМУНИКАЦИЈЕ, ПРЕДНОСТИ И РИЗИЦИ

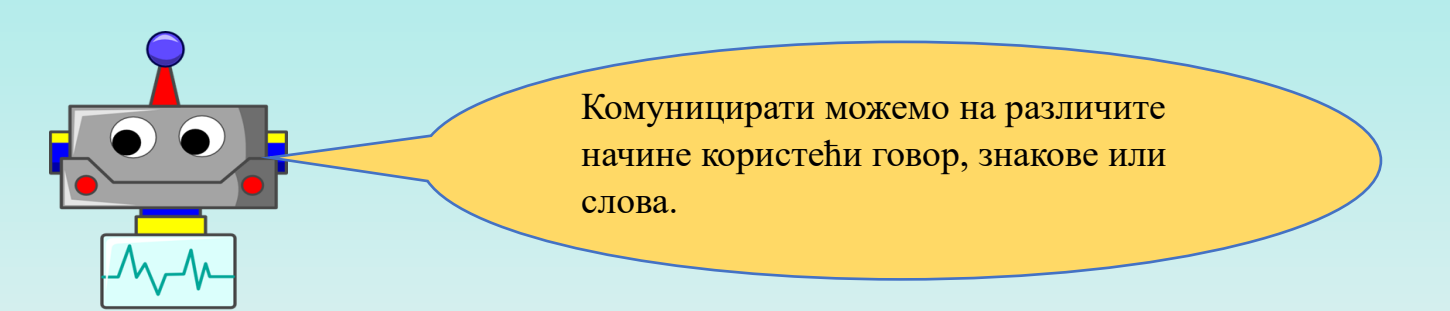

Комуникацију путем дигиталних уређаја можемо обављати у виду:

- писаних и звучних порука,
- аудио и видео позива,
- видео порука.

Неке од иконица које користимо за различите врсте дигиталне комуникације изгледају овако.

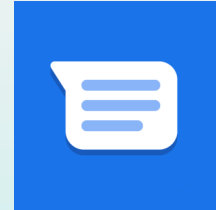

Текстуалне поруке

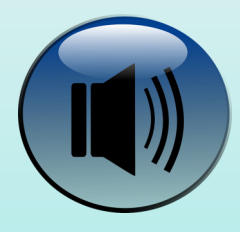

Аудио позив

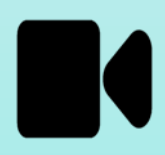

Видео позив

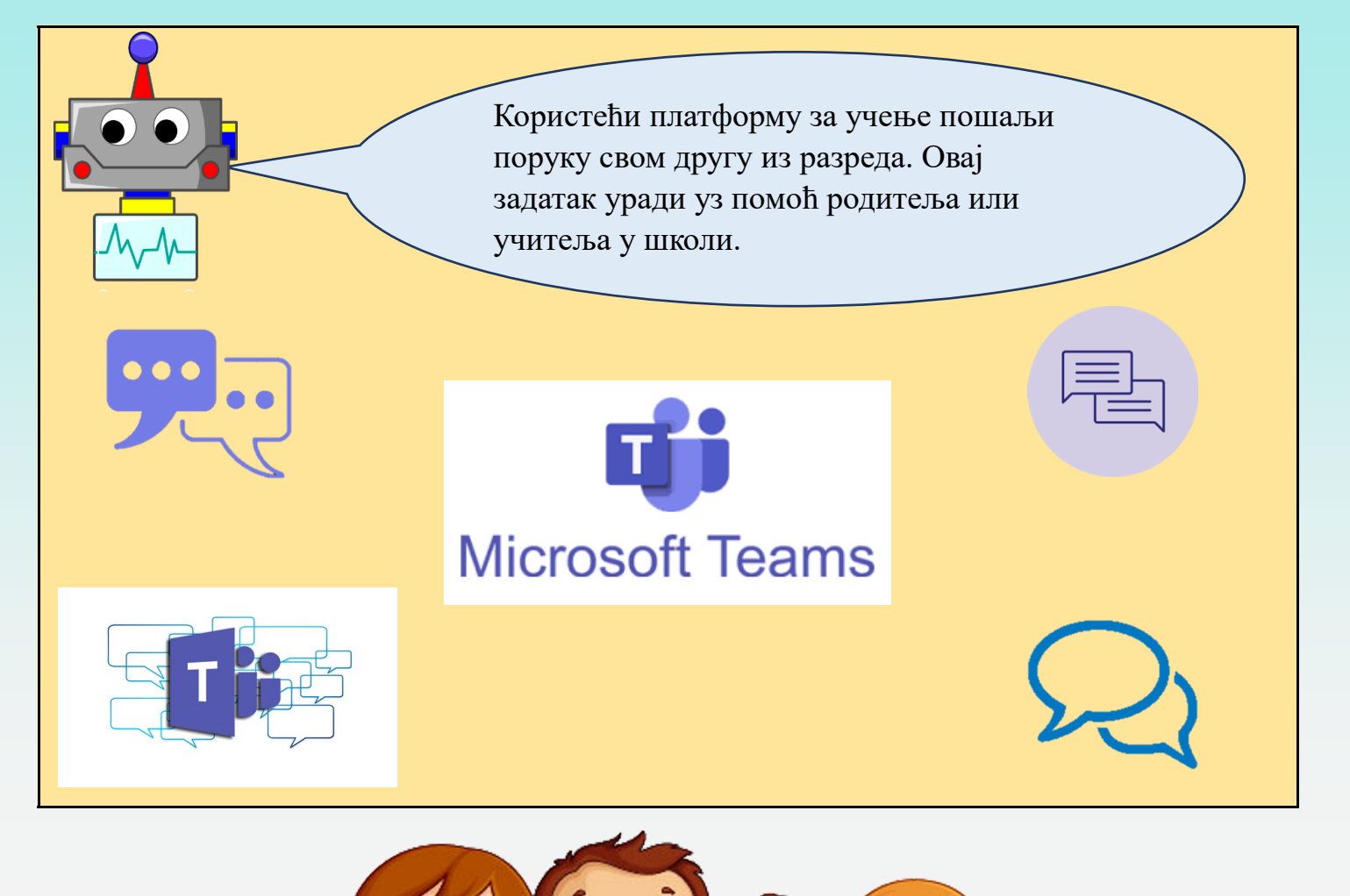

Дигитални уређаји олакшавају комуникацију када нисмо у могућности да комуницирамо уживо. Најљепша врста комуникације је када уживо разговараш са својим другарима.

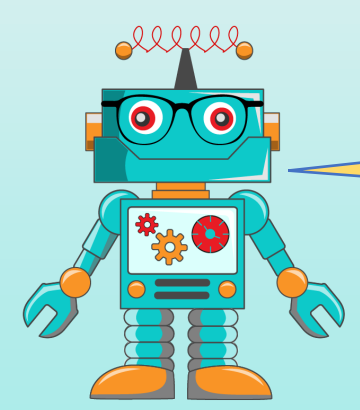

Дигиталне уређаје увијек користи у присуству одраслих.

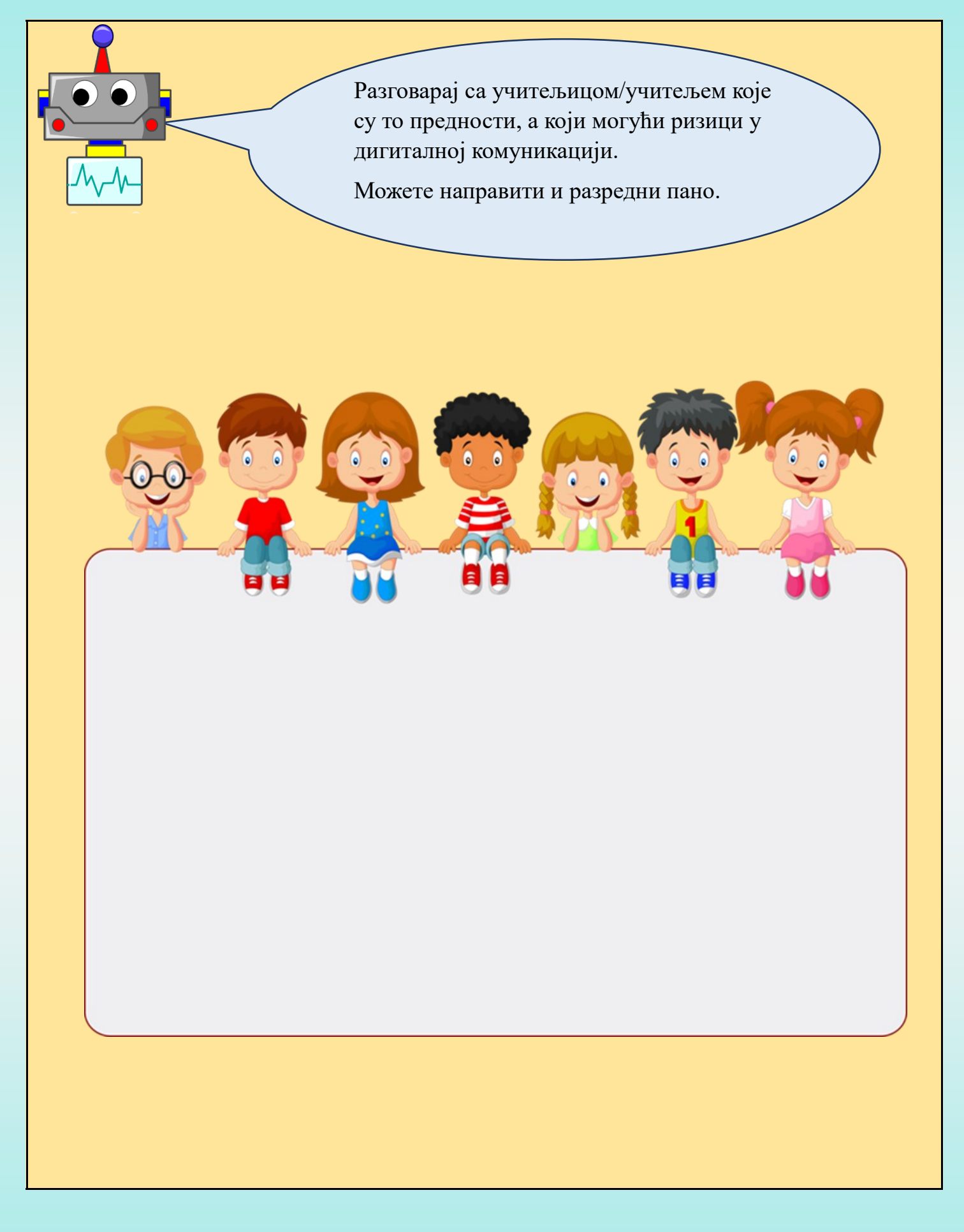

#### КОМУНИКАЦИЈА УЗ ПОМОЋ ДИГИТАЛНИХ УРЕЂАЈА ПРИ УЧЕЊУ

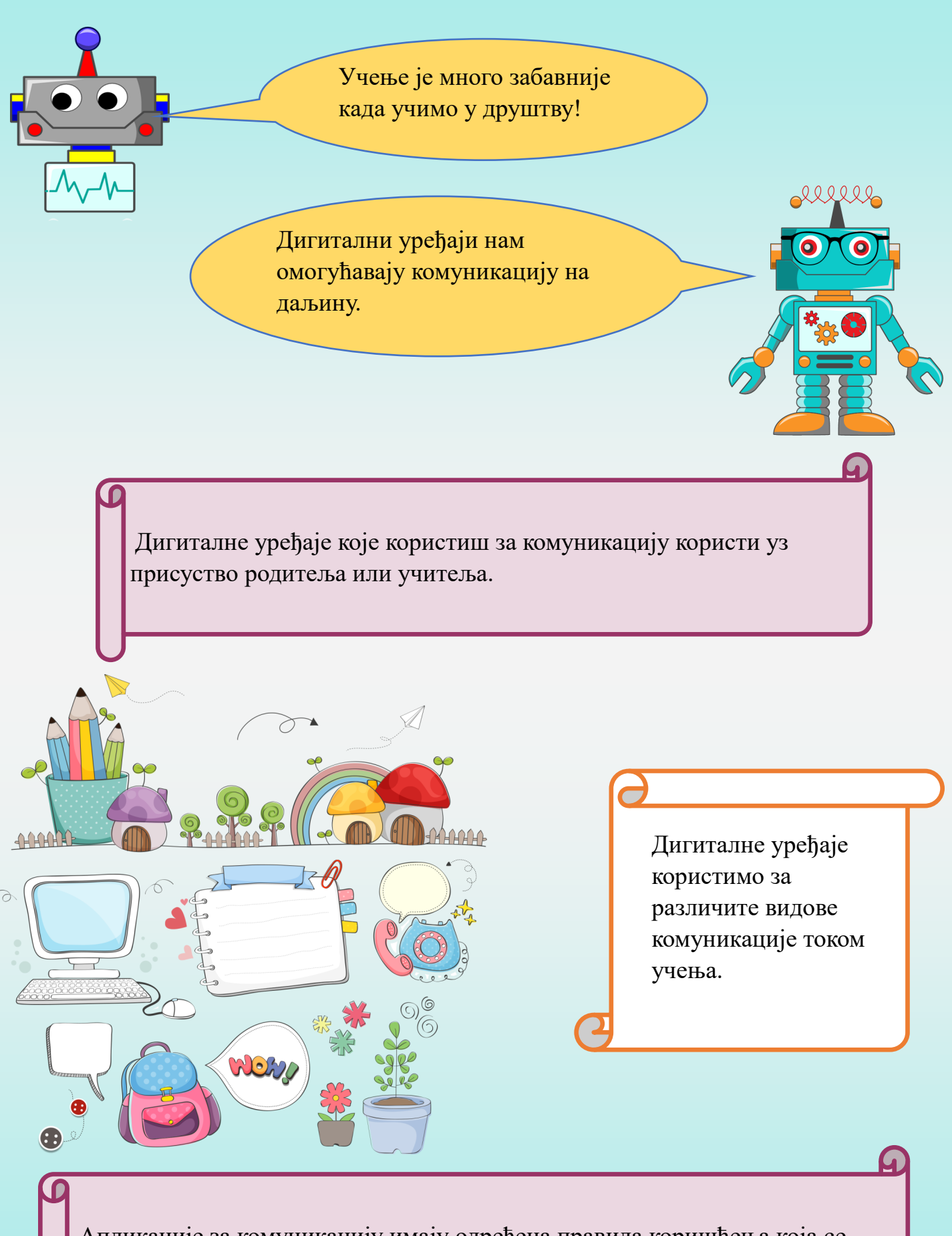

Апликације за комуникацију имају одређена правила коришћења која се тичу доње старосне границе корисника која не иде испод 13 година.

| Слика                                    | Диг<br>нала                                         | итални садржаји који се<br>азе на Едуис платформи. |                                  |
|------------------------------------------|-----------------------------------------------------|----------------------------------------------------|----------------------------------|
| ← → C ☆ ♠ https://eobrazovanje.sk        | colers.org/Home/Index                               |                                                    | 아 🖄 🏠 🖬 🖬 📑                      |
| ЕDU Предмети - Оціене Из<br>Најаве теста | 🔕 📢 🔽 🙆<br>останци Најаве теста Поруке Литература К | <ul> <li>              б)</li></ul>                | 2021/2022 - 🌣 - 😿 💷 С            |
| Не постоје најаве теста.                 |                                                     |                                                    | <b>(()</b> 22.07.2022. <b>()</b> |
|                                          |                                                     |                                                    | 07:00                            |
| Quiene                                   |                                                     |                                                    | 07:30                            |
| Оцјене                                   |                                                     | зостанци                                           | 08:00                            |
|                                          |                                                     |                                                    | 08:30                            |
|                                          |                                                     |                                                    | 09:00                            |
|                                          | Кликом на ов                                        | у иконицу долазимо до                              | 09:30                            |
|                                          |                                                     |                                                    | 10:00                            |
|                                          | дигиталних са                                       | адржаја.                                           | 10:30                            |
|                                          |                                                     |                                                    | 11:30                            |
|                                          |                                                     |                                                    | 12:00                            |
|                                          |                                                     | ≡ Види све                                         | 12:30                            |
|                                          | -                                                   |                                                    | 13:00                            |
|                                          | ≡ Види све                                          |                                                    | 13:30                            |

Овако изгледа страница са дигиталним садржајима за трећи разред.

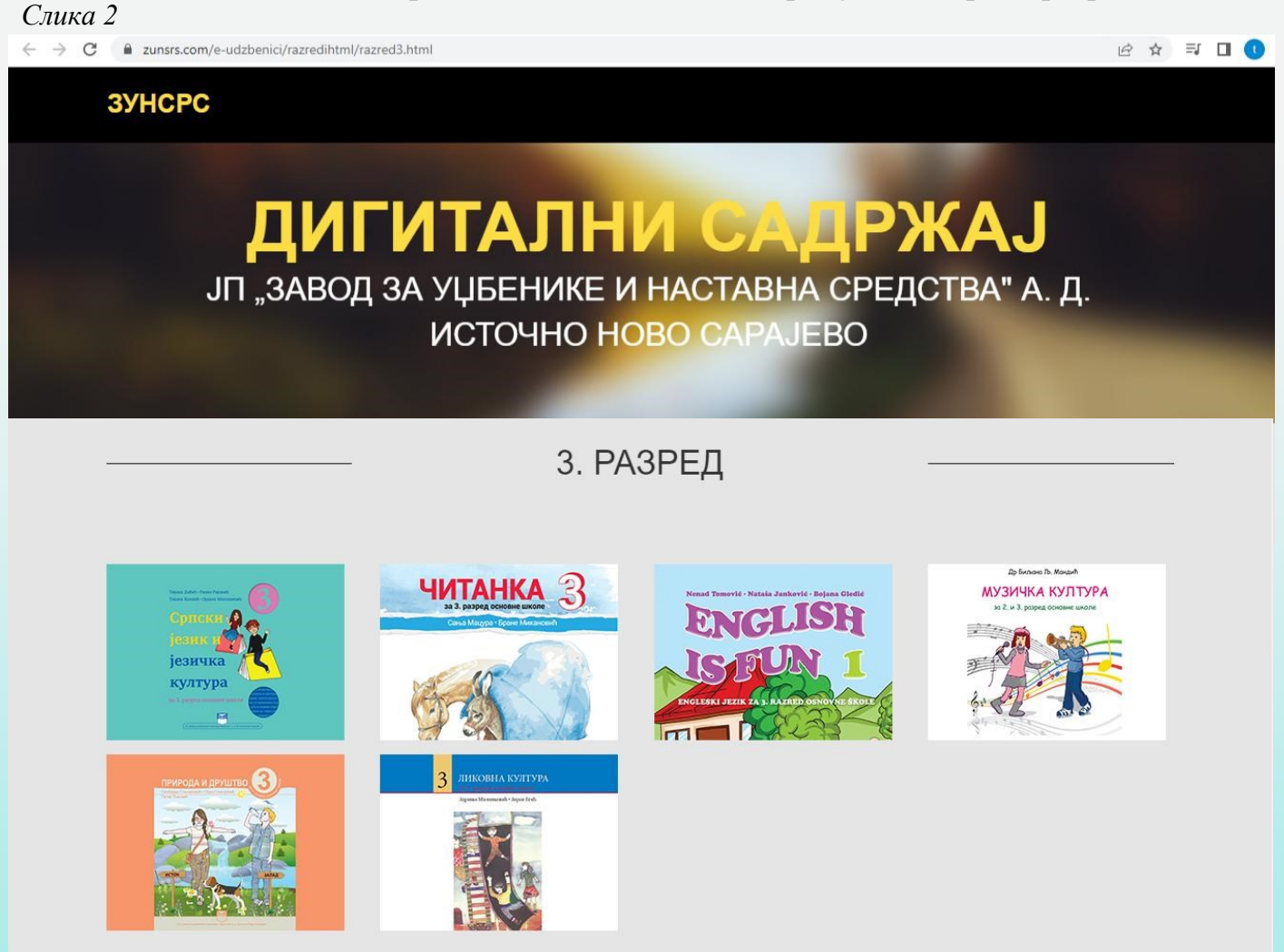

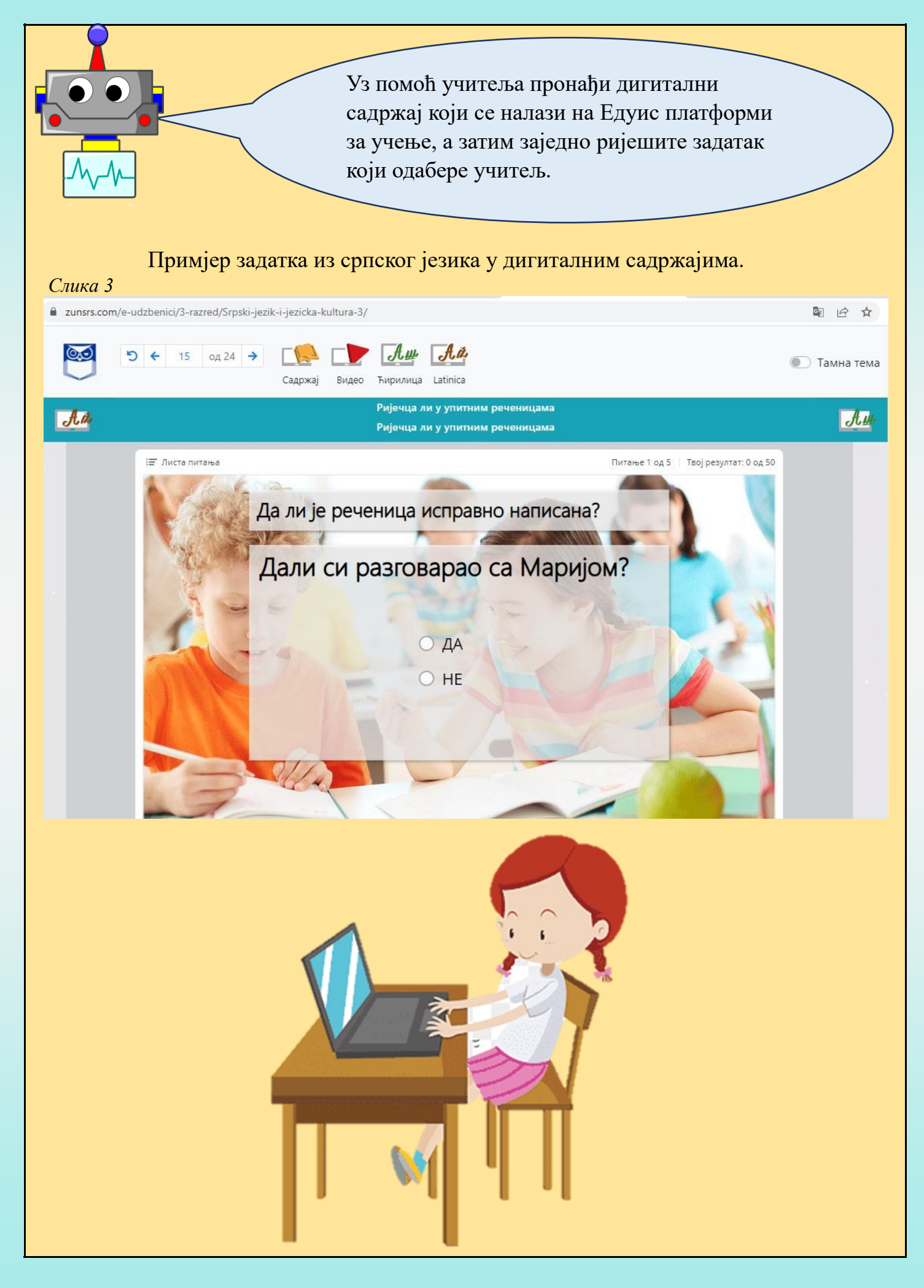

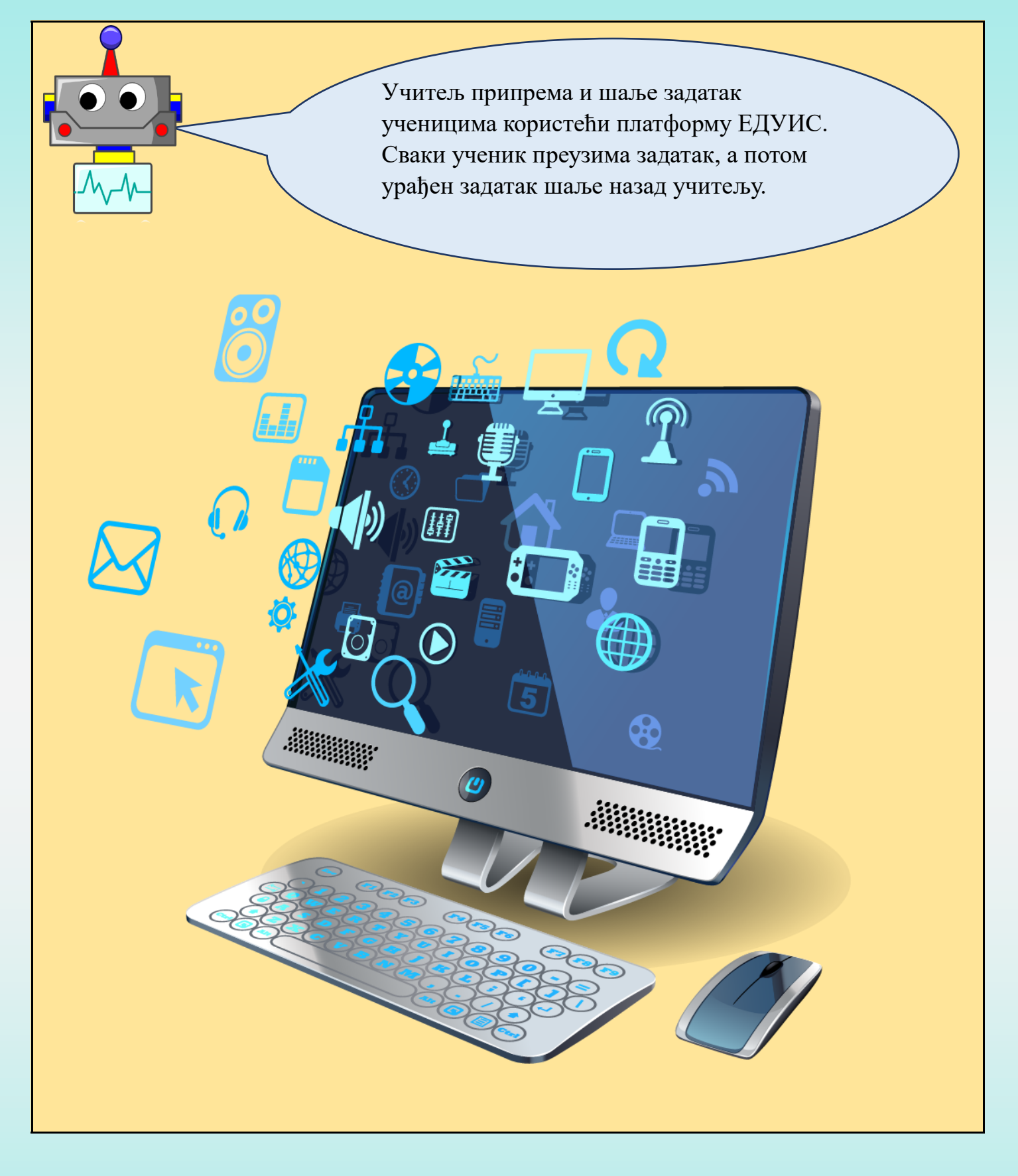

#### БЕЗБЈЕДНОСТ ИНФОРМАЦИЈА САЧУВАНИХ НА ДИГИТАЛНОМ УРЕЂАЈУ

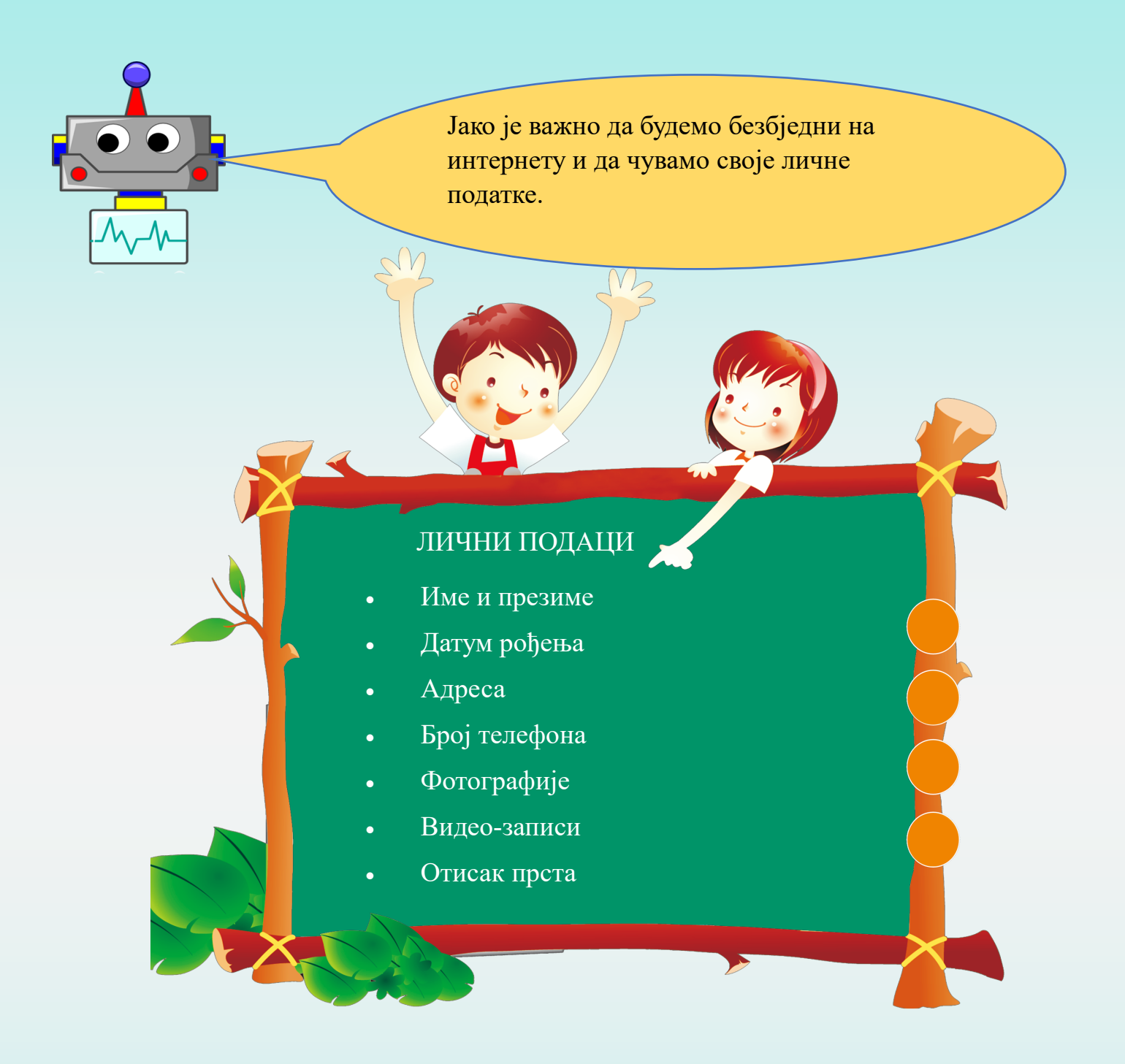

Дигиталне уређаје користи увијек у присуству одраслих. На дигиталним уређајима остављамо дигиталне трагове. Све што урадимо у дигиталном окружењу оставља дигитални траг. Како бисмо приступили школској платформи за учење, неопходно је да знамо корисничко име и лозинку.

Корисничко име и лозинка представљају личне податке које треба да чувамо.

Лозинку користимо за обезбјеђивање сигурности података на дигиталним уређајима. Лозинка треба да буде " јака", не треба да користимо датум рођења или имена чланова породице јер су то подаци који су познати.

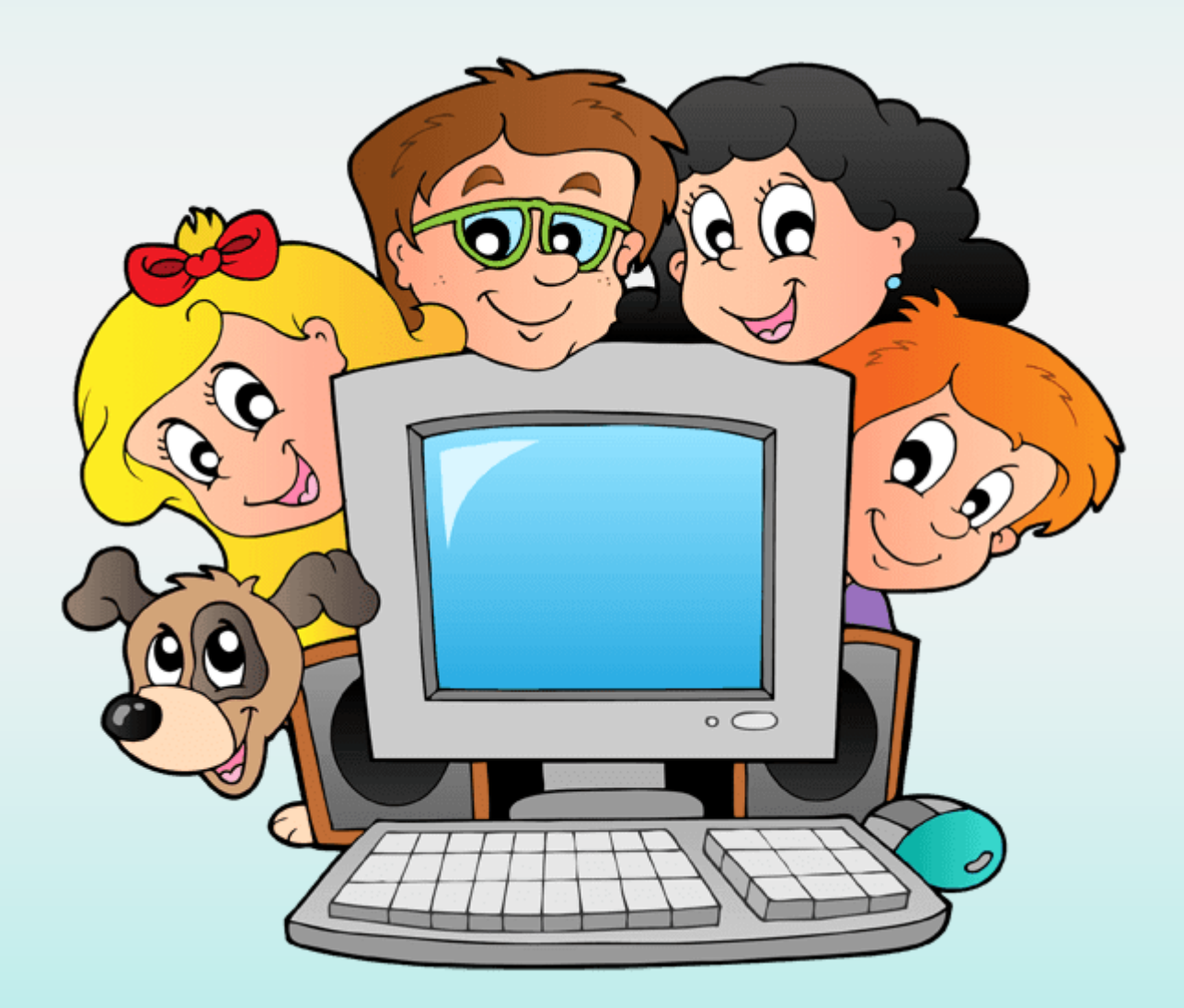

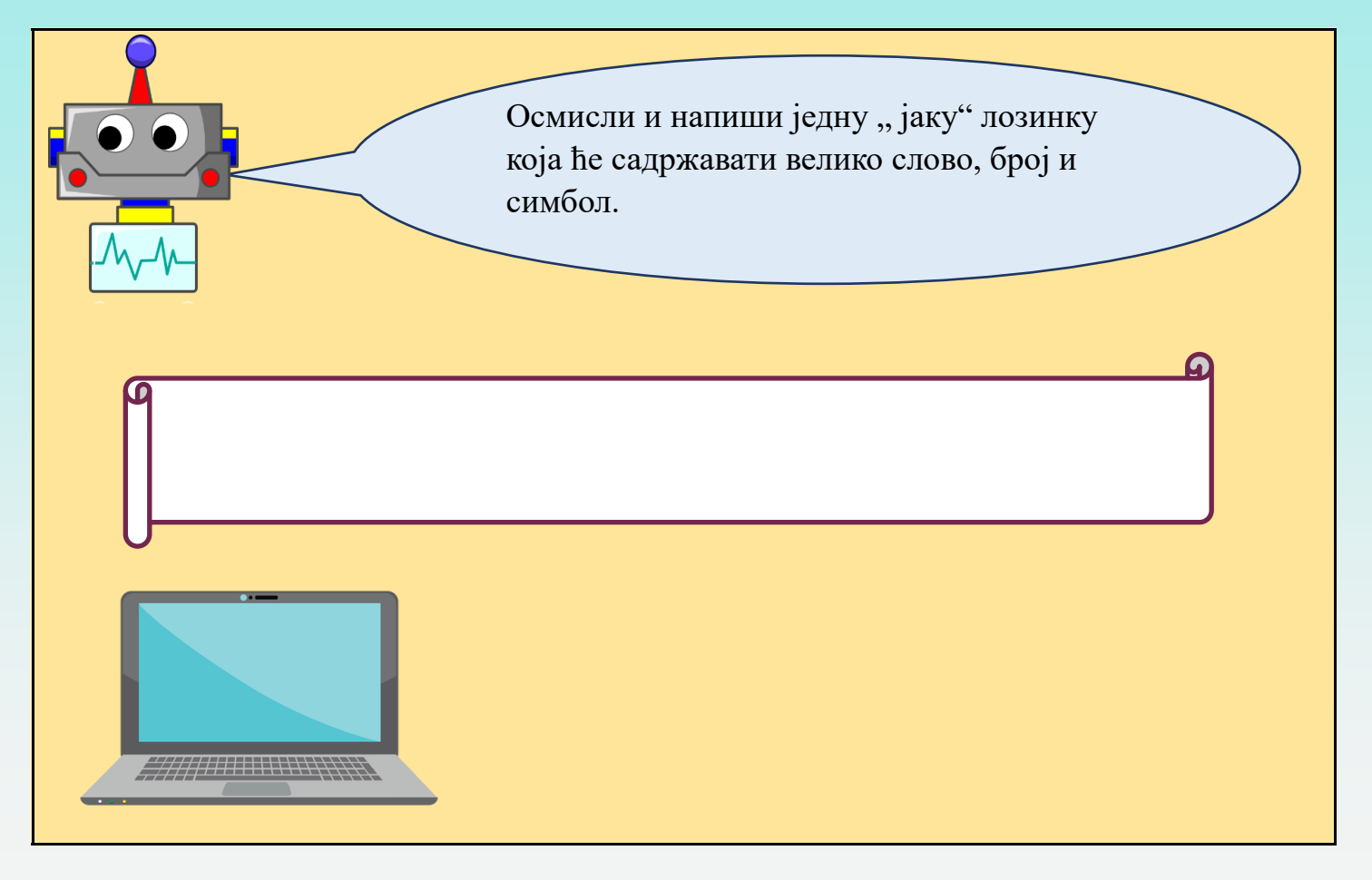

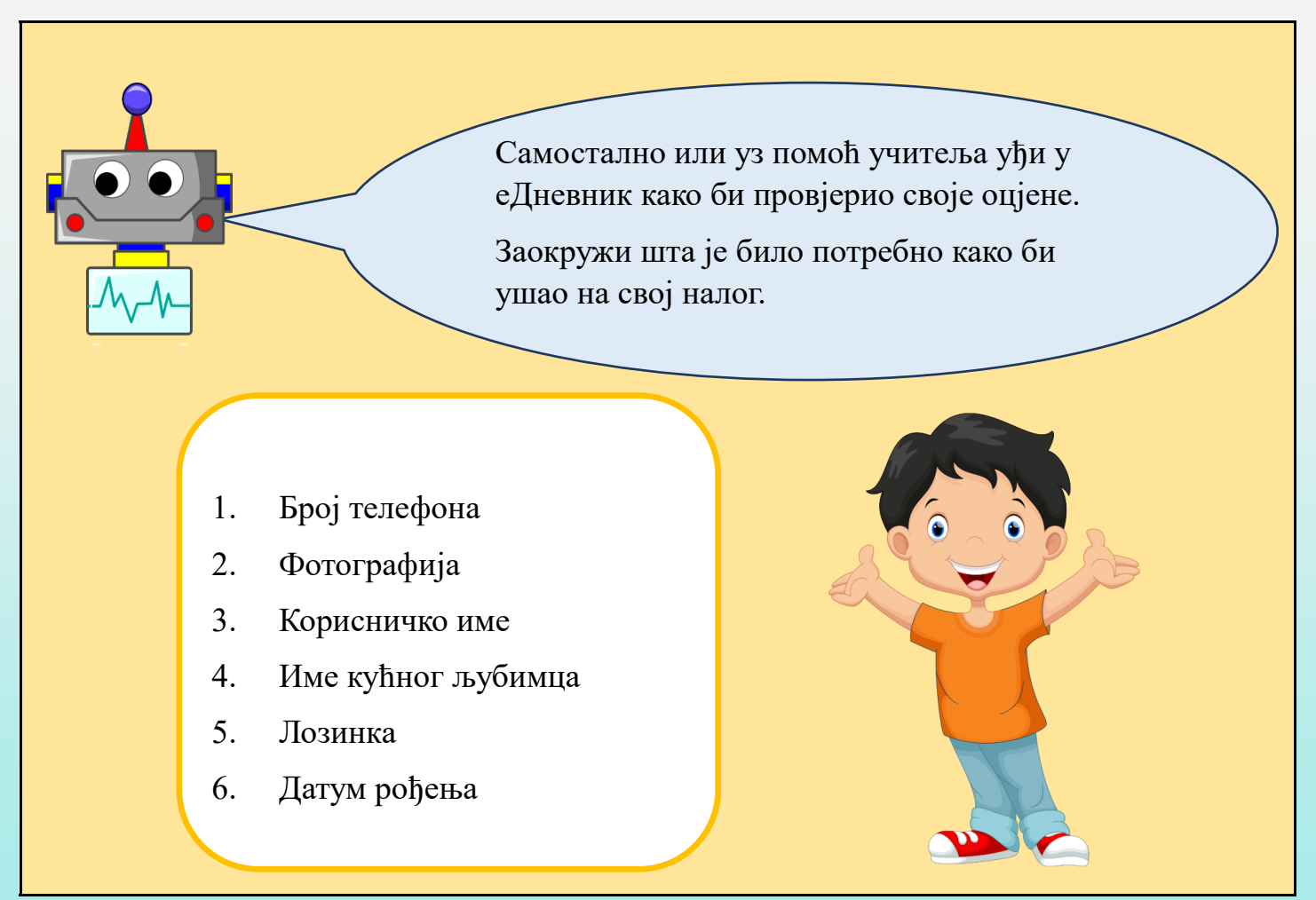

#### ПОНАШАЊЕ НА ИНТЕРНЕТУ - ИНТЕРНЕТ БОНТОН

Бонтон - правила лијепог и пристојног понашања.

Правила лијепог понашања треба да поштујемо како у стварном тако и у дигиталном свијету. Лијепо се изражавамо и правилно пишемо.

Комуникација треба да буде пристојна без ружних и непристојних ријечи. Труди се да користиш четири чаробне ријечи (хвала, извини, молим, изволи). Не комуницирај са непознатим особама.

Комуникацију путем дигиталних уређаја обављај уз присуство одраслих.

Током писања порука на дигиталним уређајима и интернету можемо користити и различите емотиконе.

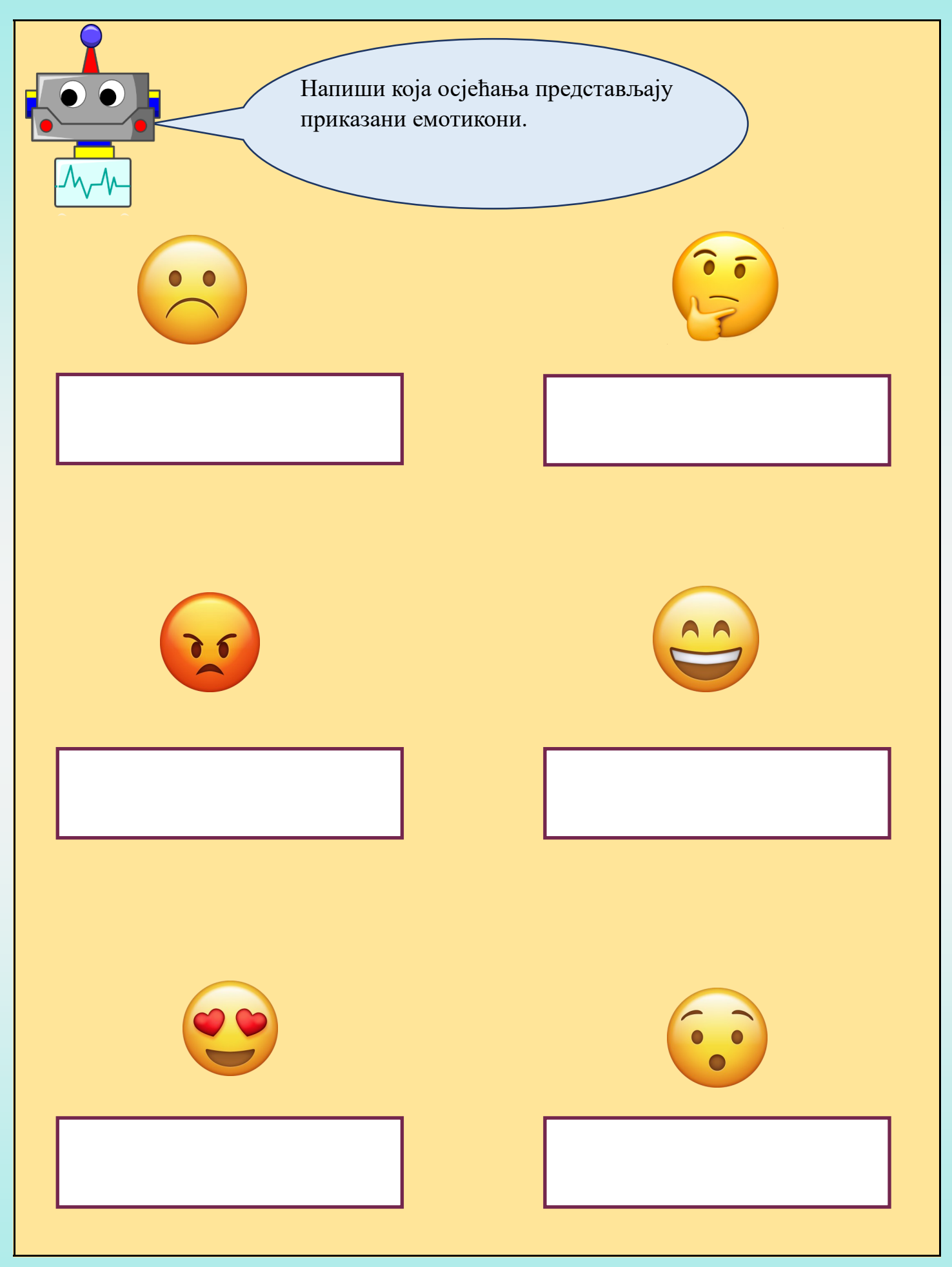

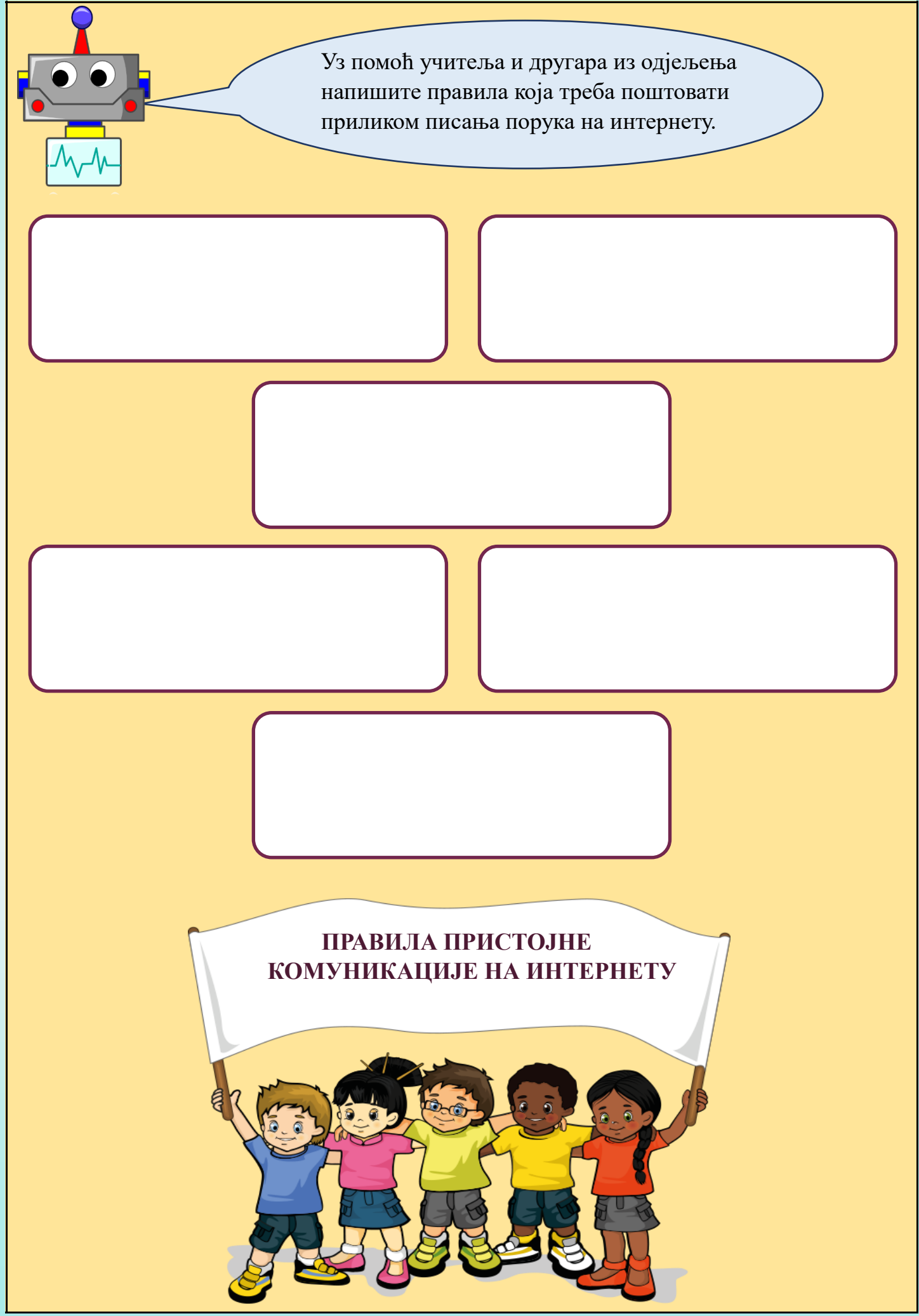

## ОРГАНИЗАЦИЈА ВРЕМЕНА И УСЛОВА ЗА РАД ПРИ УЧЕЊУ УЗ ПОМОЋ ДИГИТАЛНИХ САДРЖАЈА

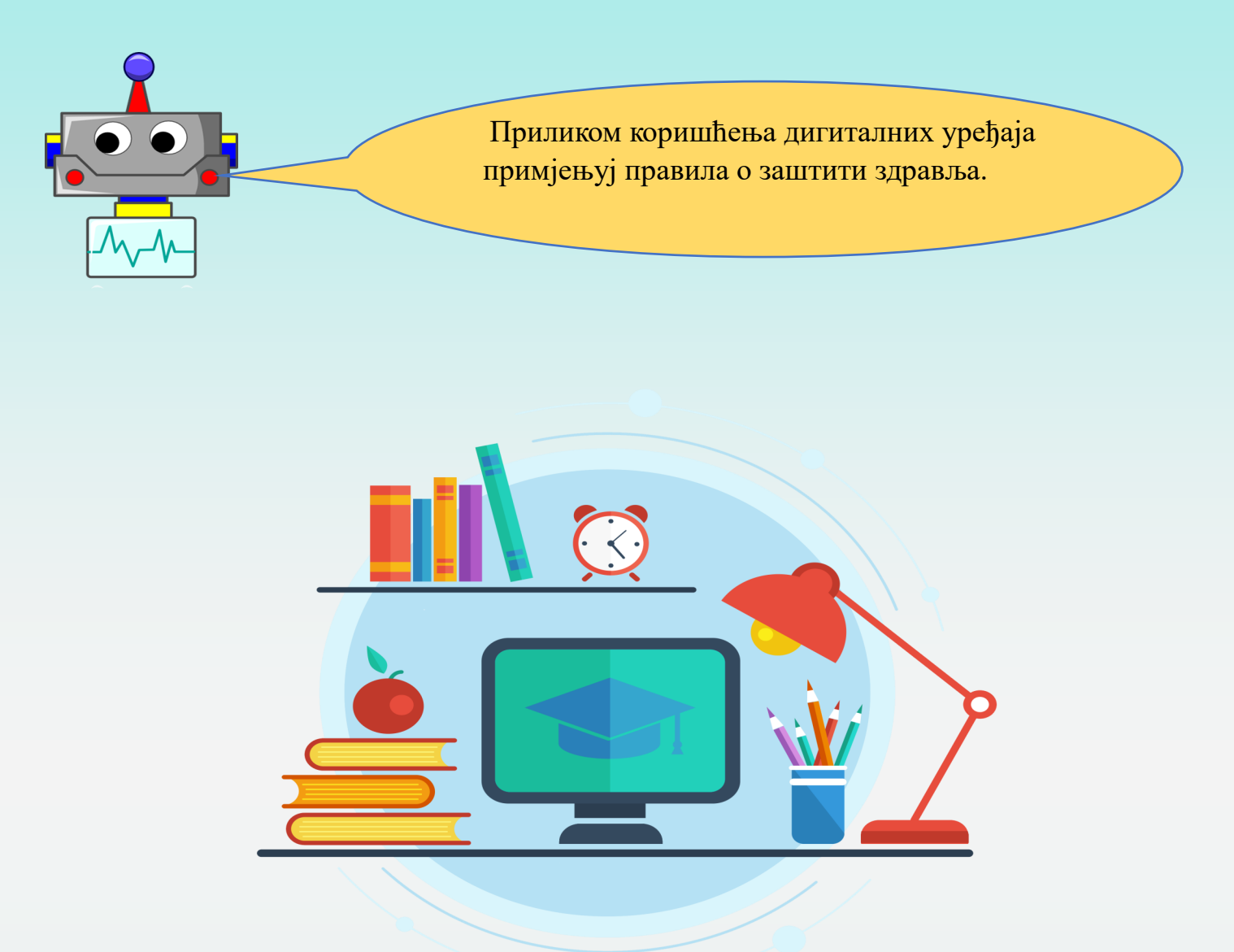

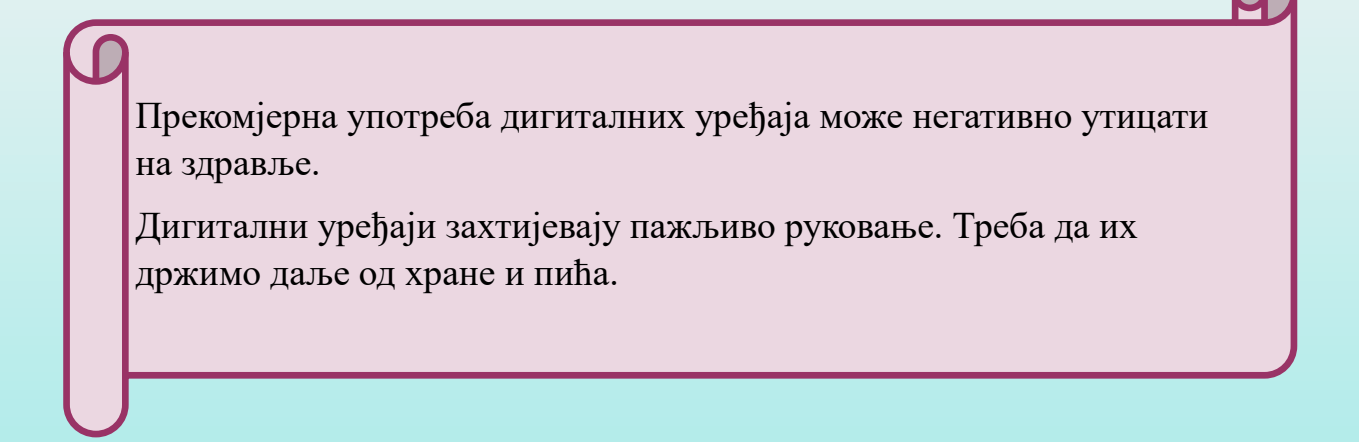

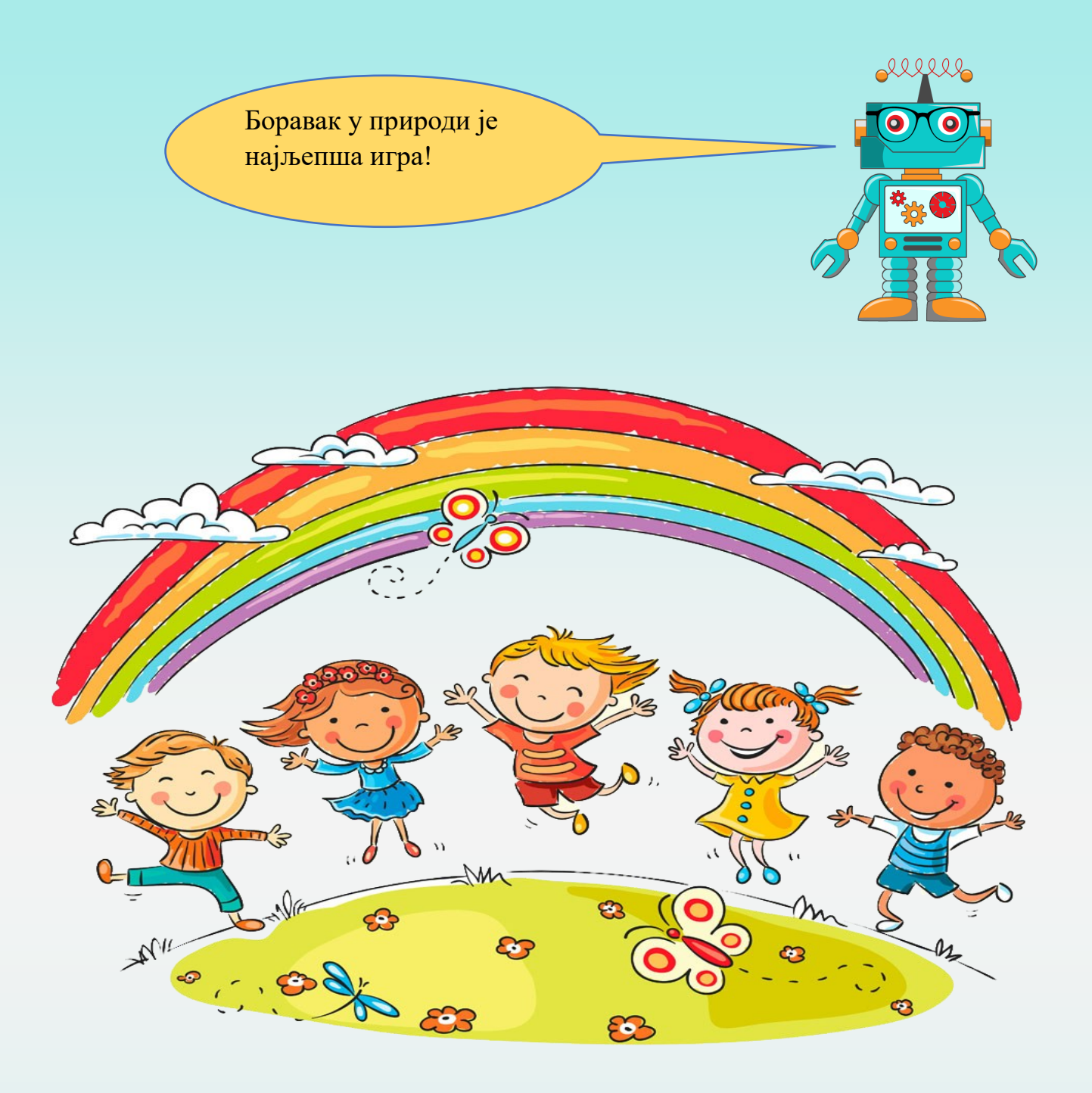

Потребно је правилно планирати дневни распоред активности. Планирај вријеме које ћеш провести учећи, али и вријеме које ћеш користити за играње видео-игрица.

Када дигиталне уређаје користиш за учење, потребно је да то вријеме буде контролисано од стране родитеља или учитеља.

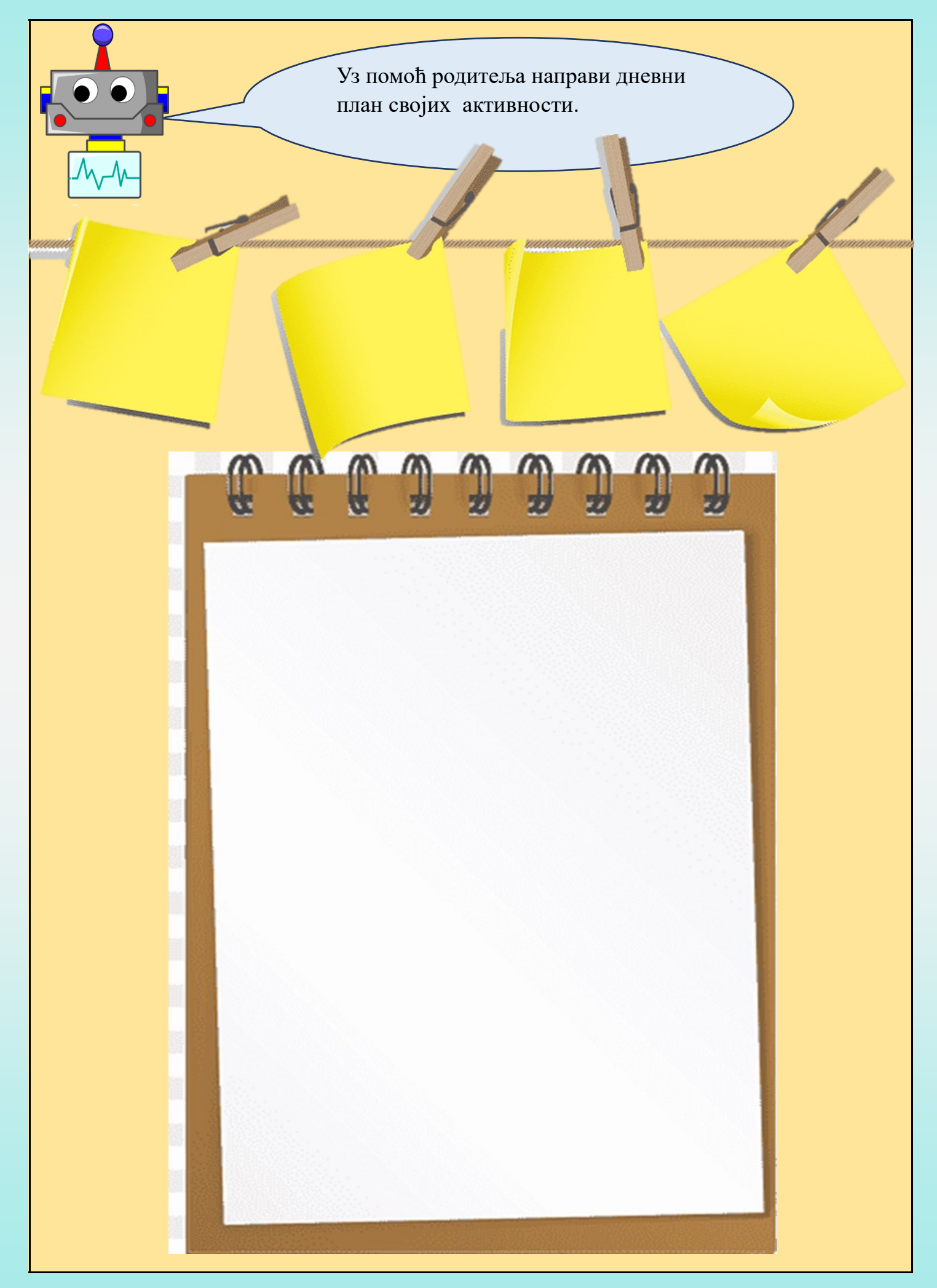

#### ЕЛЕКТРОНСКИ ОТПАД И ЗАШТИТА ЖИВОТНЕ СРЕДИНЕ

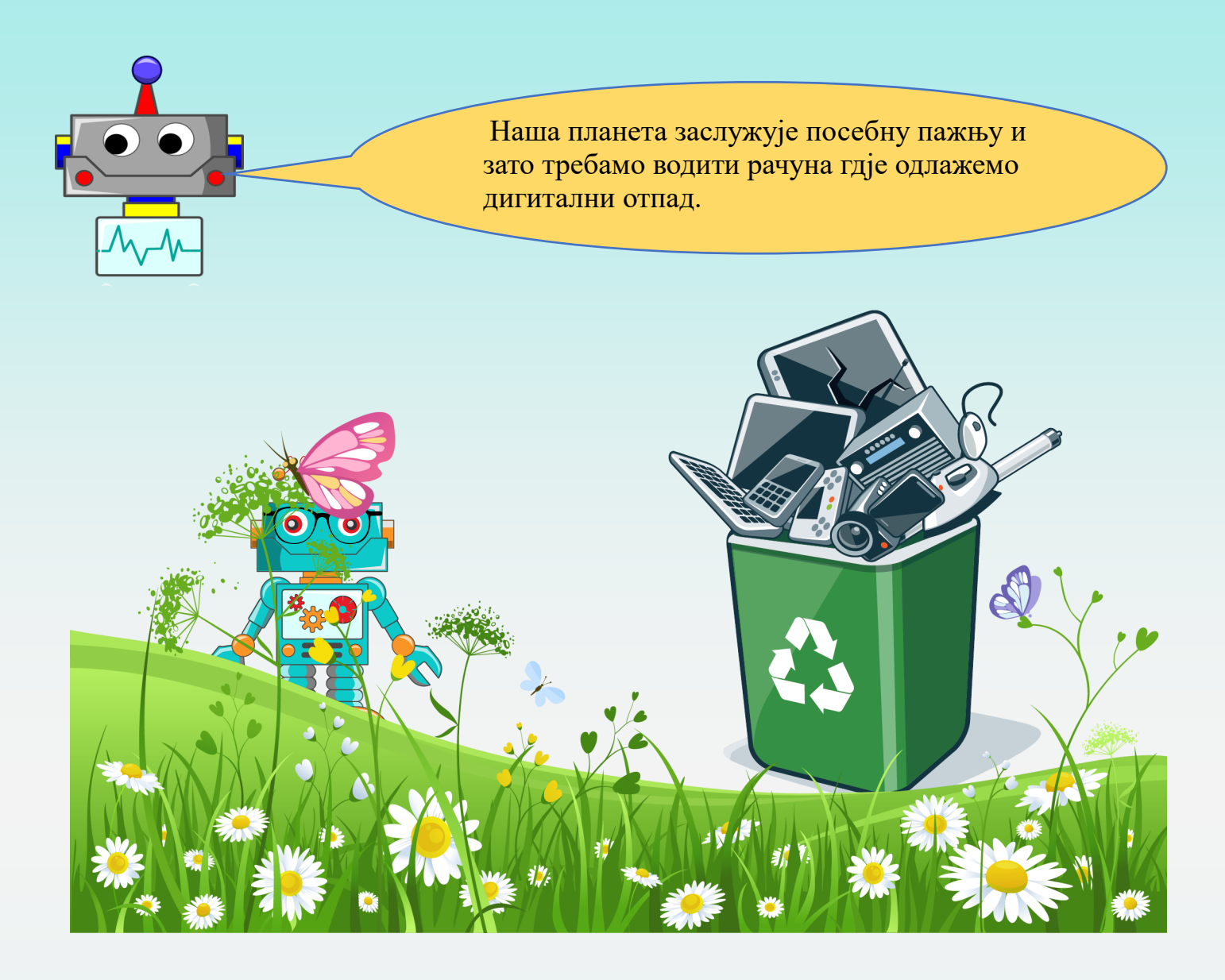

Дигитални уређаји који више нису у функцији и које не користимо представљају електронски отпад. Електронски отпад се одлаже на мјесто предвиђено за то, затим се даље рециклира и поново користи.

Очување животне средине је заједнички задатак свих нас.

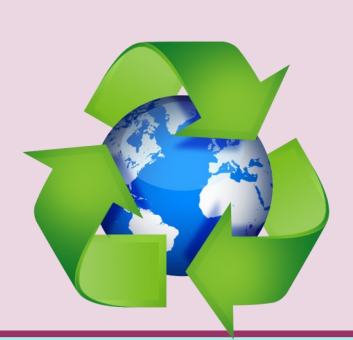

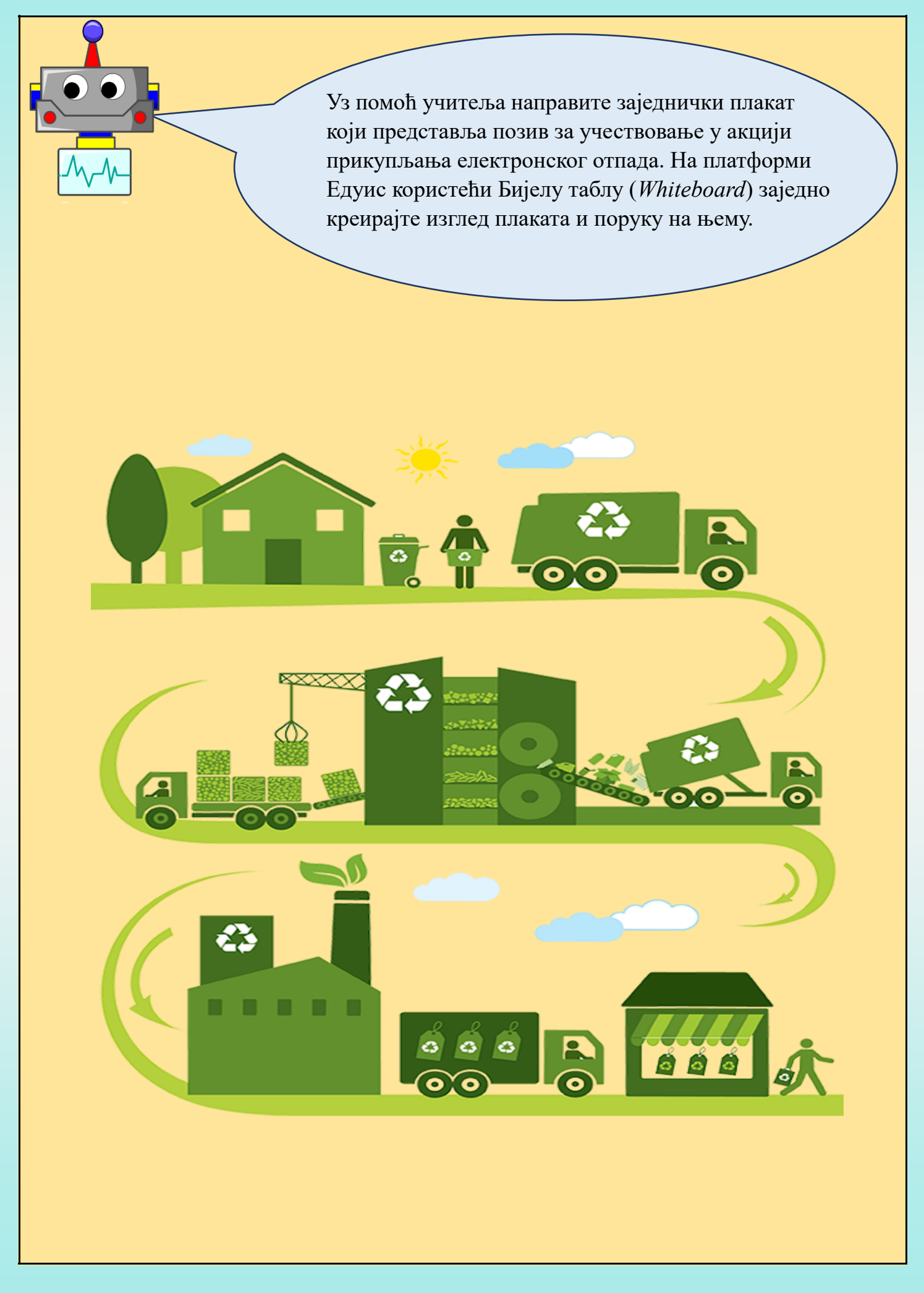

## АЛГОРИТАМСКИ НАЧИН РАЗМИШЉАЊА

#### АЛГОРИТАМ

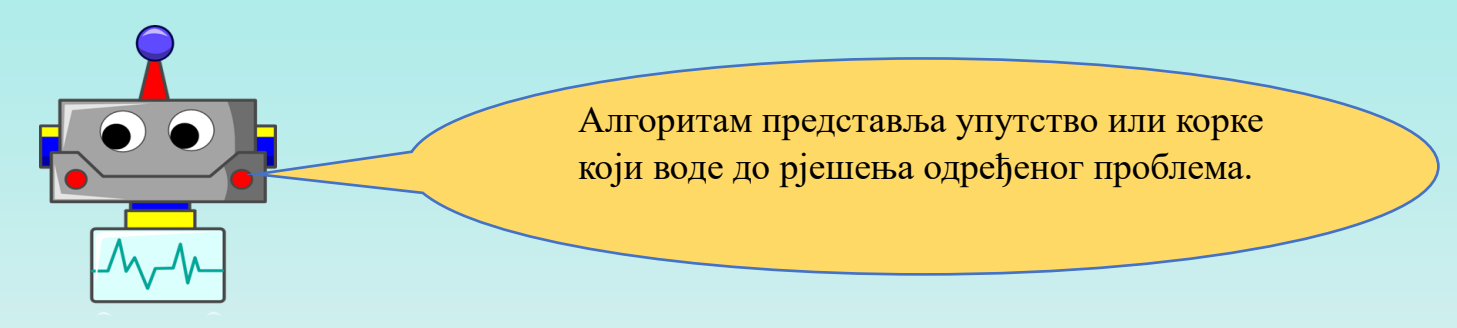

Одређене алгоритме рјешавамо са устаљеним редослиједом корака, а за неке постоји могућност и мијењања корака. У рјешавању проблема користимо најмањи број корака.

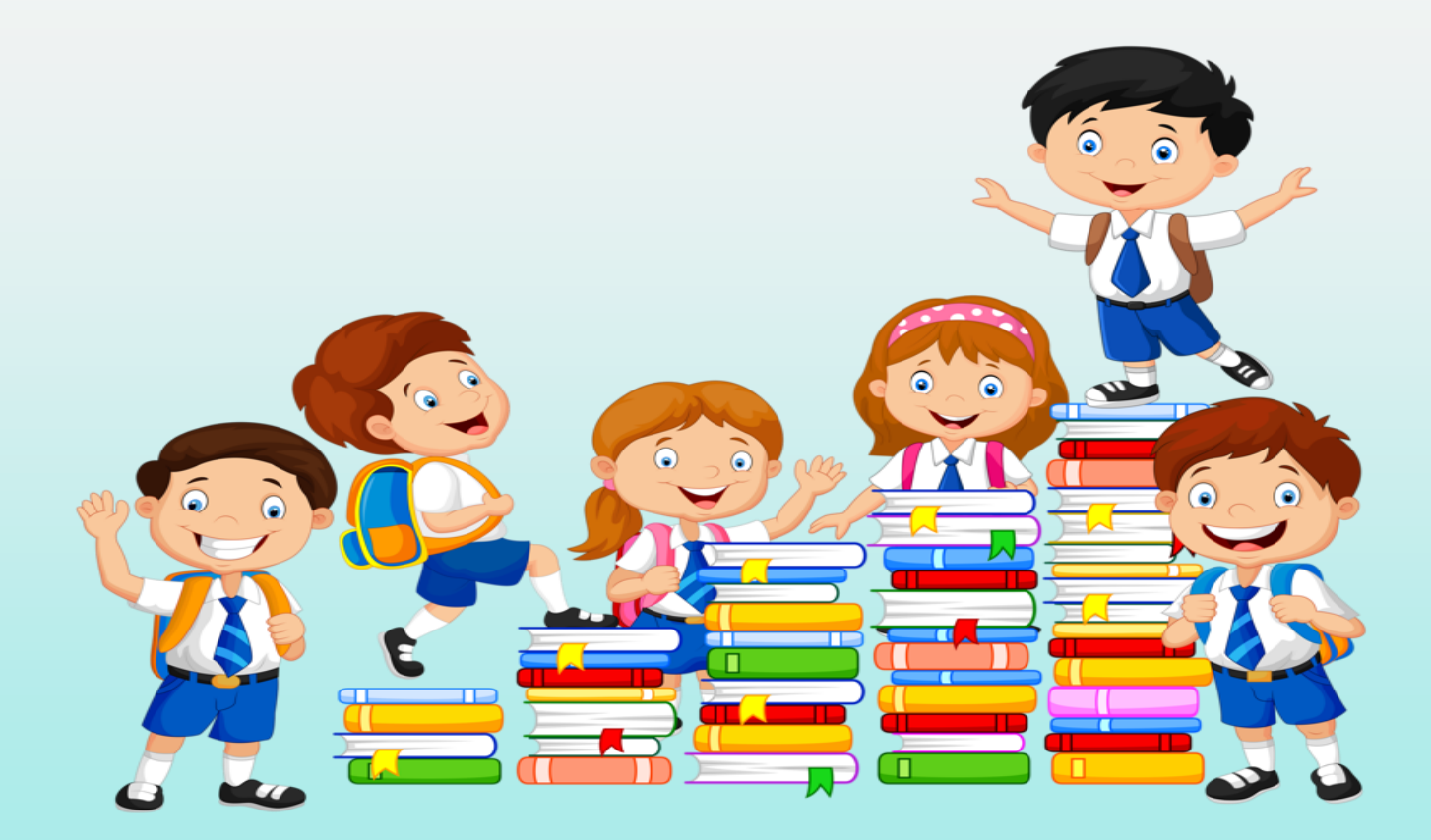

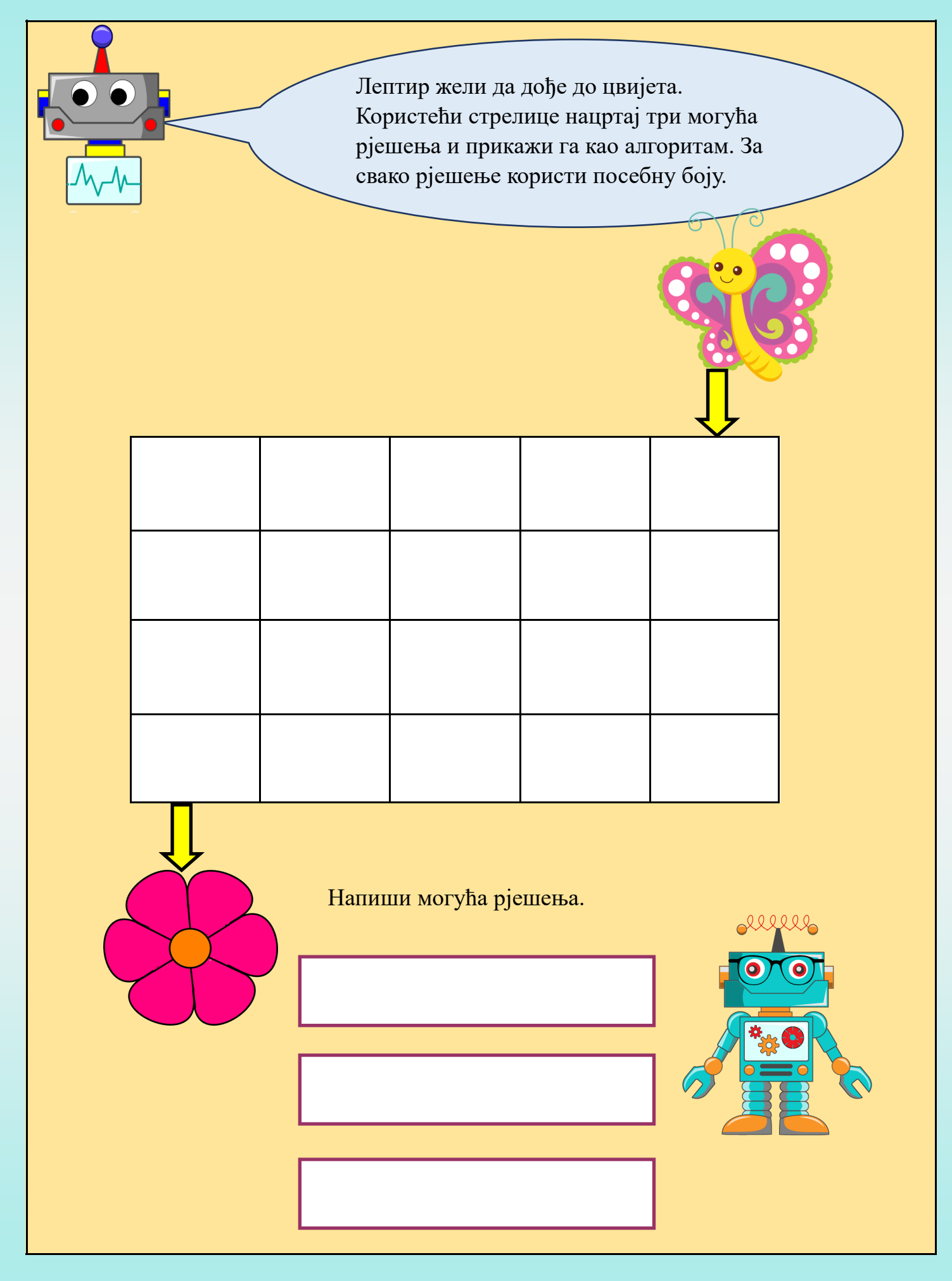

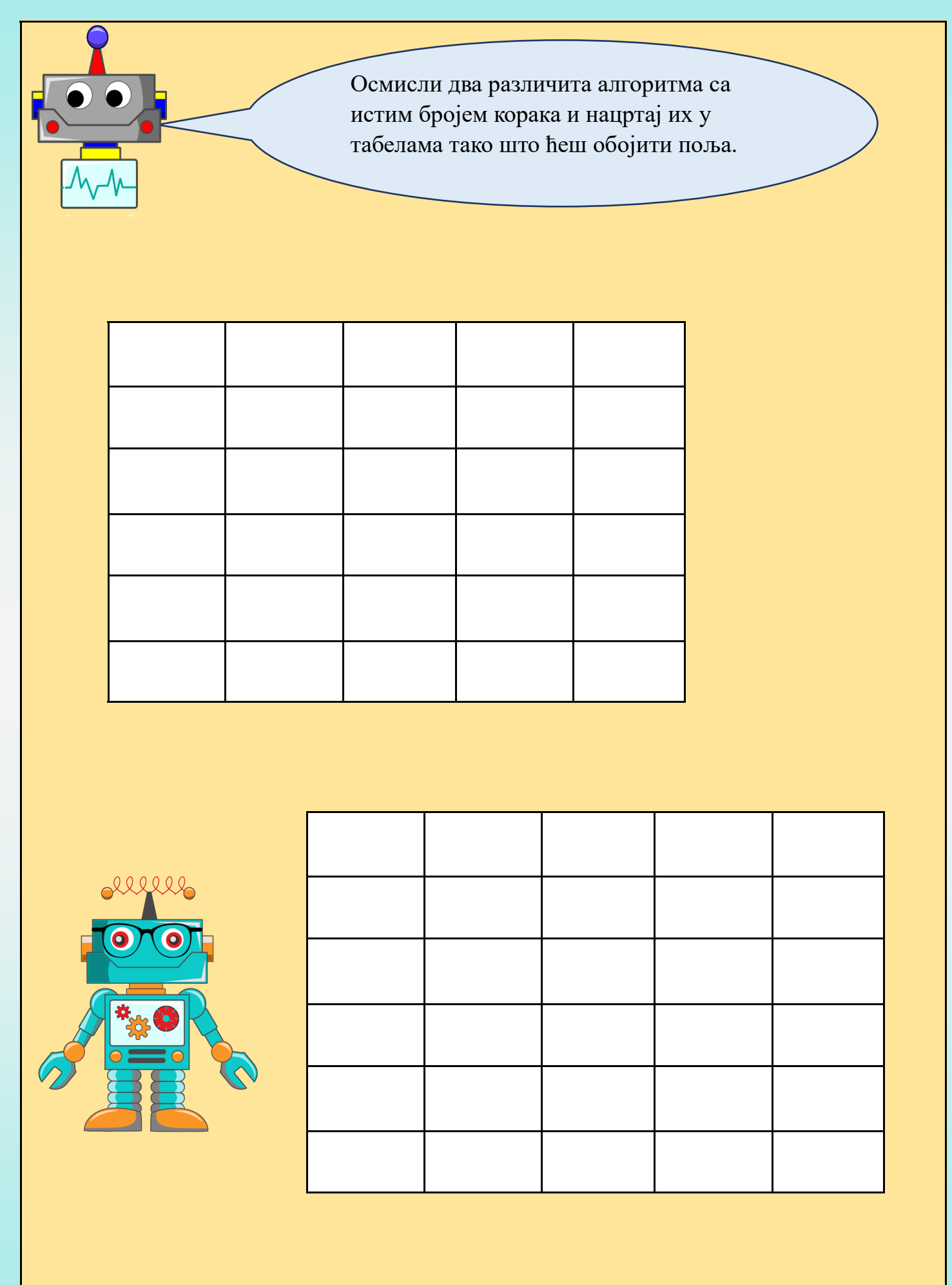

#### АЛГОРИТМИ СА КОРАЦИМА КОЈИ СЕ ПОНАВЉАЈУ

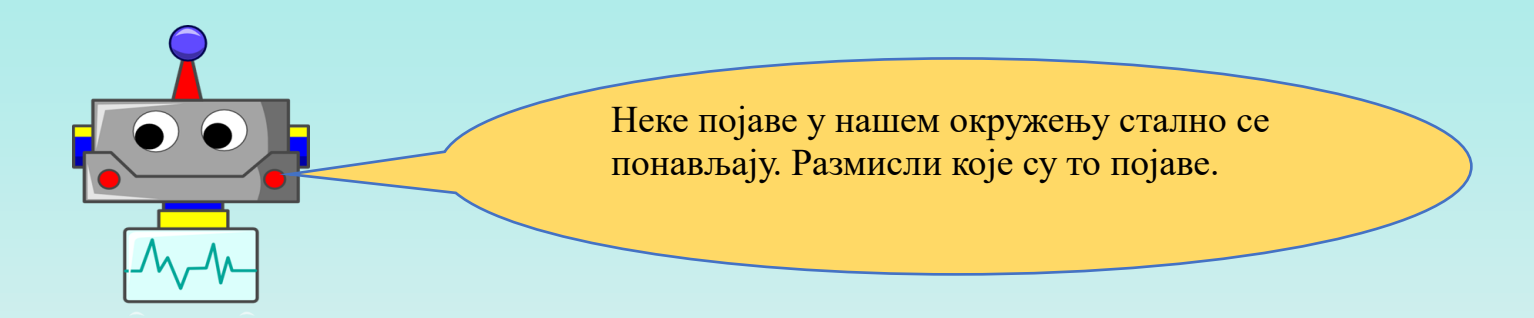

Када извршавамо одређену радњу често се дешава да одређене кораке понављамо (на примјер када радимо чучњеве или друге вјежбе обликовања). Семафор на улици показује кораке који се понављају (црвено свјетло, жуто свјетло, зелено свјетло).

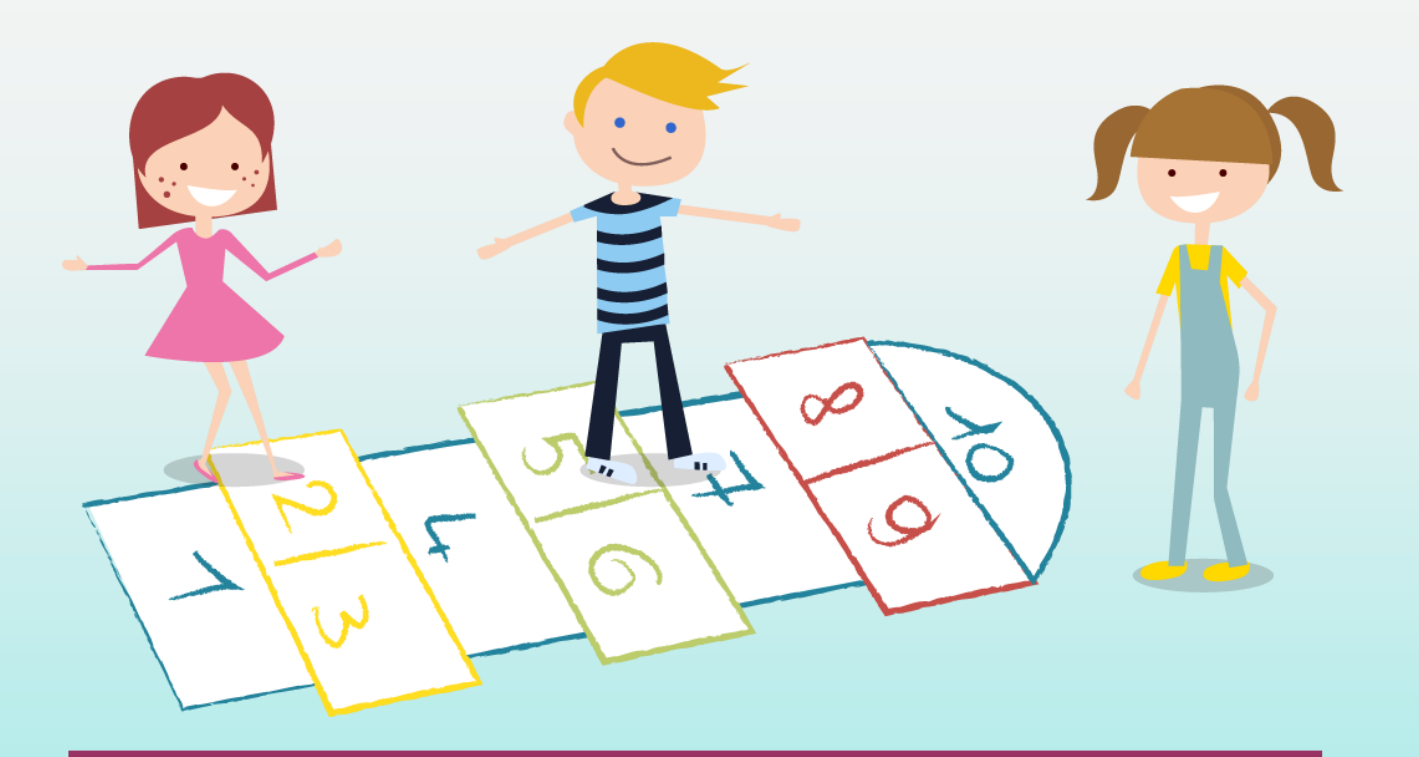

Игра "Школица" представља алгоритам са корацима који се понављају.

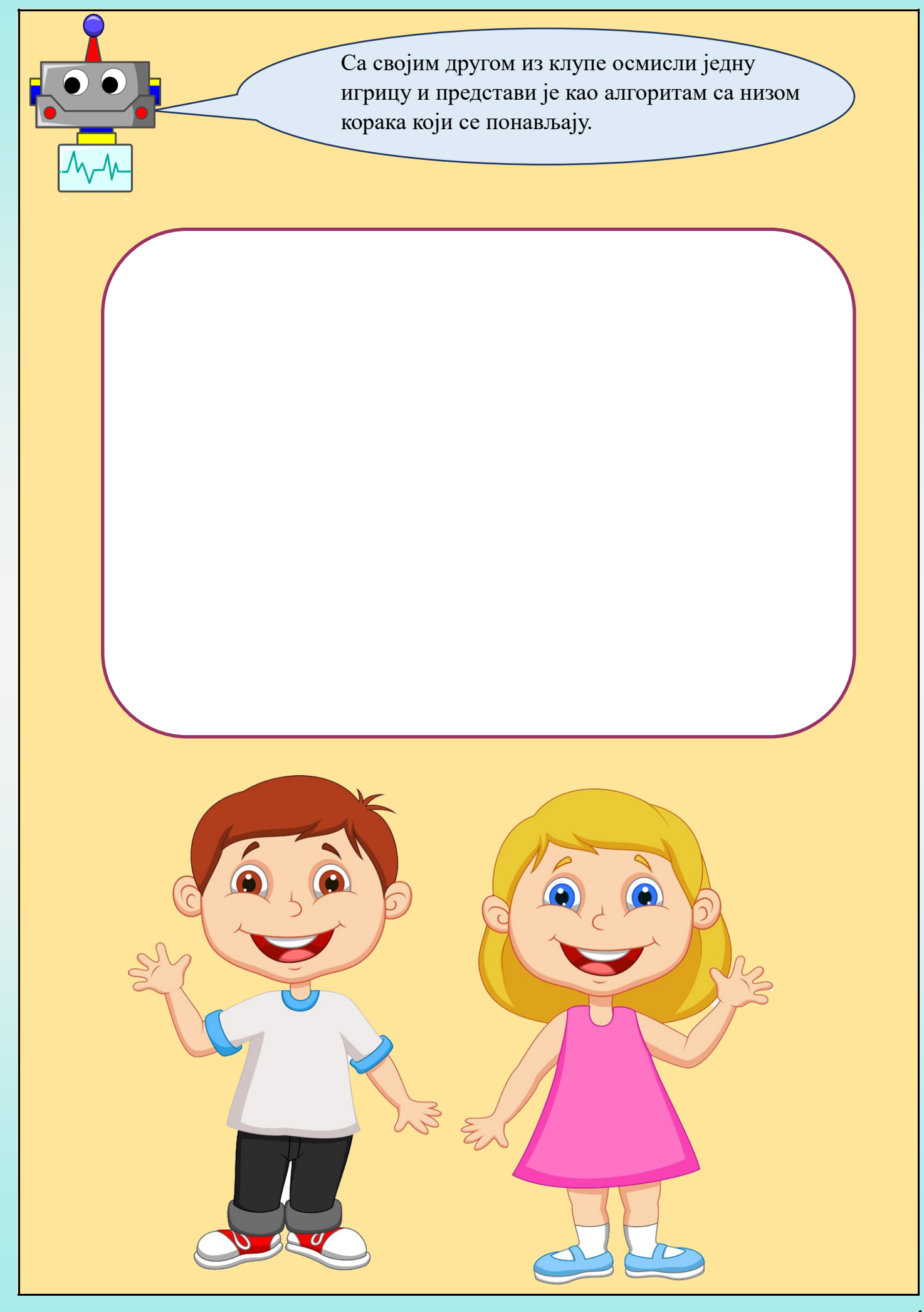

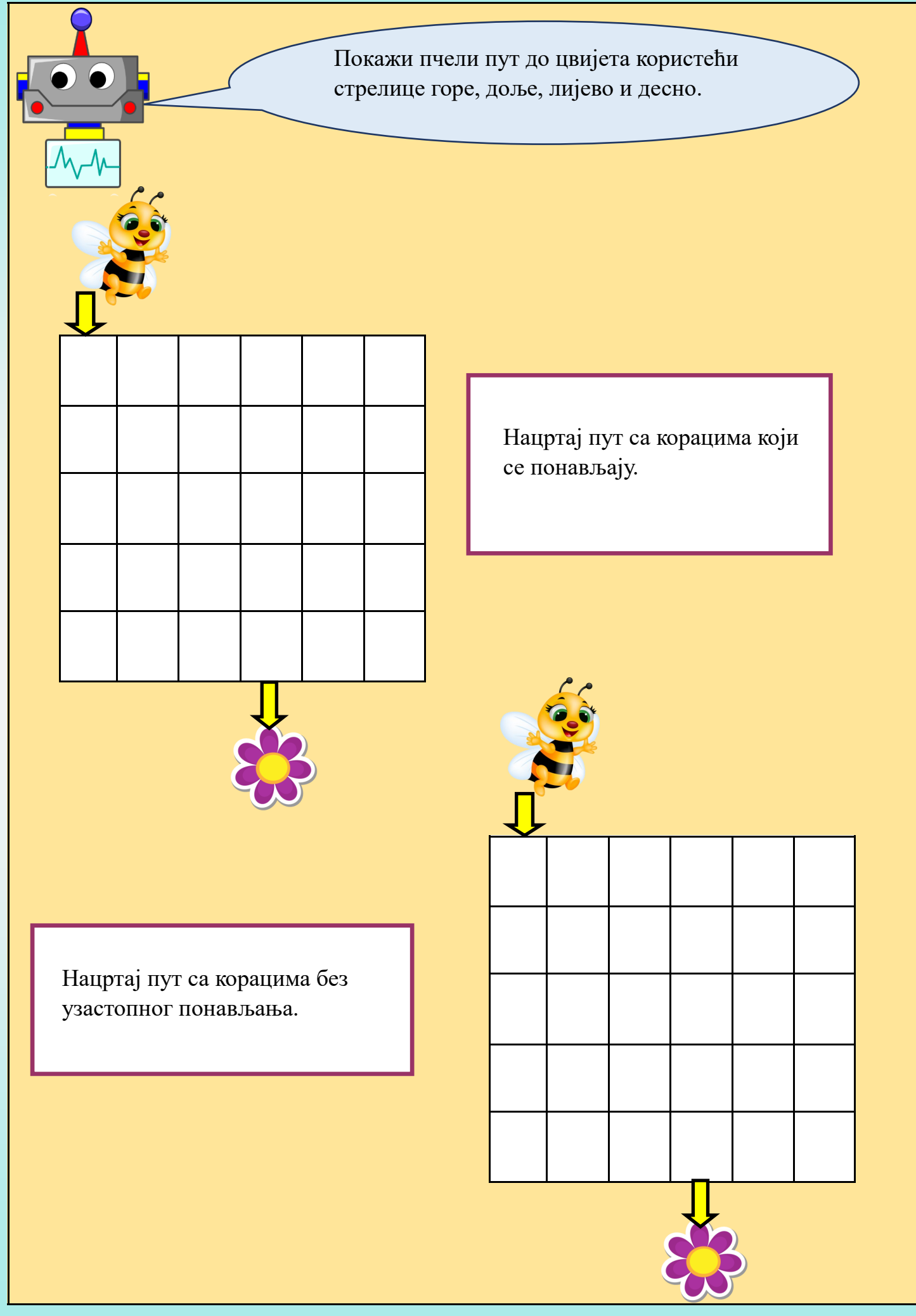

## ОД СЛИКОВНОГ АЛГОРИТМА ДО ПРОГРАМА У ВИЗУЕЛНОМ ПРОГРАМСКОМ ЈЕЗИКУ

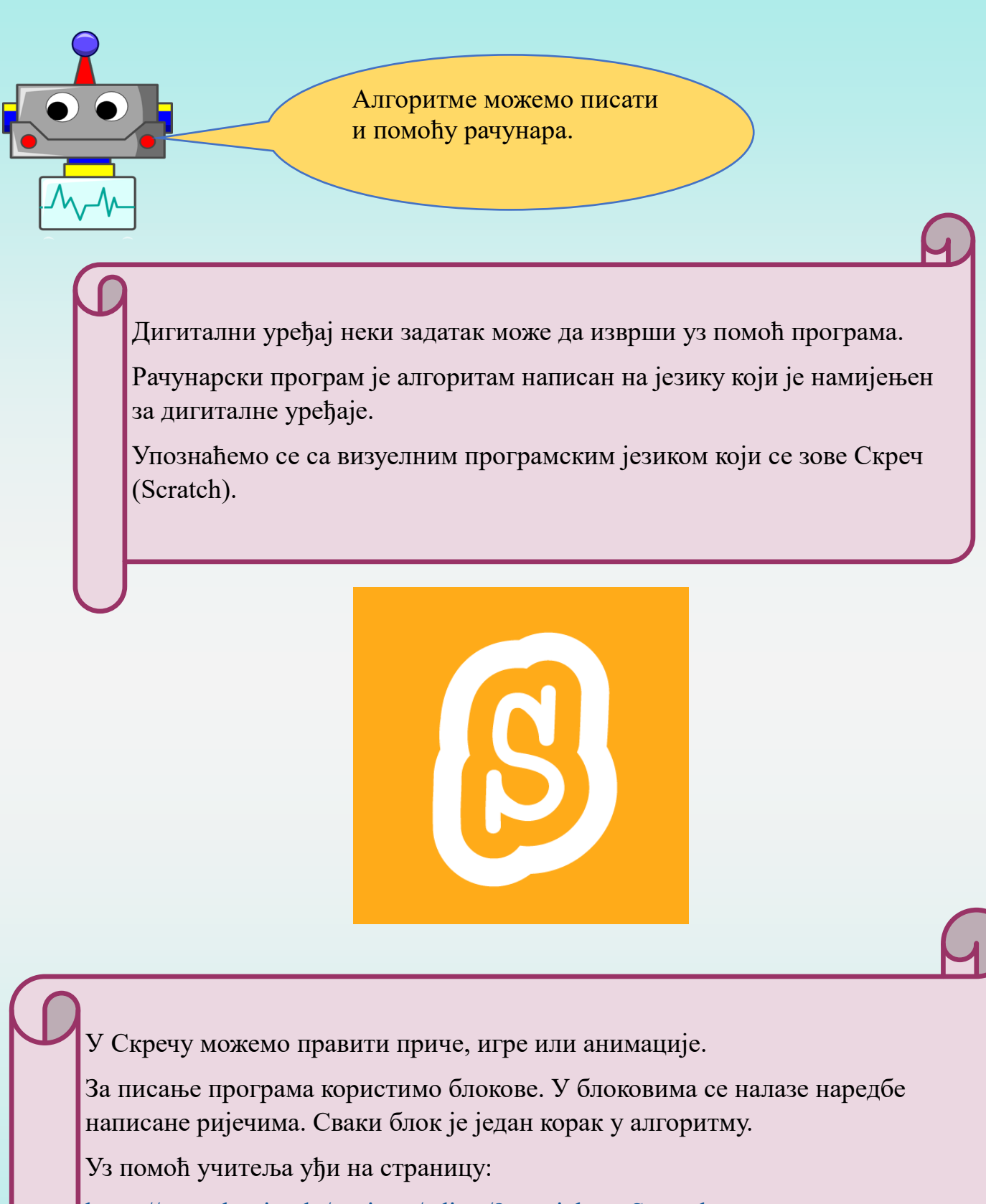

https://scratch.mit.edu/projects/editor/?tutorial=getStarted

или учитај кју-ар-код:

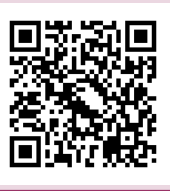

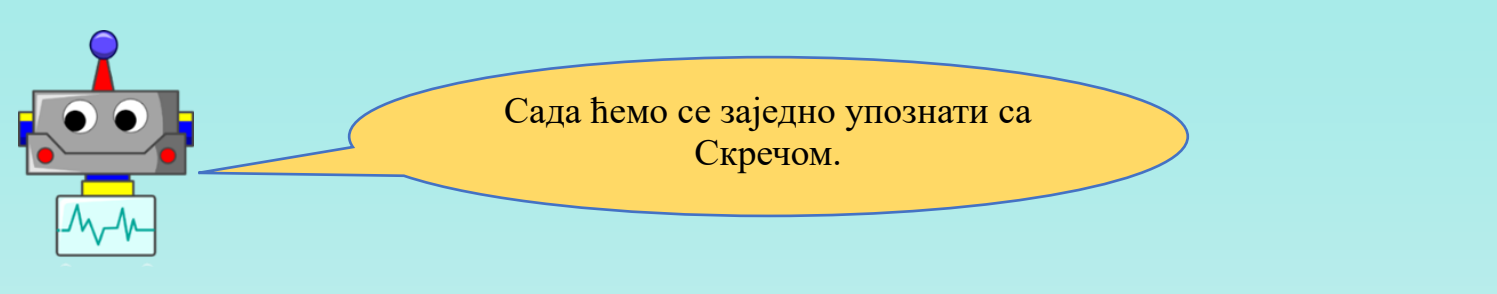

#### Слика 1

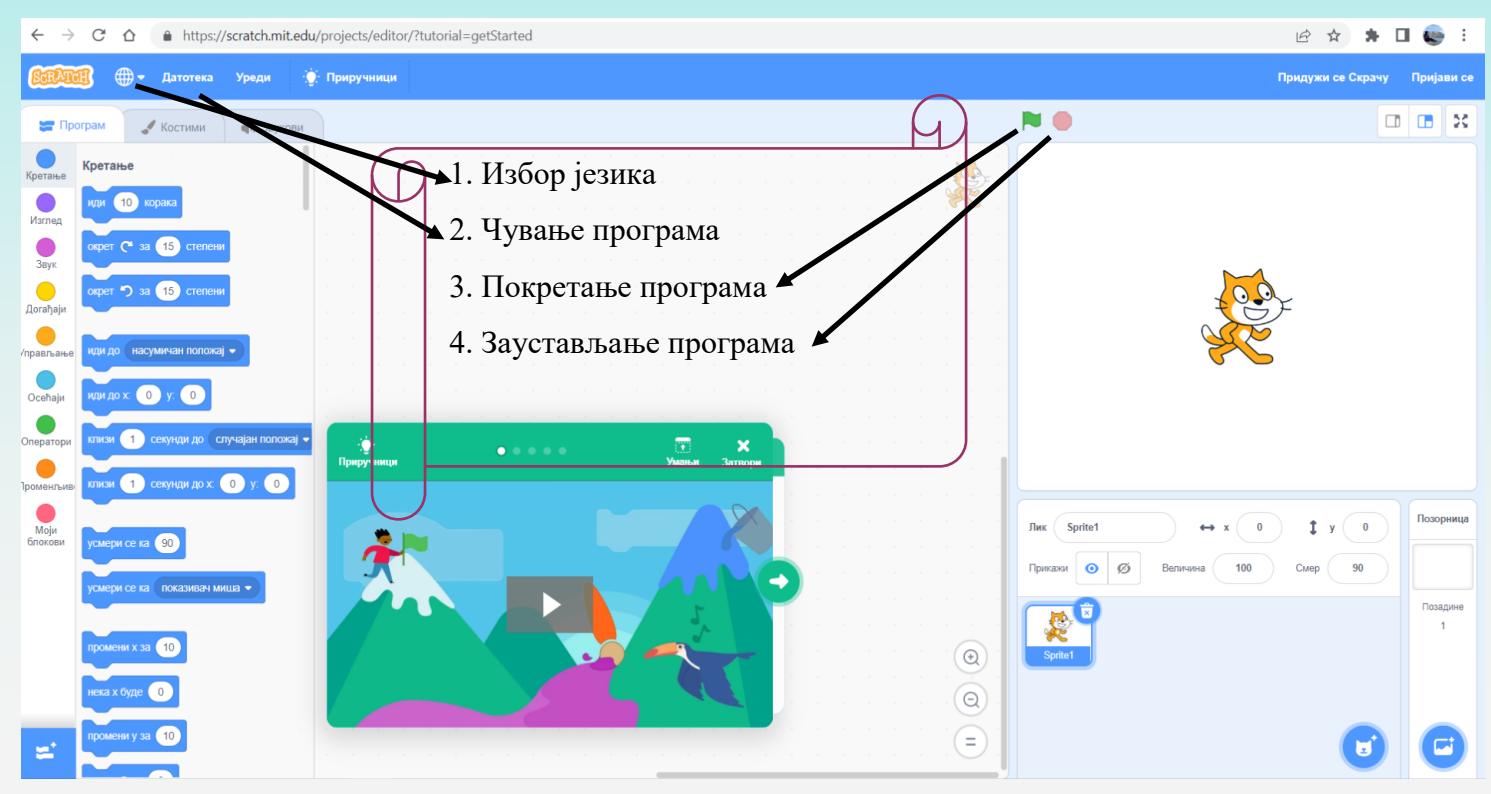

#### Слика 2

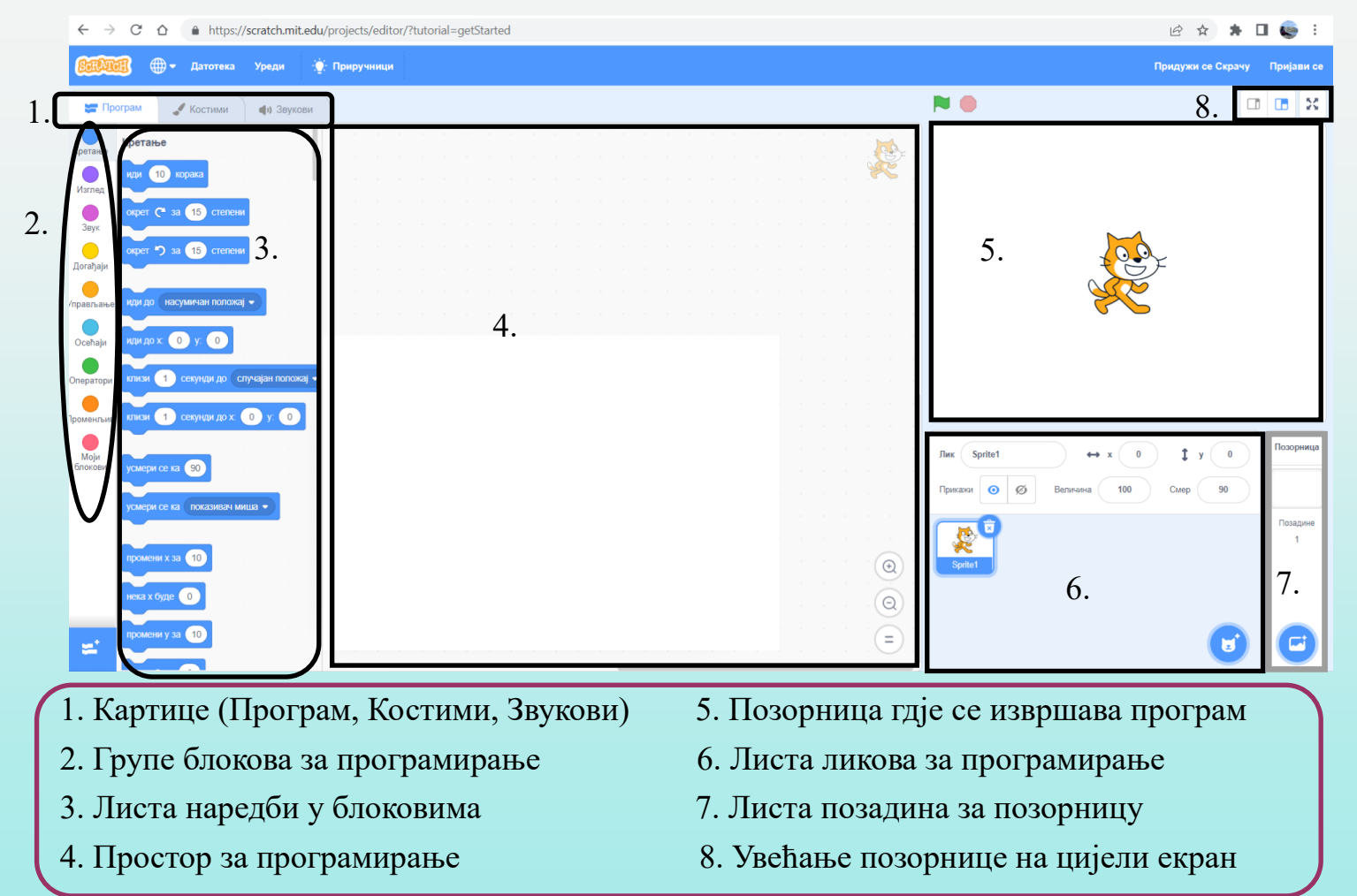

## КРЕИРАЊЕ ЈЕДНОСТАВНИХ ПРОГРАМА У ВИЗУЕЛНОМ ПРОГРАМСКОМ ЈЕЗИКУ

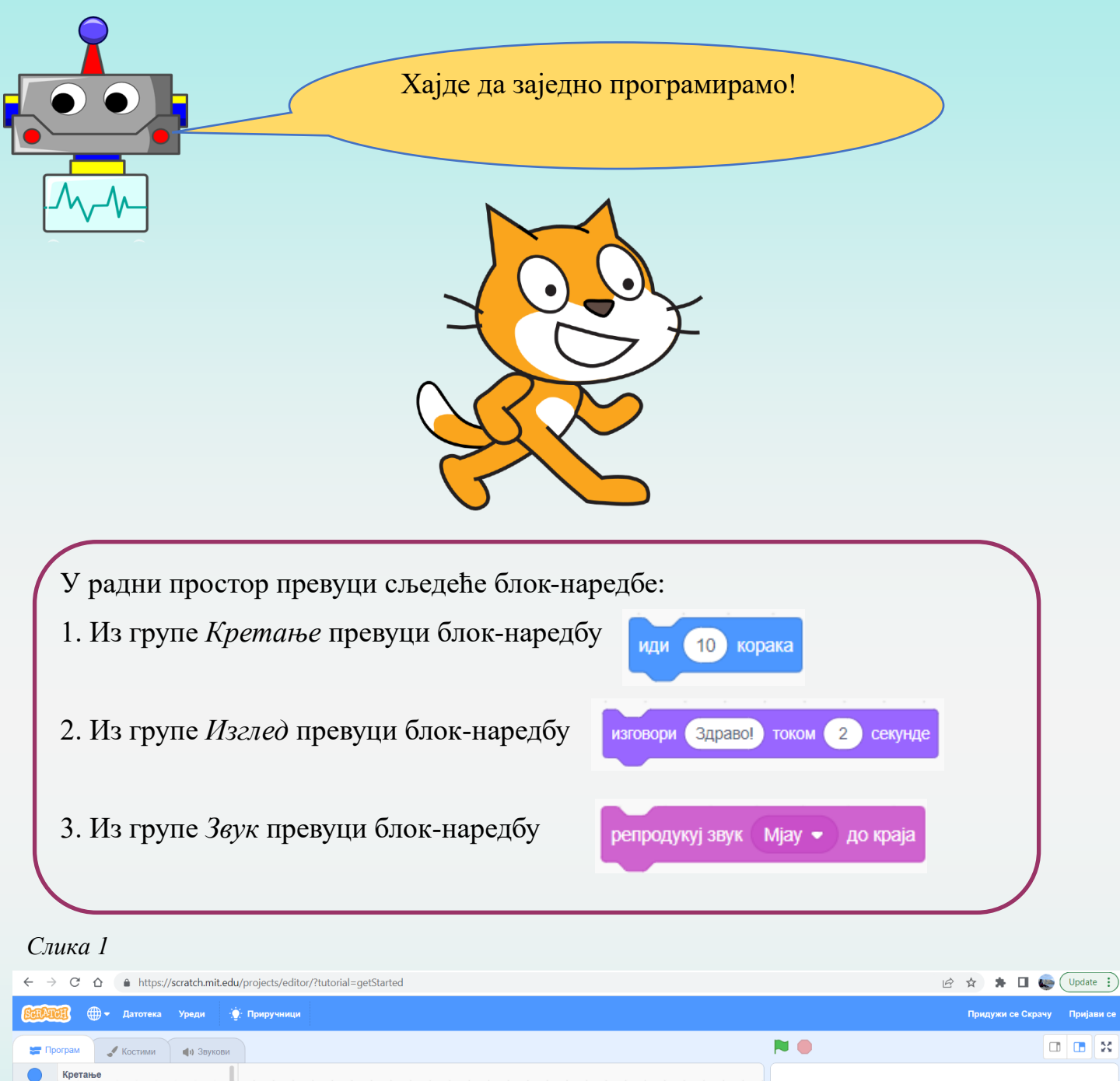

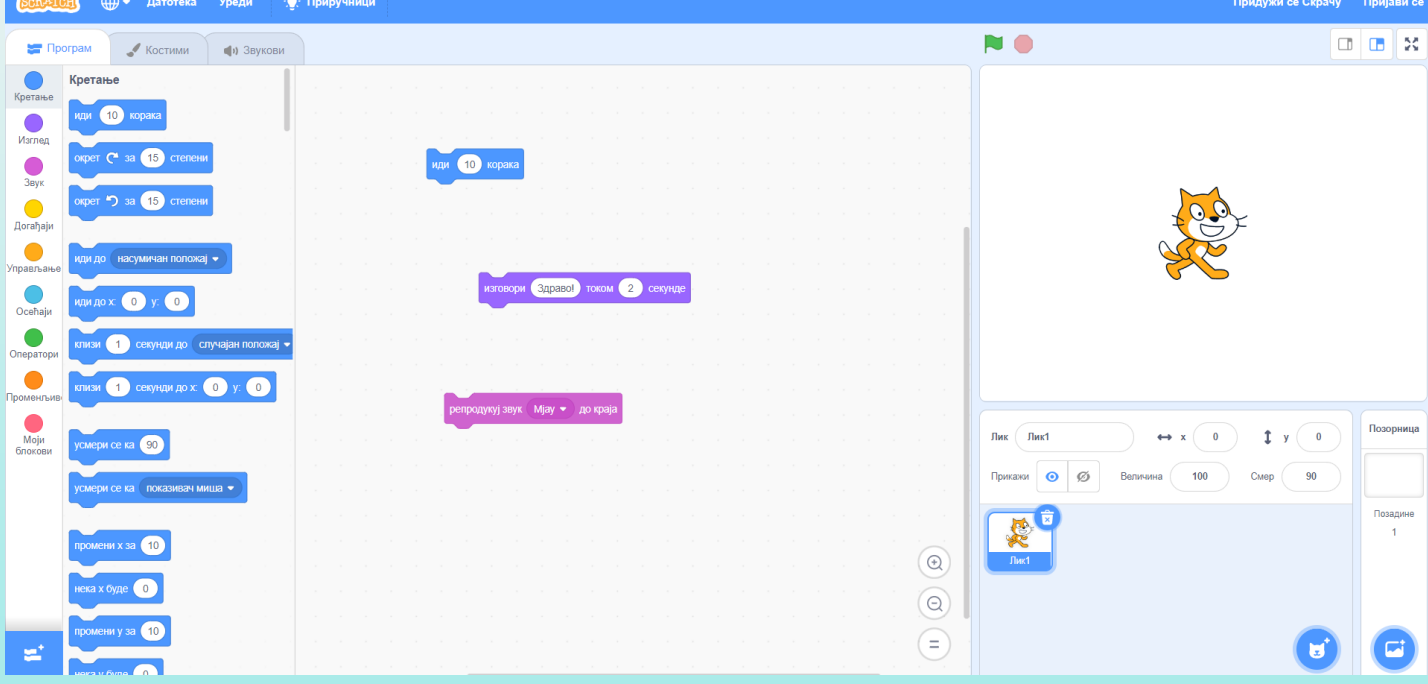

Све блок-наредбе које су везане у једну цјелину извршавају се редом којим су послагане.

У цјелину се вежу тако што приближимо једну другој и залијепе се.

На почетку сваког програма неопходно је ставити блок-наредбу (Она се налази у групи *Догађаји*).

када је кликнуто на 💌

Слика 2

| $\leftarrow \   \rightarrow$                                                | $\leftarrow$ $\rightarrow$ C $\triangle$ (a) https://scratch.mit.edu/projects/editor/?tutorial=getStarted |                   |           |                                |  |             |                                              |  |  |  |
|-----------------------------------------------------------------------------|----------------------------------------------------------------------------------------------------|-------------------|-----------|--------------------------------|--|-------------|----------------------------------------------|--|--|--|
| 😥 🕀 - Датотека Уреди 🔅 Приручници 👔 Приручници Придужи се Скрачу Пријави се |                                                                                                    |                   |           |                                |  |             |                                              |  |  |  |
| 🚝 Прог                                                                      | рам 🦪 Костим                                                                                              | и 🌒 Звукови       |           |                                |  | <b>N</b> 🔴  |                                              |  |  |  |
| Кретање                                                                     | Догађаји                                                                                                  |                   |           |                                |  |             |                                              |  |  |  |
| Изглед                                                                      | када је кликнуто на 📕                                                                                     |                   |           | ада је кликнуто на 🍽           |  |             |                                              |  |  |  |
| Baur                                                                        | када је дирка размак                                                                                      | - притиснута      | ид<br>    |                                |  |             |                                              |  |  |  |
| Obje                                                                        |                                                                                                    |                   | n n n n n | епродукуј звук Мјау 🔹 до краја |  |             |                                              |  |  |  |
| Догађаји                                                                    | када је кликнуто на ов                                                                                    | ај лик            |           |                                |  |             |                                              |  |  |  |
| Управљање                                                                   | када се позадина пром                                                                                     | ени у позадина1 👻 |           |                                |  |             |                                              |  |  |  |
| Осећаји                                                                     |                                                                                                    |                   |           |                                |  |             |                                              |  |  |  |
| Оператори                                                                   | када је јачина звука                                                                                      | • • 10            |           |                                |  |             |                                              |  |  |  |
| Променљив                                                                   | када примим порука                                                                                        |                   |           |                                |  |             |                                              |  |  |  |
| Моји<br>блокови                                                             | разгласи порука1 -                                                                                        |                   |           |                                |  | Лик Лик1    |                                              |  |  |  |
|                                                                             | разгласи порука1 •                                                                                        | ичека             |           |                                |  | Прикажи 🧿 🖉 | Величина         100         Смер         90 |  |  |  |
|                                                                             |                                                                                                    |                   |           |                                |  |             | Позадине<br>1                                |  |  |  |
| 3                                                                           | Управљање                                                                                                 |                   |           |                                |  | n n 😧 Triet |                                              |  |  |  |
|                                                                             | чекај 1 секунду                                                                                           |                   |           |                                |  |             |                                              |  |  |  |
| =                                                                           | понови 10                                                                                                 |                   |           | · · · · · · · · ·              |  |             | <b>U</b>                                     |  |  |  |

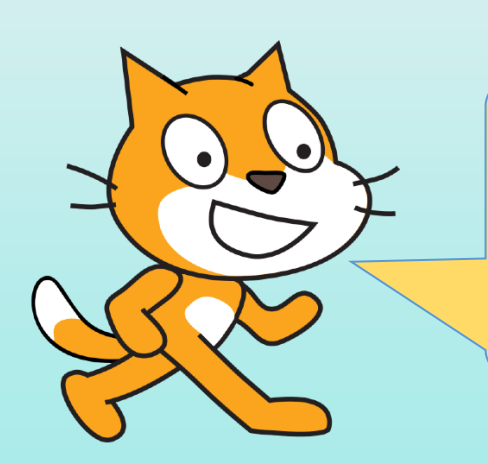

У Скречу програмирамо тако што блок-наредбе превлачимо у радни простор и слажемо их редом, којим желимо да се извршавају, у једну цјелину.

Програм покрећемо кликом на

У току израде програма може се десити да направимо и грешку. Треба да их уочимо и исправимо.

Извршавање програма видимо на позорници, а мијењамо га у радном простору како би добили жељени резултат.

## 1. ЗАДАТАК

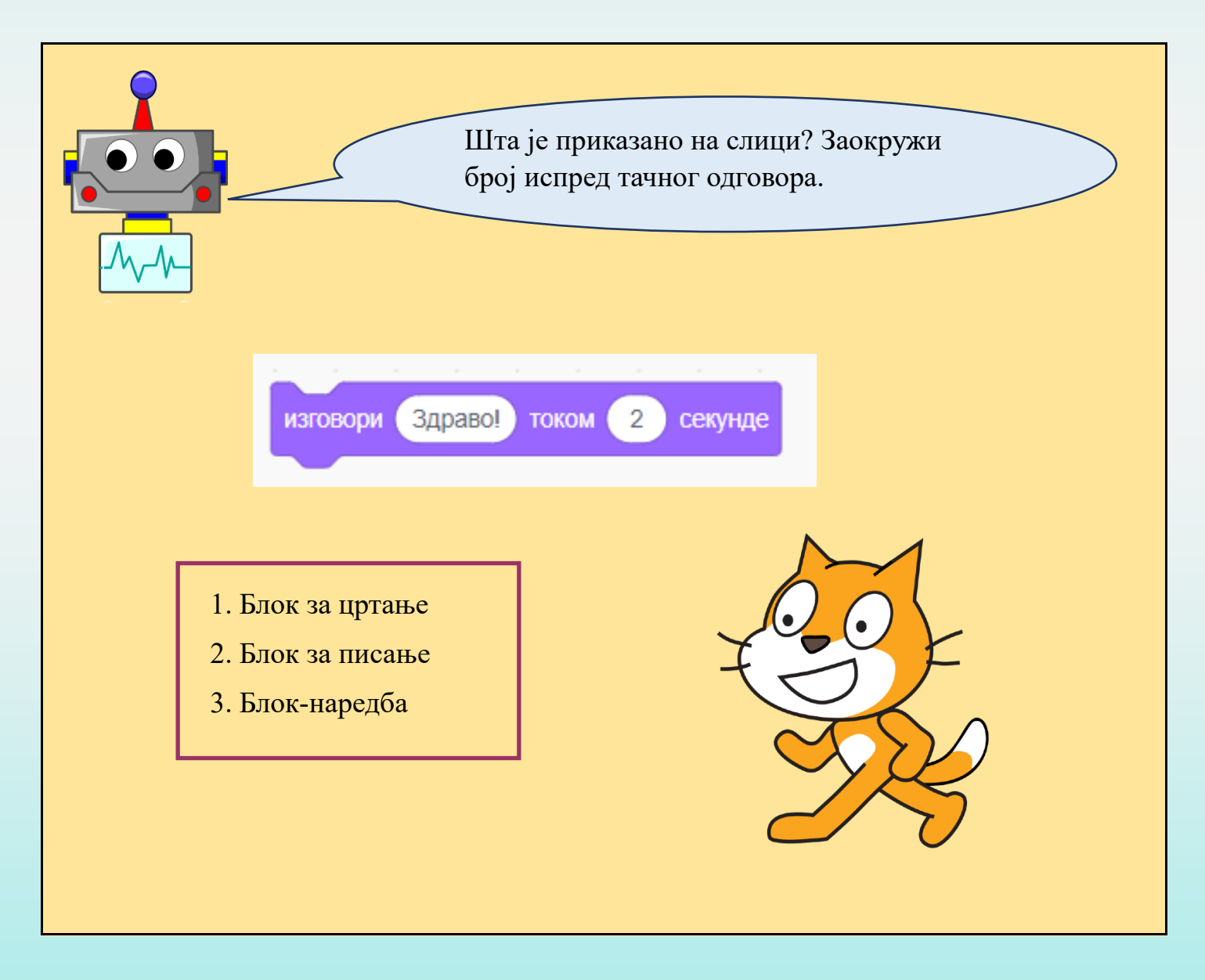

49

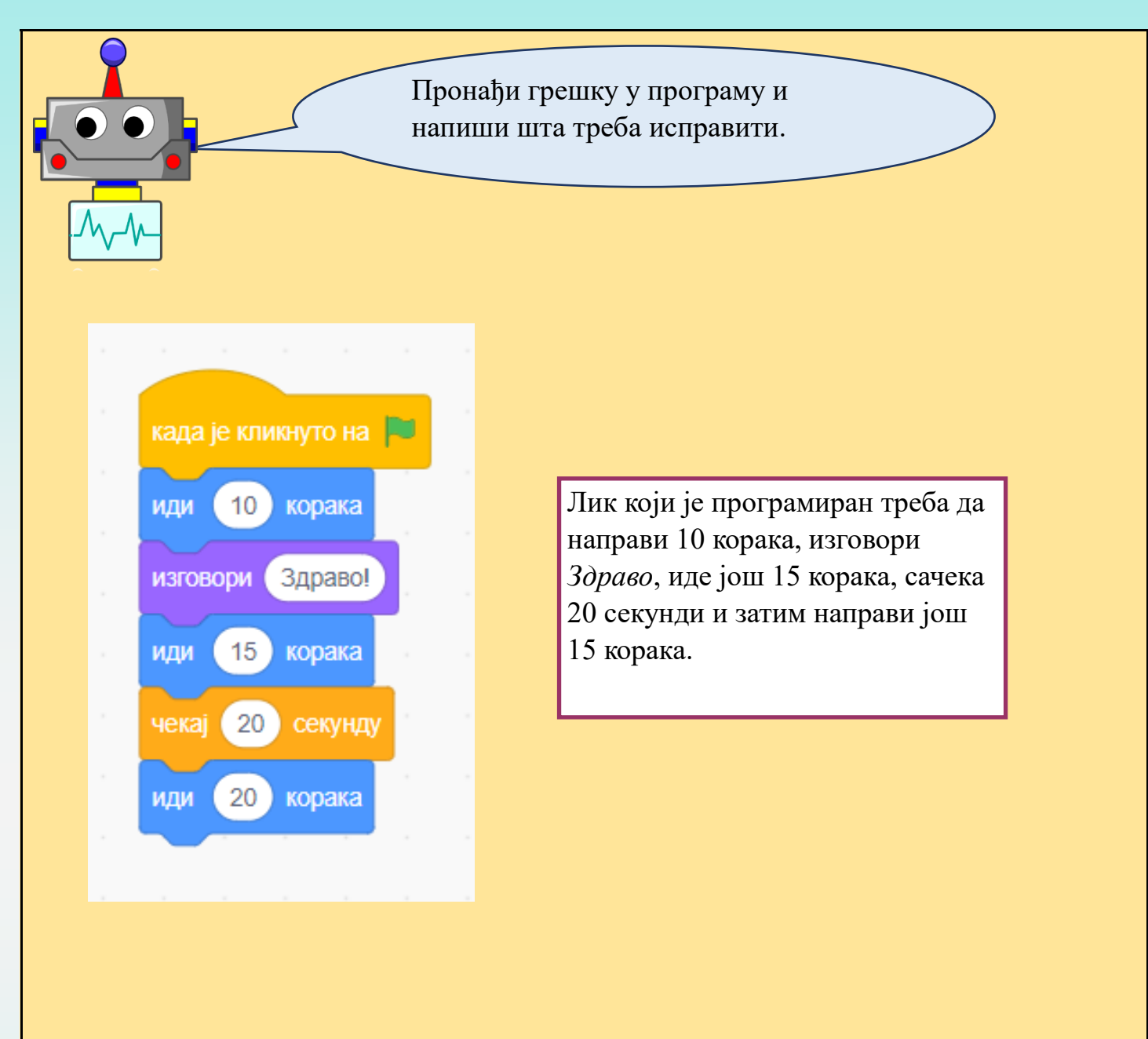

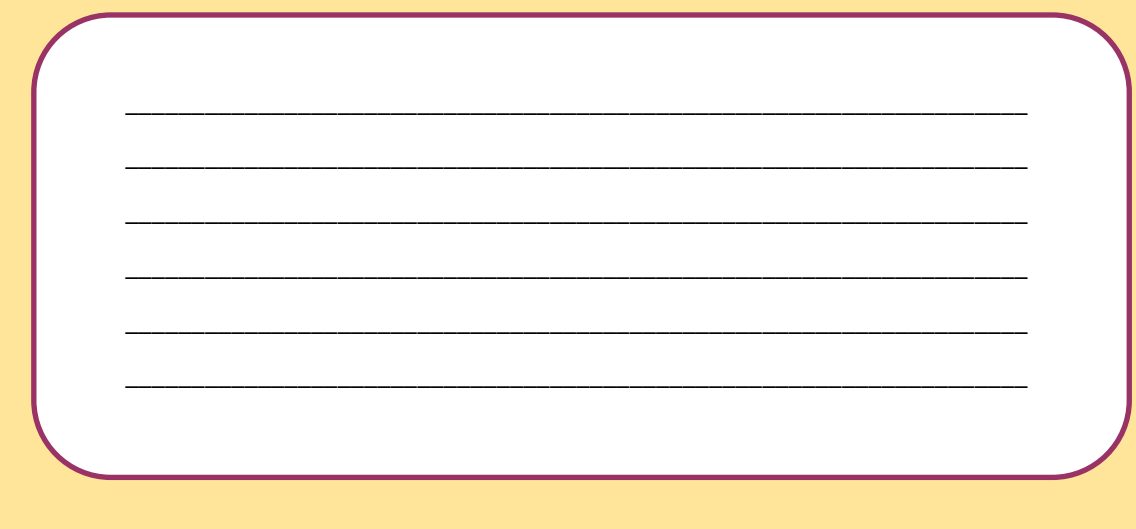

## ПРОГРАМИРАЊЕ ПОНАШАЊА ОДАБРАНОГ ДИГИТАЛНОГ ЛИКА У ВИЗУЕЛНОМ ПРОГРАМСКОМ ЈЕЗИКУ

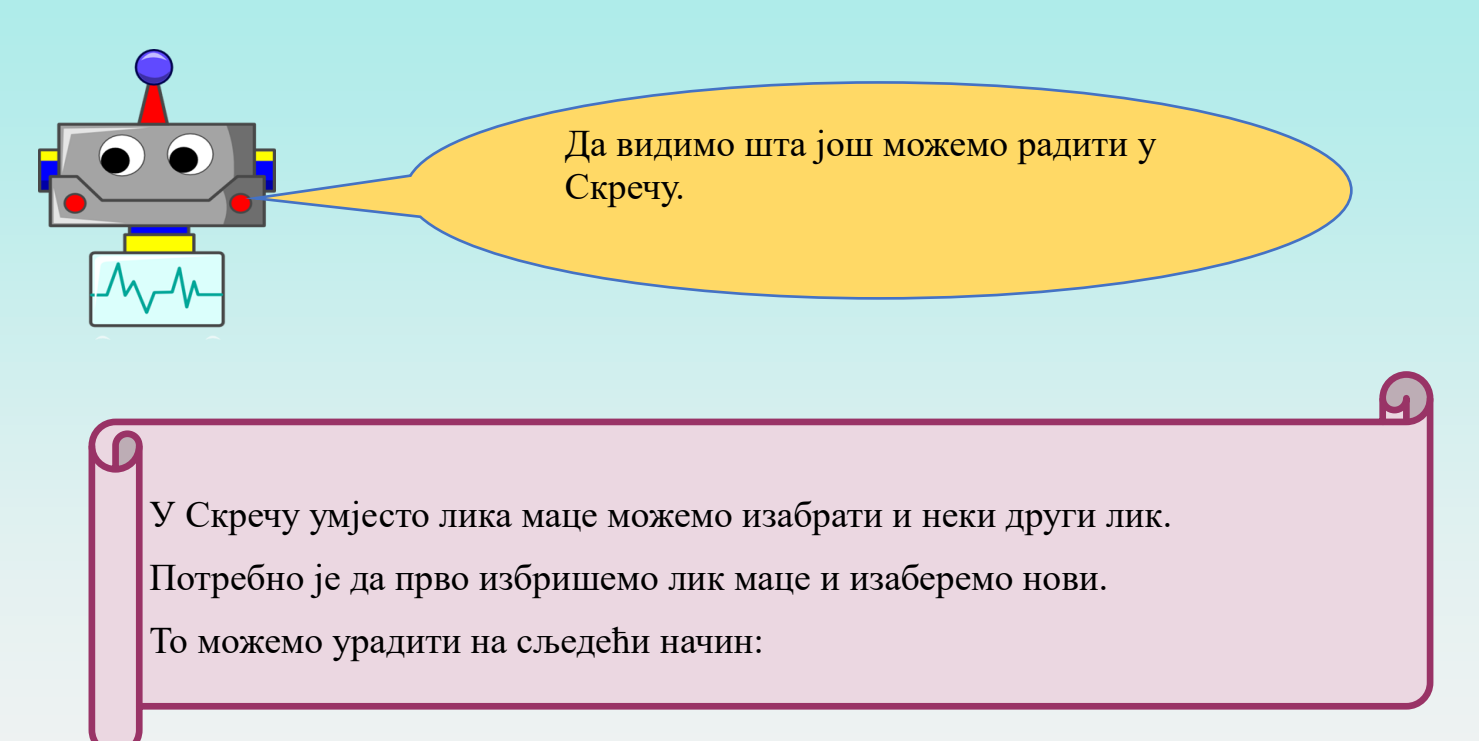

#### Слика 1

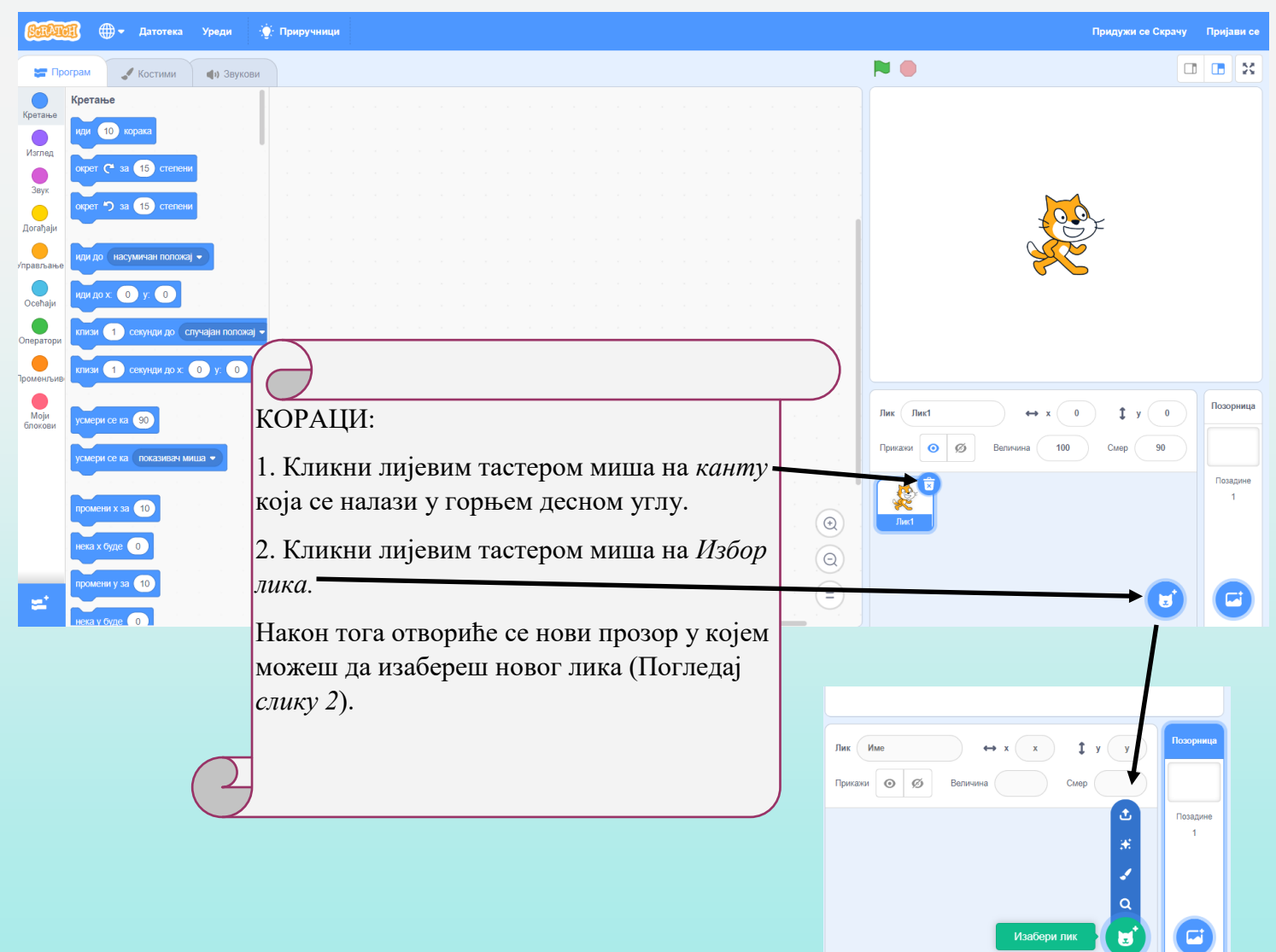

Слика 2

|                | https://scratch.mit.edu/project | ts/editor/?tutorial=getStarte | d              |                 |            |       | @ ☆ 🗰 🖬    | Update : |
|----------------|---------------------------------|-------------------------------|----------------|-----------------|------------|-------|------------|----------|
| 🔶 Назад        |                                 |                               |                | Изабери лик     |            |       |            |          |
| <b>Q</b> Тражи | Сви Живот                       | иње Људи Фа                   | нтазија Плес П | Музика Спортови | Храна Мода | Слова |            |          |
| Abby           | Amon                            | Andie                         | Anina Dance    | Apple           | Arrow1     | Avery | Avery Walk |          |
| Ball           | Ballerina                       | Balloon1                      | Bananas        | Baseball        | Basketball | Bat   | Batter     |          |
| Beachball      | Bear                            | Bear-walking                  | Beetle         | Bell            | Ben        | Bowl  | Bowtie     |          |
|                |                                 |                               | <b>Q</b>       |                 |            |       |            |          |

Осим промјене лика можемо мијењати и позорницу. Хајде да видимо како то можемо урадити.

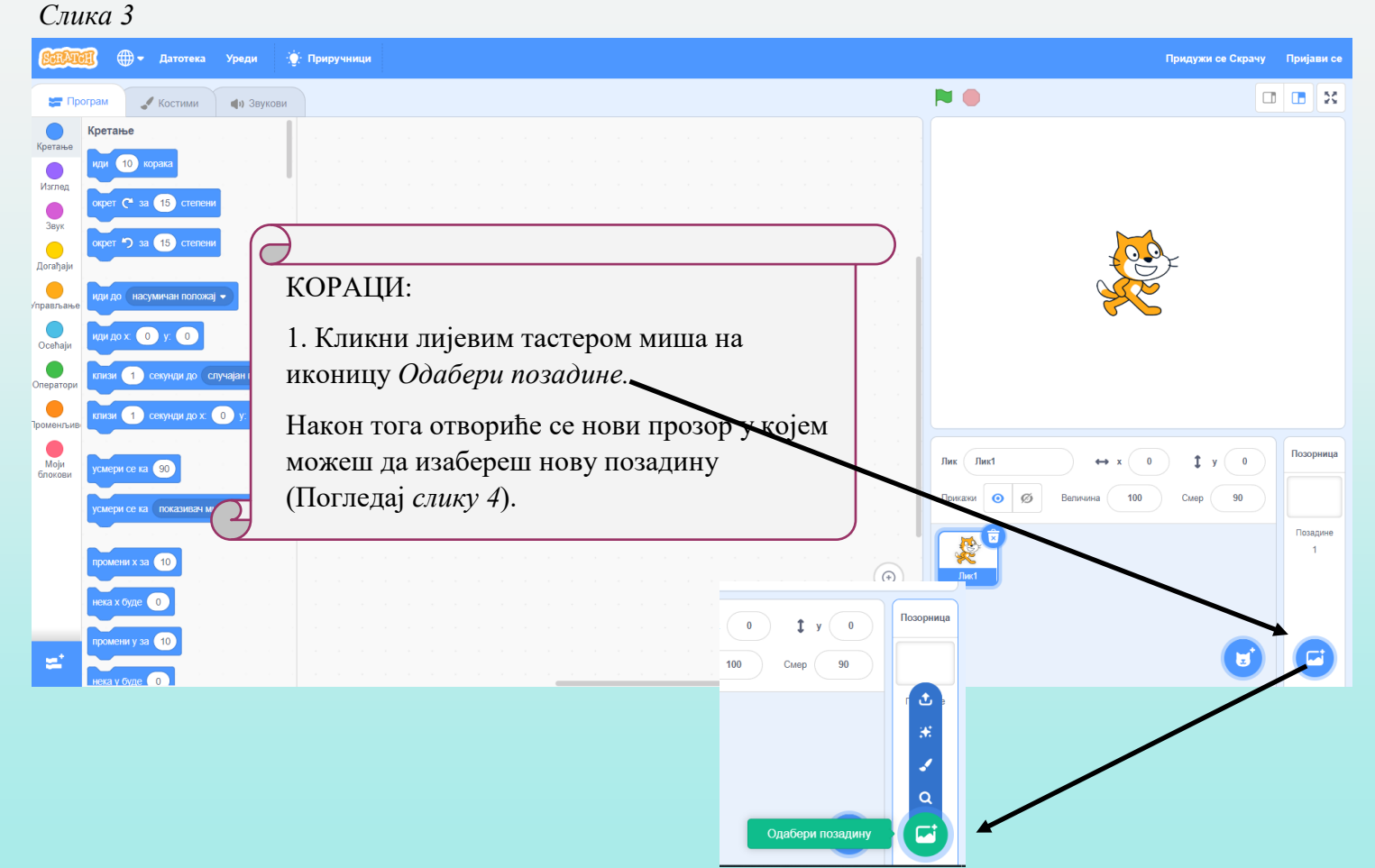

Слика 4

| ← → C △                                                                       |          |              |              |              |               | 🖻 🖈 🗯 🗊 🔲 🌑 Update 🔅 |   |
|-------------------------------------------------------------------------------|----------|--------------|--------------|--------------|---------------|----------------------|---|
| Назад Одабери позадину                                                        |          |              |              |              |               |                      |   |
| Q Тражи Сви Фантазија Музика Спортови Природа Унутра Свемир Под водом Шаблони |          |              |              |              |               |                      |   |
| Arctic Bas                                                                    | seball 1 | Basketball 1 | Basketball 2 | Beach Malibu | Beach Rio     | Bedroom 1            |   |
| Bedroom 2 Bed                                                                 | droom 3  | Blue Sky     | Blue Sky 2   | Boardwalk    | Canyon        | Castle 1             |   |
| Castle 2                                                                      | astle 3  | Chalkboard   | Circles      | City With W  | Colorful City | Concert              |   |
|                                                                               |          |              |              |              |               |                      | Ţ |

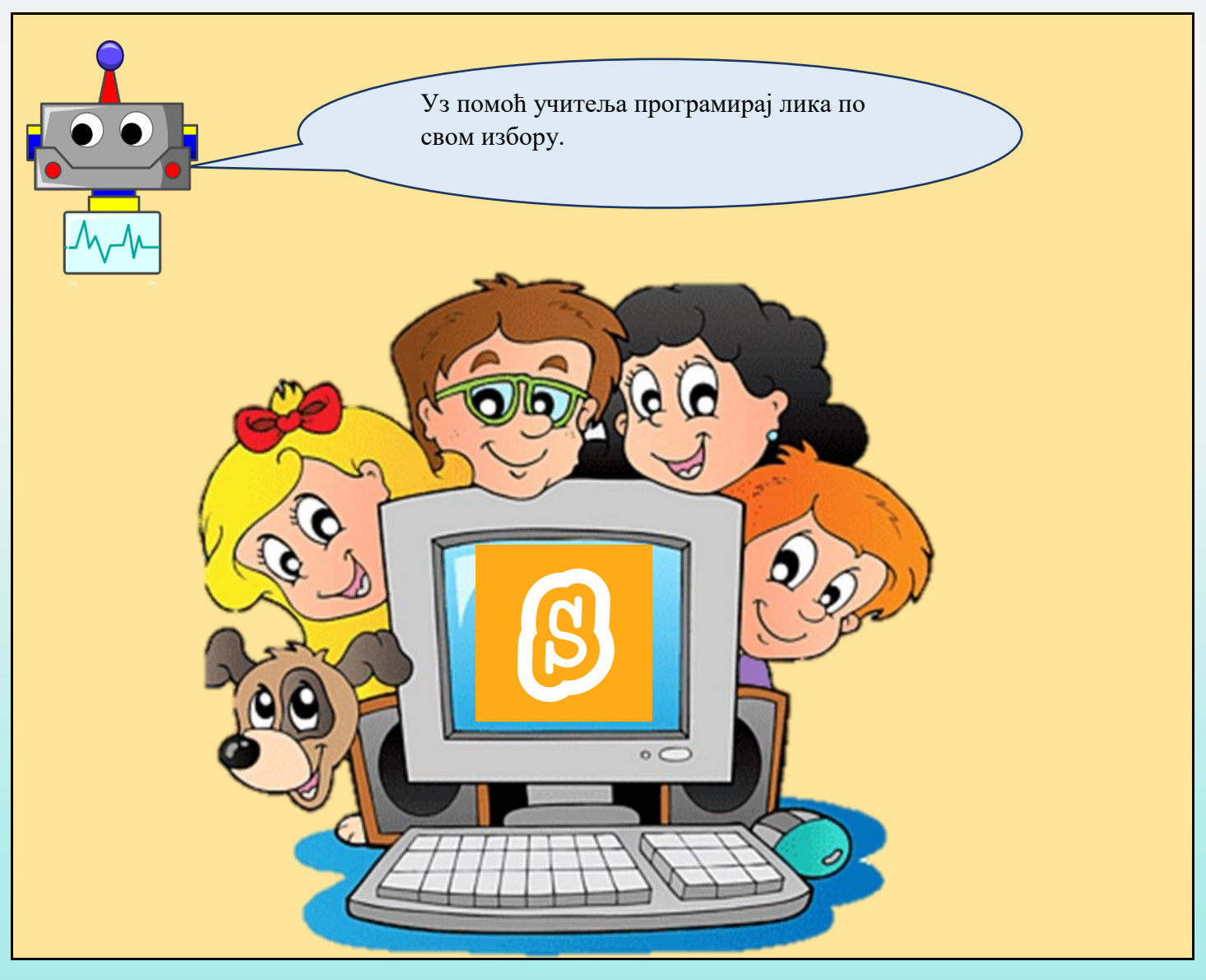